## **Parametrierbarer Analogrechner**

# **AS 3.00 SDC**

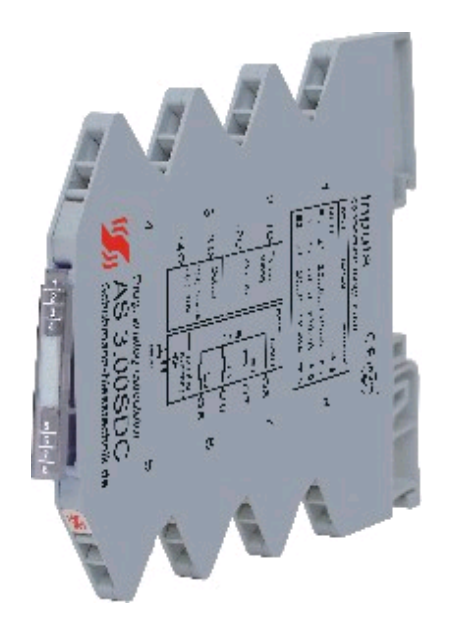

## Bedienungsanleitung

Version 1.01

Februar 2010

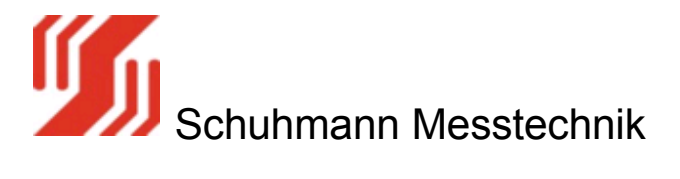

Die Firma Schuhmann Messtechnik GmbH & Co KG behält sich das Recht vor, Änderungen an ihren Produkten vorzunehmen, die der technischen Weiterentwicklung dienen. Diese Änderungen werden nicht notwendigerweise in jedem Einzelfall dokumentiert.

Dieses Handbuch und die darin enthaltenen Informationen wurden mit der gebotenen Sorgfalt zusammengestellt. Die Firma Schuhmann Messtechnik GmbH & Co KG übernimmt jedoch keine Gewähr für Druck- oder andere Fehler oder daraus entstehende Schäden.

Die in diesem Dokument genannten Marken und Produktnamen sind Warenzeichen oder eingetragene Warenzeichen der jeweiligen Titelhalter.

© Copyright 2009 by Schuhmann Messtechnik GmbH & Co KG. Alle Rechte vorbehalten.

#### So können Sie uns erreichen

Schuhmann Messtechnik GmbH & Co KG Kleingartacherstrasse 21 D-74363 Güglingen Germany

Telefon:+49 7135/5056Telefax:+49 7135/5355E-mail:info@schuhmann-messtechnik.deInternet:www.schuhmann-messtechnik.de

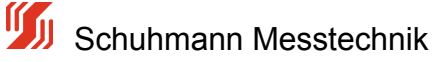

## Inhaltsverzeichnis

| 1.0 Sicherheitshinweise<br>1.1 Wartung des "Parametrierbaren Analogrechners AS 3.00 S<br>1.2 Weitere Sieherheitshinweise | 5<br>DC" 6 |
|----------------------------------------------------------------------------------------------------|------------|
| 1.2 Weitere Sichemeitsninweise                                                                                           | /          |
| 1.3 EG-RICHUIMEN                                                                                                    | 0<br>10    |
| Lipwoie:                                                                                                    | 10         |
| 2 0 Deebenfunktionen                                                                                                    | 11         |
| 2.0 Rechemium Kuomen<br>2.1 Wandhung von Signalan                                                                        | 12         |
| 2.1 Wallulung von Signalen<br>2.2 Applog/Digital Wandler (A/D Wandler)                                                   | 10         |
| 2.2 Analog/Digital-Wallulet (A/D-Wallulet)<br>2.0 Störupgssipflüsse bei Signelübertregungen                              | 14         |
| 3.1 Detential differenzen                                                                                                | 10         |
| 2.2 Tropptochnikon                                                                                                    | 10         |
| 3.2 The finite chilling $2.2.1$ $2$ Moreo Troppung                                                                       | 10         |
| 3.2.1 3-Wege Trennung                                                                                                    | 10         |
| 3.2.2 2-Wege-Trennung Eingangstrennung                                                                                   | 19         |
| 3.2.3 2-Wege Trennung Ausgangstrennung                                                                                   | 20         |
| 3.2.4 2-wege Trennung Speisetrennung                                                                                     | 21         |
| 3.2.5 Passive Trennung                                                                                                   | 22         |
| 4.0 Technische Dalen                                                                                                    | 23         |
| 4.1 aligemeine Daten                                                                                                    | 24         |
| 4.2 Elektrische Daten                                                                                                    | 20         |
| 4.3 EMV-Daten                                                                                                    | 27         |
| 4.4 Mechanische Abmessungen                                                                                              | 28         |
| 4.5 Kiemmenbelegungen / Anschlusse des Analogrechners                                                                    | 29         |
| 4.5.1 Hilfsspannungsanschluis                                                                                            | 30         |
| 4.5.2 Signaleingange                                                                                                    | 31         |
| 4.5.3 Anschlussvarianten                                                                                                 | 32         |
| 4.5.4 Signalausgange                                                                                                    | 33         |
| 4.6 Blockschaltbild                                                                                                    | 34         |
| 5.0 Parametrierung des AS3.00SDC                                                                                         | 35         |
| 5.1 Software + Hardware                                                                                                  | 36         |
| 5.1.1 Parametriersoftware KALIB                                                                                          | 39         |
| 5.2 Menü -Info-                                                                                                    | 40         |
| 5.3 Ubersicht Parametrierung                                                                                             | 41         |
| 5.4 Menü -Parametrierung-                                                                                                | 42         |
| 5.4.1 Bewertung Eingang                                                                                                  | 44         |
| 5.4.2 Messanfang/Messende                                                                                                | 46         |
| 5.4.3 Cut-Off                                                                                                    | 47         |
| 5.4.4 Fehler Limit/Ausgang bei Fehler                                                                                    | 49         |
| 5.4.5 Berechnung/Linearisierung                                                                                          | 51         |
| 5.4.5.1 Quick Start Linearisierung                                                                                       | 54         |
|                                                                                                    |            |

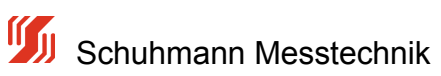

| 5.4.5.2 Grundlagen Linearisierungs-Berechnung | 60 |
|-----------------------------------------------|----|
| 5.4.5.3 Experteneinstellungen                 | 63 |
| 5.4.6 Ausgang/Anfang/Ende                     | 75 |
| 5.4.7 Ausgang-Limits                          | 76 |
| 5.4.8 Dämpfung Ausgang                        | 77 |
| 5.5 Menü -Messwerte-                          | 78 |
| 5.6 Menü -Parameter-Datei-                    | 81 |
| 5.6.1 Parameter speichern                     | 83 |
| 5.6.2 Parameterdatei öffnen                   | 84 |
| 5.6.3 Parameter Dokumentation                 | 86 |
| 6.0 Anhang A                                  | 88 |

## 1.0 Sicherheitshinweise

#### Bedeutung der Bedienungsanleitung

Die Bedienungsanleitung ist Bestandteil des Produktes "Parametrierbarer Analogrechner AS 3.00 SDC" und ist stets griffbereit aufzubewahren. Dies gilt bis zur Entsorgung des Moduls. Bei Verkauf, Veräußerung oder Verleih des Moduls ist die Bedienungsanleitung weiterzugeben.

#### Urheberrecht

Diese Bedienungsanleitung ist nur für den Betreiber und dessen Personal bestimmt. Ihr Inhalt darf weder vollständig noch teilweise weitergegeben, vervielfältigt, verwertet oder anderweitig mitgeteilt werden, soweit nicht ausdrücklich zugestanden.

Zuwiderhandlungen können strafrechtliche Folgen nach sich ziehen.

#### Haftungsausschluss

Wir haben den Inhalt dieser Druckschrift auf Übereinstimmung mit der beschriebenen Hard- und Software geprüft. Dennoch können Abweichungen nicht ausgeschlossen werden, so dass wir für die vollständige Übereinstimmung keine Gewähr übernehmen. Die Angaben in dieser Druckschrift werden regelmäßig überprüft und notwendige Korrekturen sind in den nachfolgenden Ausgaben enthalten. Für Verbesserungsvorschläge sind wir dankbar.

Für Schäden, die durch fehlende oder unzureichende Kenntnisse der Bedienungsanleitung entstehen, ist jegliche Haftung durch die Fa. Schuhmann Messtechnik GmbH & Co. KG ausgeschlossen. Für den Betreiber ist es deshalb ratsam, sich die Einweisung des Personals schriftlich bestätigen zu lassen.

Umbauten oder funktionelle Veränderungen am "Parametrierbaren Analogrechner AS 3.00 SDC" sind aus Sicherheitsgründen nicht gestattet. Nicht ausdrücklich vom Hersteller genehmigte Umbauten an den Geräten führen deshalb zum Verlust jeglicher Haftungsansprüche gegen die Fa. Schuhmann Messtechnik GmbH & Co. KG. Das gilt ebenfalls, wenn nicht Original- bzw. nicht von uns zugelassene Teile oder Ausstattungen verwendet werden.

#### Bestimmungsgemäße Verwendung

Die bestimmungsgemäße Verwendung umfasst das Vorgehen gemäß der Bedienungsanleitung.

Der "Parametrierbare Analogrechner AS 3.00 SDC" darf nur für die in den technischen Unterlagen vorgesehenen Fälle und nur in Verbindung mit den von uns empfohlenen bzw. zugelassenen Fremdgeräten und Fremdkomponenten verwendet werden.

Der einwandfreie und sichere Betrieb des Produkts setzt sachgemäßen Transport, sachgemäße Lagerung, Aufstellung und Montage sowie sorgfältige Bedienung und Instandhaltung voraus.

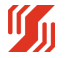

## 1.1 Wartung des "Parametrierbaren Analogrechners AS 3.00 SDC"

#### Qualifikation des Personals

Nur qualifiziertes Personal darf folgende Arbeiten an den Wandler-Modulen durchführen:

- Installation
- Inbetriebnahme
- Betrieb und Bedienung
- Instandhaltung

Qualifiziertes Personal im Sinne der sicherheitstechnischen Hinweise sind Personen, die die Berechtigung haben, Geräte, Systeme und Stromkreise gemäß den Standards der Sicherheitstechnik in Betrieb zu nehmen, zu erden und zu kennzeichnen.

Das Bedienpersonal ist entsprechend einzuweisen und zu schulen.

#### Wartung der "Parametrierbaren Analogrechner AS 3.00 SDC"

Die "Parametrierbaren Analogrechner AS 3.00 SDC" selbst sind wartungsfrei. Daher sind für den laufenden Betrieb keine Inspektions- und Wartungsintervalle nötig.

#### Stilllegung und Entsorgung der "Parametrierbaren Analogrechner AS 3.00 SDC"

Für die Stilllegung und Entsorgung der "Parametrierbaren Analogrechner AS 3.00 SDC" hat die Betreiberfirma die für den Standort geltenden Umweltrichtlinien des jeweiligen Landes zu beachten.

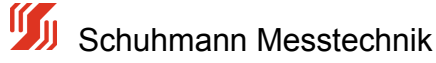

## 1.2 Weitere Sicherheitshinweise

#### Symbolerklärung in der Bedienungsanleitung

Die Bedienungsanleitung enthält Hinweise, die Sie zur persönlichen Sicherheit sowie zur Vermeidung von Sachschäden beachten müssen. Die Hinweise sind durch ein Warndreieck gekennzeichnet und je nach Gefährdungsgrad abgestuft.

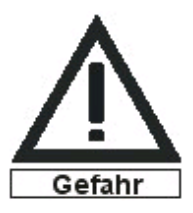

#### Unmittelbar drohende Gefahr

für Leben und Gesundheit von Personen. Bei Nichtbeachten sind Tod oder schwerste Verletzungen (z.B. Verkrüppelungen) die Folge.

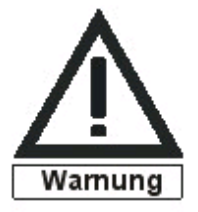

#### Möglicherweise drohende Gefährdung

für Leben und Gesundheit von Personen. Wenn sie nicht gemieden wird, können Tod oder schwerste Verletzungen die Folge sein.

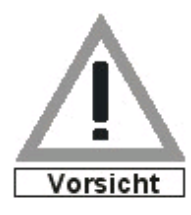

#### Mögliche gefährliche Situationen

Wenn sie nicht gemieden werden, können leichte Verletzungen die Folge sein. Dieses Symbol wird auch als Warnung vor Sachschäden benutzt.

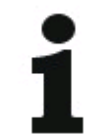

#### Hinweise für sachgerechten Umgang

bezeichnen eine möglicherweise schädliche Situation.

Das Nichtbeachten kann das Produkt oder etwas in seiner Umgebung beschädigen.

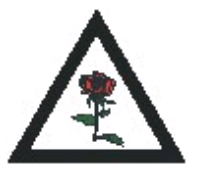

#### Umweltschutz

Das Missachten des Hinweises kann die Umwelt belasten.

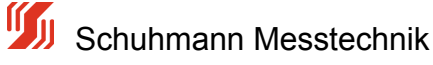

## 1.3 EG-Richtlinien

#### Weitere Sicherheitshinweise

Die "Parametrierbaren Analogrechner AS 3.00 SDC" entsprechen dem heutigen Stand der Technik und erfüllen die geltenden Sicherheitsbestimmungen und die entsprechenden harmonisierten, europäischen Normen (EN).

Für den Anwender gelten die:

- einschlägigen Unfallverhütungsvorschriften
- EG-Richtlinien oder sonstige länderspezifische Bestimmungen .
- allgemein anerkannten sicherheitstechnischen Regeln
- allgemeinen ESD-Vorschriften

Wenn Arbeiten zur Installation oder Instandhaltung durchgeführt werden, sind die Geräte vom Spannungsversorgungsnetz zu trennen (Netzstecker ziehen). Dadurch können Unfälle durch elektrische Spannungen vermieden werden.

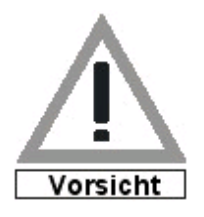

Wenn elektrische Schweißarbeiten an Rahmen durchgeführt werden, auf denen elektronische Baugruppen montiert sind, dann sind alle Verbindungen von und zu diesen Baugruppen vorher zu trennen. Nur so können die Module vor der Zerstörung durch Ausgleichsströme geschützt werden.

Störungen jeglicher Art oder sonstige Schäden sind einer zuständigen Person zu melden.

Schutz- und Sicherheitseinrichtungen dürfen nicht umgangen oder überbrückt werden. Demontierte Sicherheitseinrichtungen sind vor einer erneuten Inbetriebnahme wieder anzubauen und müssen einem Funktionstest unterzogen werden.

Die Module sind gegen missbräuchliche oder versehentliche Benutzung zu sichern.

Original angebrachte Hinweisschilder, Beschriftungen, Aufkleber oder Ähnliches sind immer zu beachten und in einem lesbaren Zustand zu halten.

#### EG-Richtlinien EMV 2004/108/EG

Für die "Parametrierbaren Analogrechner AS 3.00 SDC" gilt:

Produkte, die das CE-Kennzeichen tragen, erfüllen die Anforderungen der EG-Richtlinie EMV 2004/108/EG "Elektromagnetische Verträglichkeit".

Die EG-Konformitätserklärung und die zugehörige Dokumentation werden gemäß der oben genannten EG-Richtlinie, Artikel 10(1), für die zuständigen Behörden zur Verfügung gestellt bei:

Schuhmann Messtechnik GmbH & Co. KG

Kleingartacher Strasse 21

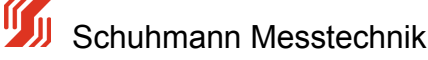

D-74363 Güglingen

## **1.4 Allgemeines**

#### Allgemeine Beschreibung

Analogrechner werden im industriellen Einsatz in den unterschiedlichsten Bereichen benötigt, um folgende prinzipielle Aufgaben zu erfüllen:

- 1. Umformung von Signalen
- 2. Umrechnung von Signalen / mehreren Signalen
- 3. Linearisierung von Signalen
- 4. Trennung von Signalen
- 5. Filterung von Signalen

Der Analogrechner ist meist nach folgendem Schema aufgebaut:

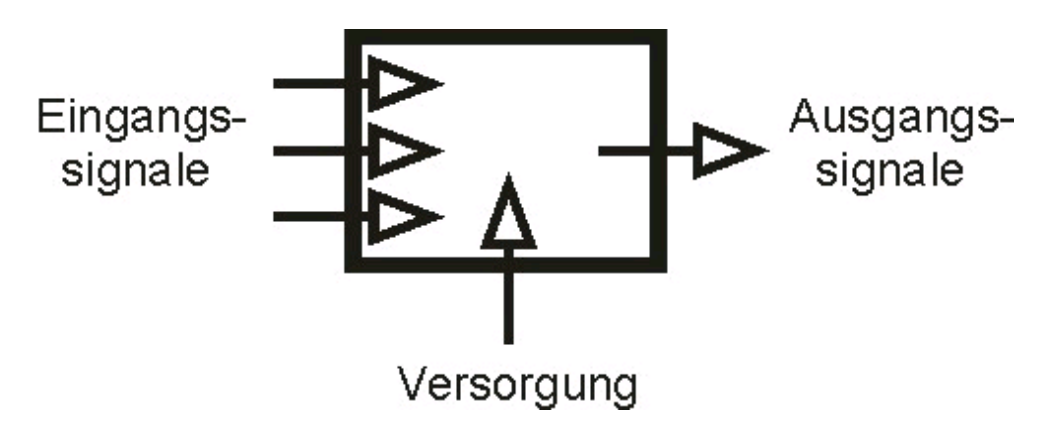

Bild 1: Signalverlauf Analogrechner

Eingangssignale können sein:

- Spannungen
- Ströme
- Frequenzen •
- sonstige angepasste physikalische Größen (z.B. Druck, Temperatur, Feuchte, PH-Werte, usw.)

Ausgangssignale können sein:

- Ströme
- Spannungen •
- Signale für Schnittstellen/Feldbusschnittstelle

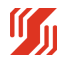

### Hinweis:

Weiterhin unterscheidet man analoge und digitale Signale, die sowohl Eingangs- als auch Ausgangssignale sein können.

Ausgehend von den benötigten Ausgangssignalen müssen die Eingangssignale entsprechend gewandelt werden. Wandeln bedeutet dabei:

- das Wandeln von Signalen (z.B. von Strom in einen digitalen Rechenwert)
- das galvanische Trennen und gegebenenfalls Verstärken von Signalen (z.B. von analogen Signalen in die digitalen Schaltausgänge)
- das Herausfiltern von Störungen (z.B. von HF-Störungen aus analogen Signalen)

Die Versorgung dient zur Spannungsversorgung der Analogrechner. Sie wird als zusätzliche Hilfsenergie benötigt, wenn eine aktive Funktion realisiert werden soll.

#### Hinweis:

Der Anhang A enthält eine Zusammenstellung der verwendeten Fachbegriffe.

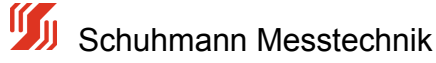

## 2.0 Rechenfunktionen

Reine analoge Rechner sind heute nur noch selten verbreitet.

Meistens wird der Analogwert digital gewandelt, mit einem u-Prozessor berechnet und das Ergebnis dann wieder als Analogwert zurückgewandelt.

Je nach Aufgabenstellung lassen sich die Analogen Rechner in verschiedene Kategorien einteilen:

- Linearisierung, Radizierung ect. (bei 1 Eingangsgröße) nach z.B folgender Berechnung Ausgang = a+b\*E1 +c\*E1^2 + d\*E1^3 +e\*E1^4 +f\*E1^5 ... mit eine Polynomberechnung (a,b,c... = Koeffizienten)
- Grundrechenarten wie Addition, Multiplikation ect. ( bei 2 oder mehreren Eingangsgrößen ) nach z.B folgender Berechnung Ausgang = v1\*E1 + v2\*E2 + v3\*E3 .... (v1,v2,v3 = Bewertung des Eingangssignals)
- Mehrgrößenberechnungen (Addition und Subtraktion und darauffolgende Linearisierung) und komplexe Berechnungen nach z.B folgender Berechnung Ausgang = a+b(v1\*E1+v2\*E2+v3\*E3) + c\*(v1\*E1+v2\*E2+v3\*E3)^2 + d\*((v1\*E1+v2\*E2+v3\*E3)^3... (a,b,c... = Koeffizienten, v1,v2,v3 = Bewertung des Eingangssignals)

Diese Einteilung ist aber nicht starr, da in der Praxis oft Kombinationen von Aufgaben zu lösen sind. Oft müssen Signale umgewandelt und für die weitere Verarbeitung auch verstärkt werden. Dies wird dann in einem einzigen speziellen Rechenmodul in Digitaltechnik realisiert.

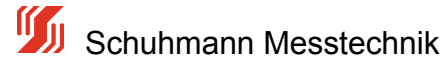

## 2.1 Wandlung von Signalen

#### Wandlung von Spannungssignalen

Spannungssignale mit einem geringen Pegel, die über längere Strecken (>10 Meter) übertragen werden sollen, sind dafür nicht ideal. Diese Signale sind sehr empfindlich gegenüber Störeinflüssen und es entsteht ein zusätzlicher Fehler, der Spannungsabfall auf den Leitungen. Deshalb empfiehlt es sich, Spannungssignale für die Übertragung in Stromsignale zu wandeln. Leitungslängen und Störfelder wirken sich nicht mehr so stark auf die Verfälschung der Messwerte aus.

#### Wandlung von Stromsignalen

Die Anpassung der Sensorik an die Eingangskreise der auszuwertenden Steuerung kann es erforderlich machen, dass Stromsignale in proportional abhängige Spannungssignale umgewandelt werden müssen.

#### Wandlung von Widerstandswerten

Ein Beispiel für die Wandlung von Widerstandswerten ist der Einsatz von Widerstandsgebern zur Wegmessung. Vom Wandler wird ein konstanter Strom durch den Widerstandssensor geschickt. Der Spannungsabfall über dem sich ändernden Widerstandswert wird ausgewertet.

#### Signalverstärker

Viele Messwertaufnehmer und Sensoren erzeugen Signale mit niedrigen Pegeln. In dieser Form sind solche Signale ungeeignet für die Übertragung und Weiterverarbeitung. Deshalb werden sie verstärkt und/oder in Normsignale umgewandelt. Analoge Normsignale sind z.B 0...10V oder 0...20mA bzw. 4...20mA.

#### Analog/Digital- und Digital/Analog-Wandler

Eine andere Aufgabe für Wandler ist die Umsetzung analoger Signale in digitale und umgekehrt.

Für die Qualität der Wandlung ist die Auflösung entscheidend. Diese gibt an, in wie viele Stufen die analoge Größe unterteilt werden kann. Das bedeutet, je größer die Auflösung ist, desto genauer kann der Wert umgesetzt werden.

Für einfache Anwendungen reichen normalerweise 8-Bit-Wandler aus. Diese arbeiten mit einer Genauigkeit von 0,4 %.

Für genauere Messungen werden jedoch 14...16 Bit benötigt. Der Analogrechenbaustein verfügt über einen 16 Bit Analog/Digital Wandler.

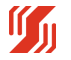

## 2.2 Analog/Digital-Wandler (A/D-Wandler)

#### Analog/Digital-Wandler (A/D-Wandler)

Messwertaufnehmer liefern die Messdaten (z.B. Spannungen, Temperaturen, Gewichte) meist als analoge Größe. Um diese Werte in einer SPS oder einem IPC ohne Analogeingang verarbeiten zu können, werden sie in einem vorgeschalteten A/D-Wandler in digitale Signale umgewandelt. Die Steuerung benötigt dann nur einfache digitale Eingangsmodule. Auch kann es sinnvoll sein, analoge Signale vor Ort zu digitalisieren, um sie anschließend zu Diagnosezwecken auf einer externen Digitalanzeige auszugeben.

Besondere Ausführungen sind:

- Momentanwert-Wandler
- Integrierende Wandler

Momentanwert-Wandler setzen den analogen Messwert zum Zeitpunkt x in ein digitales Signal um. Das hat den Vorteil, dass diese Wandler sehr schnell sind. Andererseits kann es passieren, dass zum Zeitpunkt x gerade eine Signalspitze anliegt, die dann das Messergebnis erheblich verfälscht.

Integrierende Wandler bilden einen Mittelwert aus den analogen Messwerten über einen bestimmten Zeitabschnitt. Dieser Mittelwert wird dann in ein digitales Signal gewandelt. Der Vorteil dieser Wandler sind die gesicherten Messergebnisse, nachteilig ist die größere Wandlungszeit.

#### Digital/Analog-Wandler (D/A-Wandler)

Auf der anderen Seite müssen die in einer Steuerung errechneten Werte oft als Analogsignale zur Verfügung gestellt werden. Das ist dann der Fall, wenn Regelungsaufgaben (z.B. Drehzahlregelung oder Antriebssteuerung) realisiert werden sollen. Mit Hilfe eines D/A-Wandlers werden die digitalen Signale aus der Steuerung in analoge Signale (meist Spannungen oder Ströme) umgesetzt.

#### Potentialtrenner

Alle Wandler mit 2- oder 3-Wege-Trennung können dazu genutzt werden, die galvanische Trennung und Entkopplung von Sensorsignalen und Auswerte-/Messkreis zu realisieren. Diese Wandler haben meist noch einen eingebauten Filter, um Störeinflüsse zu dämpfen.

Alle Wandler der Fa. Schuhmann Messtechnik sind so ausgestattet.

Die Potentialtrennung von Eingangs- und Ausgangssignalen sowie von Versorgungsspannungen ist sehr wichtig. Einerseits wird damit der Verfälschung der Signale durch Störungen, Überlagerungen und Rückkopplungen vorgebeugt und andererseits kann eine nachgeschaltete Auswerteelektronik wirkungsvoll vor Störungen geschützt werden.

Die unterschiedlichen Trenntechniken werden im Kapitel 2.3 "Trenntechniken" ausführlicher beschrieben.

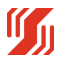

## 3.0 Störungseinflüsse bei Signalübertragungen

Die zuverlässige Steuerung von Prozessen hängt entscheidend von der fehlerfreien, ungestörten und gesicherten Signalübertragung ab.

Analoge Signale, die zwischen der Steuerungsseite (SPS oder Mess- und Regelungseinrichtung) und den Sensoren/Aktoren übertragen werden, unterliegen fast immer Störeinflüssen von außen. Gerade im rauen Industrieeinsatz und auf langen Übertragungsstrecken entstehen erhebliche Störpotentiale.

#### **EMV-Störungen**

Am bekanntesten und weit verbreitet sind Störungen durch kapazitive und induktive Einflüsse. Bei diesen auch leitungsübergreifenden Kopplungen können Überspannungen entstehen, die beispielsweise Ein-/Ausgabe-Module einer SPS oder eines Industriecomputers zerstören können.

Zum Schutz dieser teuren, nachgeschalteten Komponenten empfiehlt sich der Einsatz von A/A-Modulen. Diese sorgen für einen definierten Übergang von Peripherie und Auswerteelektronik.

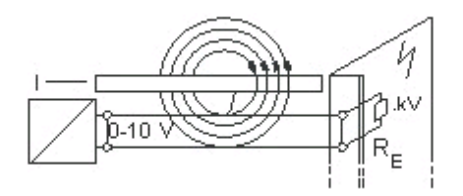

Bild 2: EMV-Störungen

### 3.1 Potentialdifferenzen

Potentialdifferenzen entstehen durch Erd- oder Masseschleifen.

Nehmen Signalsender und Signalempfänger Bezug auf das Erdpotential, d.h. bei der Signalübertragung wird das Erdreich als Rückleiter benutzt, wird dies als Erdschleife bezeichnet. Mit zunehmender Entfernung zwischen Sender und Empfänger steigt mit der Leitungslänge auch der Erdwiderstand. Es können so Spannungsunterschiede bis zu wenigen 100 V entstehen.

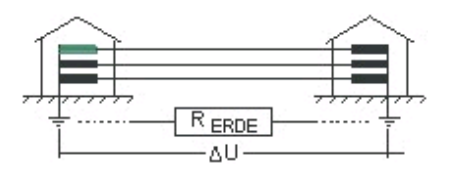

Bild 3: Potentialdifferenzen durch Erdschleifen

In verketteten Messkreisen entstehen Potentialdifferenzen durch Masseschleifen. Das Zusammenschalten von mehreren Messkreisen ergibt eine Erhöhung der Bezugsspannung mit möglicherweise fatalen Folgen für die Datenübertragung.

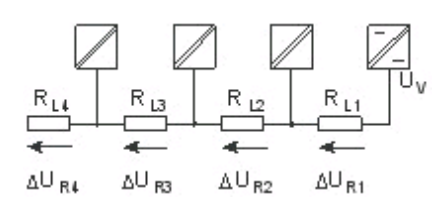

Bild 4: Potentialdifferenzen durch Masseschleifen

Ein einfaches Mittel zur Umgehung dieser Störungen stellen die A/A-Module dar. Sie trennen Signaleingang und Signalausgang galvanisch und entkoppeln so die Messkreise. Neben der Signaltrennung werden Störungseinflüsse herausgefiltert, die Signale werden für längere Übertragungswege verstärkt und an die gewünschten Ausgangsgrößen für die Auswerteelektronik angepasst.

Für eine optimale Funktionssicherheit sollten neben dem Einsatz der Wandler zusätzlich abgeschirmte, mit paarweise verdrillten Adern bestückte, Leitungen verwendet werden.

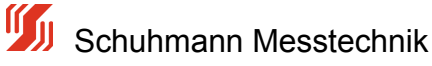

## 3.2 Trenntechniken

Um Potentialtrennungen zu realisieren, gibt es verschiedene Möglichkeiten.

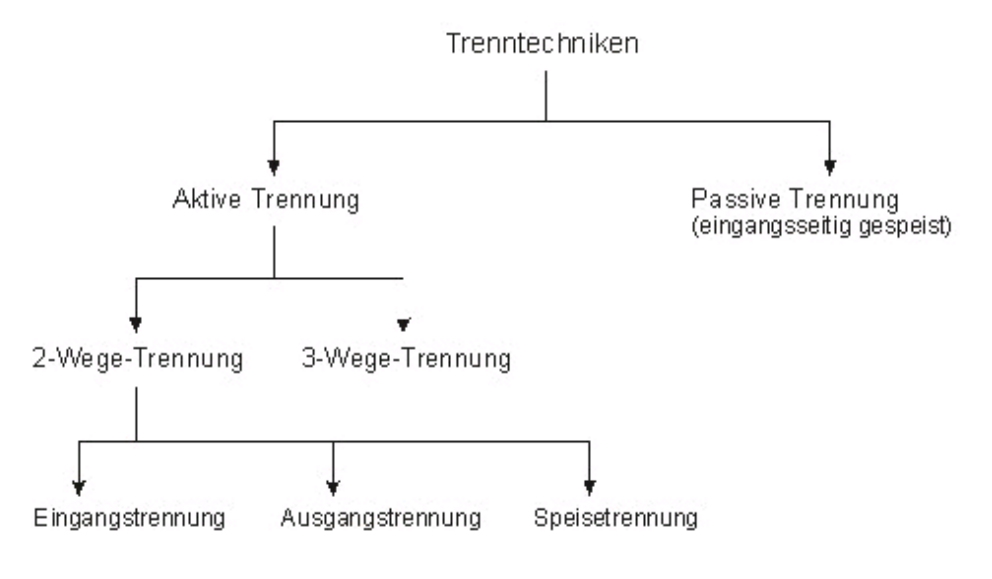

Bild 5: Übersicht Trenntechniken

Für alle Arten der aktiven Trennung wird eine zusätzliche Versorgungsspannung benötigt.

Bei der passiven Trennung erfolgt die Versorgung durch das Stromsignal selbst, indem der Passivtrenner selbst einen Widerstand im Stromkreis darstellt, an dem eine geringe Bürdenspannung abfällt.

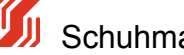

## 3.2.1 3-Wege Trennung

Kennzeichen der 3-Wege-Trennung ist die vollständige Isolation aller Komponenten voneinander und somit der Schutz vor gegenseitiger Beeinflussung.

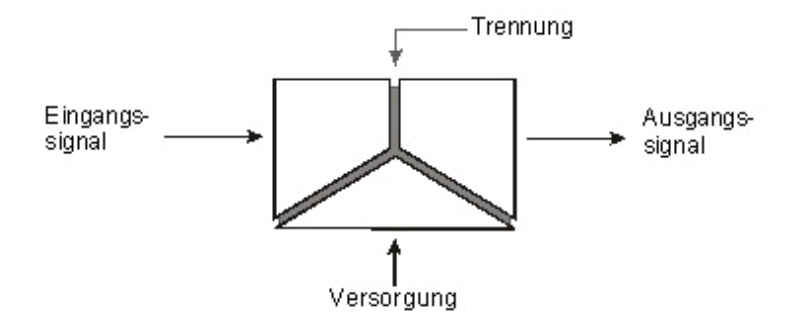

Bild 6: 3-Wege-Trennung

Eingang, Ausgang und Versorgung und damit auch alle daran angeschlossenen Geräte sind galvanisch voneinander getrennt. Auf diese Weise werden sowohl der Eingangskreis von der Versorgung, der Ausgangskreis von der Versorgung, als auch Eingangs- und Ausgangskreis voneinander entkoppelt. Die Eingangssignale müssen aktive Signale sein. Das Ausgangssignal ist ein verstärktes und gefiltertes Signal.

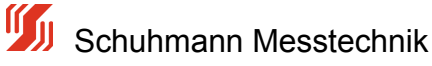

#### 3.2.2 2-Wege-Trennung Eingangstrennung

Bei dieser Trennungsart ist der Eingang galvanisch getrennt vom Ausgang und der Versorgung, die beide auf dem gleichen Potential liegen.

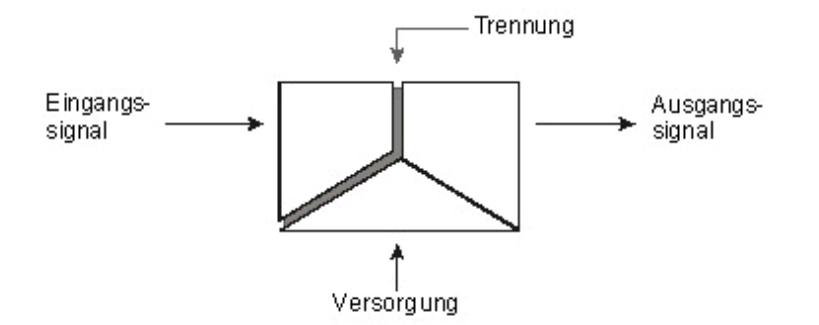

Bild 7: 2-Wege-Eingangstrennung

Mit Hilfe dieser Trennungsart können Geräte, die am Eingang angeschlossen sind, effektiv vor Störungen (auch netzseitig) geschützt werden. Die Eingangssignale müssen aktive Signale sein. Das Ausgangssignal ist ein verstärktes und gefiltertes Signal.

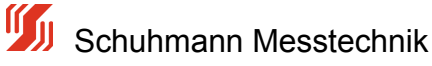

#### 2-Wege Trennung Ausgangstrennung 3.2.3

Bei dieser Trennungsart ist der Ausgang galvanisch getrennt vom Eingang und der Versorgung, die beide auf dem gleichen Potential liegen.

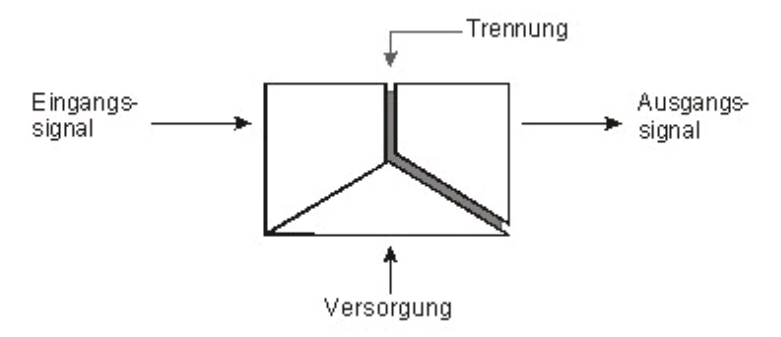

Bild 8: 2-Wege-Ausgangstrennung

Mit Hilfe dieser Trennungsart können Geräte, die am Ausgang angeschlossen sind, effektiv vor Störungen (auch netzseitig) geschützt werden. Die Eingangssignale müssen aktive Signale sein. Das Ausgangssignal ist ein verstärktes und gefiltertes Signal.

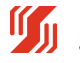

## 3.2.4 2-Wege Trennung Speisetrennung

Bei dieser Trennungsart wird am Eingang eine zusätzliche Versorgung bereitgestellt. Diese Hilfsenergie wird genutzt, um an der Eingangsseite angeschlossene passive Messwertaufnehmer betreiben zu können. Der Aufbau dieser Trennungsart ist identisch zur Eingangstrennung. Die Versorgung und der Ausgang liegen wieder auf dem gleichen Potential.

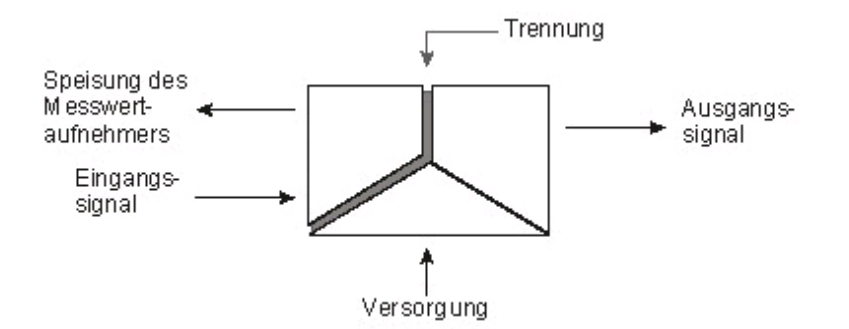

Bild 9: 2-Wege-Speisetrennung

Mit Hilfe dieser Trennungsart können einerseits Geräte, die am Ausgang angeschlossen sind, effektiv vor Störungen geschützt werden und es wird die oben beschriebene Hilfsenergie zur Verfügung gestellt. Das Ausgangssignal ist ein verstärktes und gefiltertes Signal.

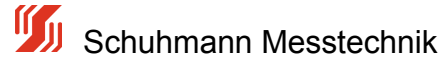

## 3.2.5 Passive Trennung

Im Gegensatz zur aktiven Trennung wird für die passive Trennung keine zusätzliche Versorgungsspannung benötigt. Die Energie, die für die galvanische Trennung und die Signalübertragung erforderlich ist, wird aus dem Eingangskreis bezogen. Dazu wird ein am Eingang des Trennmoduls entstehender geringer Spannungsabfall benutzt. Das Eingangsmesssignal wird mit diesem Spannungsabfall belastet.

Der für die Funktion der Module erforderliche Ansprechstrom beträgt nur einige  $\mu$ A. Der dadurch entstehende Übertragungsfehler ist vernachlässigbar.

Mit dieser Trennungsart kann keine Signalverstärkung realisiert werden. Außerdem arbeiten diese Trennmodule nicht rückwirkungsfrei. Das bedeutet, jede Belastung des Ausgangs belastet in gleichem Maße das Eingangssignal.

Trennmodule ohne Hilfsenergie übertragen unipolare Stromsignale im Verhältnis 1:1. Die mögliche Bürdenspannung am Ausgang ist um den Spannungsabfall am Eingang bei Ausgangskurzschluss (Eigenspannungsbedarf) geringer als die Belastbarkeit des Eingangssignals.

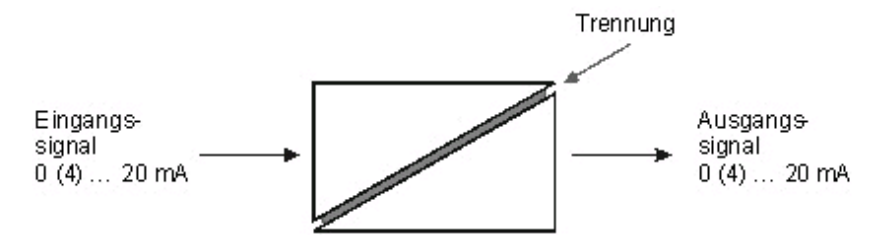

Bild 10: Passive Trennung, eingangsseitig gespeist

Mit Hilfe dieser Trennungsart können beispielsweise Erdschleifen aufgetrennt und Signale gefiltert werden. Die Eingangssignale müssen aktive Stromsignale sein. Das Ausgangssignal ist ebenfalls ein Stromsignal.

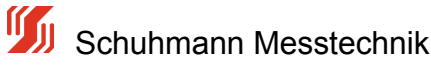

## 4.0 Technische Daten

Diese Dokumentation umfasst die Beschreibung folgender Module aus der Produktfamilie der "Parametrierbaren Analogrechner" der Fa. Schuhmann Messtechnik:

Analogrechner AS 3.00 SDC

Der Analogrechner der Serie AS 3.00 SDC kann an bis zu 3 Eingängen die normierten Signale von Strom verarbeiten.

Mit Hilfe der KALIB-Software kann der Analogrechner parametriert werden. Über das Menü "Parameter" sind die Ein- und Ausgänge sowie die Berechnungen wählbar und es können Sicherheits- und Diagnosefunktionen eingestellt werden.

Jeder Eingang lässt sich zunächst einzeln auf das Eingangssignal anpassen und optimieren. Es können hierfür Grenzwerte definiert werden, die die einzelnen Eingänge rechnerisch auf Min.- und Max.-werte beschränken.

Die verschiedenen Eingänge sind kalibriert und können ebenfalls via KALIB-Software ausgewählt bzw. umgeschaltet werden. Dies erspart eine aufwändige und kostenintensive Nachjustierung.

Durch seine Flexibilität an Funktionen ergeben sich vielfältige Einsatzmöglichkeiten.

#### Charakteristik:

- 3 bipolare, bewertbare Stromeingänge f
  ür -20...0...+20mA
- Einstellbarer Strom oder Spannungsausgang •
- Parametrierung mittels KALIB-Software und USB2 Adapter vom PC/Notebook aus. •
- Definition von Alarmfunktionen (Erkennung von Normsignalgrenzen, Kurzschluss) •
- Alle Eingänge und Ausgänge flexibel und unabhängig voneinander einstellbar •
- Große Auswahl an mögliche Berechnungen •
- Für Linearisierung sind bis zu ca. 80 Stützstellen verarbeitbar (Eingabe und Berechnung am PC) •
- Galvanische 3-Wege-Trennung (Eingang/Ausgang/Hilfsenergie) ٠
- Frontseitige Status- und Fehleranzeige •
- Überspannungsschutz aller Ein- und Ausgänge gegen Transienten
- Kompakte Bauform .
- Anschlusstechnik: Schraub- oder Federzugklemmen

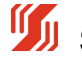

## 4.1 allgemeine Daten

Die folgenden Angaben gelten für alle Ausführungen der "Parametrierbaren Analogrechner". Die spezifizierten Maximalwerte gelten bei einer Temperatur von 23 °C, falls nicht anders vermerkt.

#### Allgemeine Daten:

- Montage: Hutschienenmontage (nach DIN EN 50022, 35 mm) im Schaltschrank mit • beliebiger Einbaulage
- Anschlusstechnik: Schraubklemmen oder Federzugklemmen
- Gehäuse: IP40 Klemmen: IP20 Schutzart:
- Gehäusematerial: PΑ
- natürliche Konvektion Kühlung: •
- Brennbarkeitsklasse: V0 (UL 94)

#### Zulassungen:

CE, cULus in Vorbereitung

#### Isolationskoordination:

Bemessungsisolationsspannung gemäß EN 50178: 300V (bei Modulen mit AC/DC 24 V), Verschmutzungsgrad 2, Überspannungskategorie III

#### **Umwelt-Daten:**

• Temperatur: Betrieb: 0 ... +55 °C

Lagerung und Transport:-40 ... +70 °C

- ohne Einschränkungen bis 2000 m üNN Aufstellungshöhe:
- Umgebungsbedingungen für ortsfesten Einsatz nach EN 60721-3-3:

Klimatisch: 3K6, dabei keine Betauung zulässig, kein Niederschlag, kein Spritzwasser aus anderen Quellen, keine Eisbildung, niedrigster Luftdruck = 80 kPa Biologisch: 3B2 Chemisch: 3C3, aber kein Salznebel

Partikel: 3S2, es darf aber kein Sand in die Geräte gelangen

Mechanisch: 3M6, das Gerät bleibt funktionsfähig, der ungestörte Betrieb während der Beanspruchung wird aber nicht in jedem Fall gewährleistet.

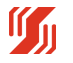

## 4.2 Elektrische Daten

Neben den Allgemeinen Technischen Daten gelten für die Ausführung dieser Module folgende Angaben:

| • | Versorgungsspannung:                    |                                                                |  |  |  |
|---|-----------------------------------------|----------------------------------------------------------------|--|--|--|
|   | DC 24 V (Bereich $DC 15 - 35 V$ )       |                                                                |  |  |  |
| • | • Stromaufnahme:                        |                                                                |  |  |  |
|   | ca 5 - 35 mA a                          | bhängig vom Ausgangsstrom/Spannungsversorgung                  |  |  |  |
|   | ca. 5 mA Eigenbedarf                    |                                                                |  |  |  |
|   | , i i i i i i i i i i i i i i i i i i i |                                                                |  |  |  |
| • | Eingänge:                               | Normsignale 0(4)20mA bipolar                                   |  |  |  |
|   | 00                                      | gemeinsamer GND Sternmittelpunkt (Eingänge galv. verkoppelt )  |  |  |  |
|   |                                         | sind über Kalibsoftware parametrierbar für Eingangsmessbereich |  |  |  |
| • | Eingangswidersta                        | swiderstand: ca. 10 Ohm,                                       |  |  |  |
| • | Auflösung:                              | ca 16 Bit bipolar, 15 Bit unipolar                             |  |  |  |
| • | Überlastbarkeit                         | abgesichert mit 150mA (selbstzurücksetzende Sicherung)         |  |  |  |
|   |                                         | Schutzdioden gegen Transienten                                 |  |  |  |
|   |                                         |                                                                |  |  |  |
|   | _                                       |                                                                |  |  |  |
| • | Ausgang:                                | Normsignale Strom 020mA, max. Bürde < 580 $\Omega$             |  |  |  |
|   |                                         | Normsignale Spannung 010V, Bürde > 1000 $\Omega$               |  |  |  |
|   |                                         | sind über KALIB-Software parametrierbar für Ausgangsbereich,   |  |  |  |
| • | Auflösung:                              | ca. 13 Bit D/A-Wandlung                                        |  |  |  |
| • | Uberlastbarkeit                         | Schutzdioden gegen Transienten                                 |  |  |  |
|   | • • •                                   |                                                                |  |  |  |
| • | Isolation:                              | Galvanische 3 Wege-Trennung: Eingang / Ausgang / Versorgung    |  |  |  |
|   |                                         | Bemessungsisolationsspannung gemäß EN 50178: 300V,             |  |  |  |
|   |                                         | Stehstoßspannung 2 5kV 1 2/50 usec                             |  |  |  |
|   |                                         | über Eingang/Ausgang/Hilfsspannung                             |  |  |  |
|   |                                         |                                                                |  |  |  |
| • | Reaktionszeit:                          | ca. 500msec                                                    |  |  |  |
| • | Linearitätsfehler:                      | < 0,1% über den Messbereich                                    |  |  |  |
| • | Temperaturdrift:                        | < 100 ppm vom Endwert / °C:                                    |  |  |  |
| • | Hilfsenergieeinflu                      | ISS: < 0,05%                                                   |  |  |  |
| • | Bürdeneinfluss (I                       | ): < 50 ppm vom Endwert                                        |  |  |  |
| • | Bürdeneinfluss (l                       | <b>J):</b> < 0,2% bei 1k Ω Bürde                               |  |  |  |

| Diagnose: | LED = Status Eingang                                                    |
|-----------|-------------------------------------------------------------------------|
|           | Dauerleuchten = Eingangssignale innerhalb gültiger Bereichsgrenzen      |
|           | blinken = Fehler an mindestens einem Eingang> falls definiert wird dann |
|           | der Defaultwert ausgegeben                                              |
|           | Diagnose:                                                               |

- Parametrierung, Bedienung, Generierung der Linearitätskurven, Parameterverwaltung und Parameteranzeige sind über Kalibriersoftware einfach zu handhaben.
- Datenspeicherung: nichtflüchtiger EEPROM •

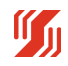

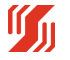

## 4.3 EMV-Daten

- Störaussendung: Funkentstörung gemäß EN 55011, Klasse A
- Störfestigkeit: gegen elektrostatische Entladung (ESD): f
  ür Geh
  äuse und Bedienteile gem
  äß IEC
   8 kV Luftentladung bzw.

4 kV Kontaktentladung Die ESD-Vorschriften sind einzuhalten.

- Störfestigkeit: gegen elektromagnetische Felder: gemäß IEC 61000-4-3 bis 10 V/m
- Störfestigkeit: gegen HF-Einströmungen auf Versorgungsleitungen gemäß IEC 61000-4-6 bis 10
- Störbeeinflussung durch Stoßspannungen: IEC 61000-4-5 (Surge), Versorgunsspannung: 0,5 kV
- Leitungsgeführte Störgrößen: IEC 61000-4-4 (Burst), Versorgungsspannung: 2 kV Signalleitungen: 1 kV

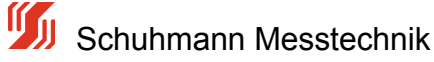

## 4.4 Mechanische Abmessungen

Der Parametrierbare Analogrechner ist in 2 Anschlusstechniken verfügbar.

Module mit Schraubklemmen - Anschluss haben die Artikel-Nr. AS 3.00 SDC Module mit Federzugklemmen - Anschluss haben die Artikel-Nr. AS 3.00 SFDC

| Einbautiefe:  | 115,5 mm |
|---------------|----------|
| Einbauhöhe:   | 90,0 mm  |
| Einbaubreite: | 6,2 mm   |

#### Bemaßung:

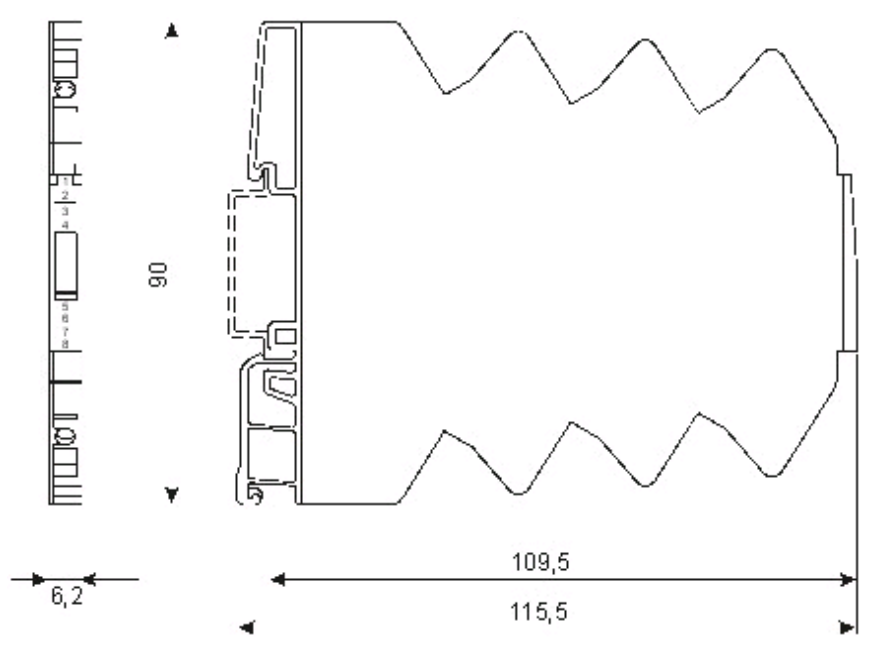

Bild 11: Bemaßung analoger Rechner AS3.00SDC

5 Schuhmann Messtechnik

## 4.5 Klemmenbelegungen / Anschlüsse des Analogrechners

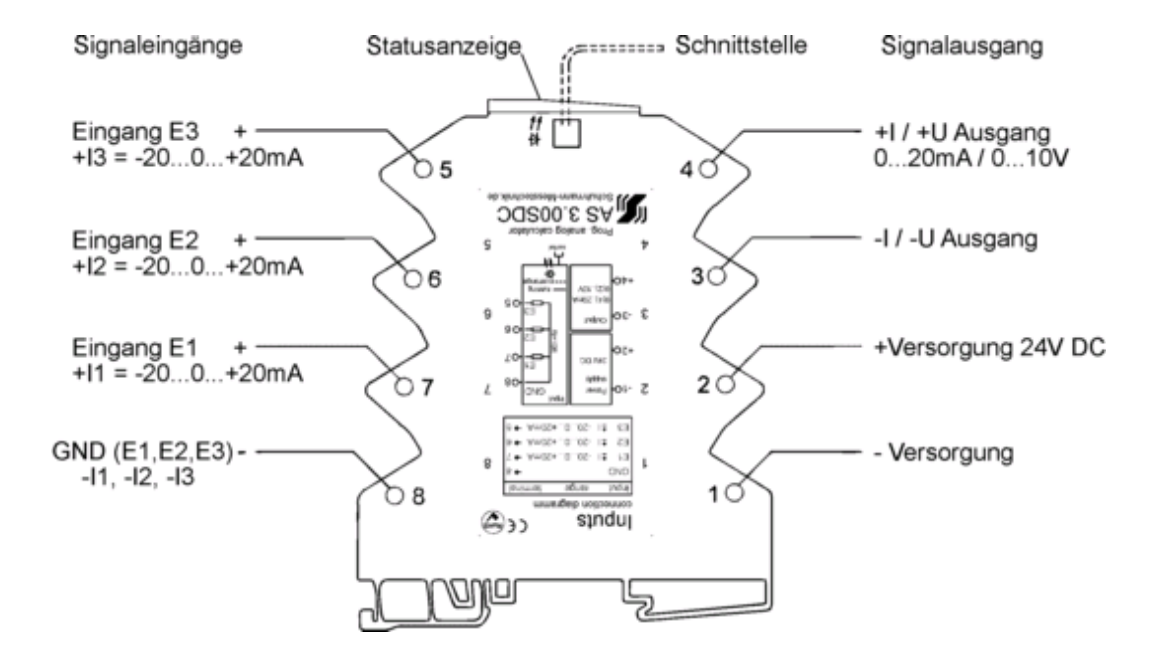

#### AS 3.00 SDC Anschlussbelegung:

Bild 12: Anschlüsse des parametrierbaren Analogrechners AS 3.00S DC

Geräte mit der Artikel-Nr. AS 3.00-S-DC sind mit Schraubklemmen ausgestattet, die Geräte mit der Artikel-Nr. AS 3.00-SF-DC haben Federzugklemmen.

#### Anschluss der Signalleitungen:

- Schraubklemmen: je 1 x (0,14 bis 1,5) mm<sup>2</sup> mit Aderendhülse
- Federzugklemmen: je 1 x (0,14 bis 1,5) mm<sup>2</sup> ٠

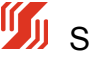

## 4.5.1 Hilfsspannungsanschluß

Die Hilfssspannung/Versorgungsspannung von 24 V DC wird an die Klemmen 1 und 2 angeschlossen.

Der AS3.00SDC wird nur bei richtiger Polarität mit Hilfsenergie versorgt, bei falscher Polarität erfolgt keine Versorgung. Durch falsche Polarität an der Versorgungsspannung entsteht kein Schaden im Gerät. Die Versorgung sollte jedoch mindestens 15V DC aber max 35V DC betragen.

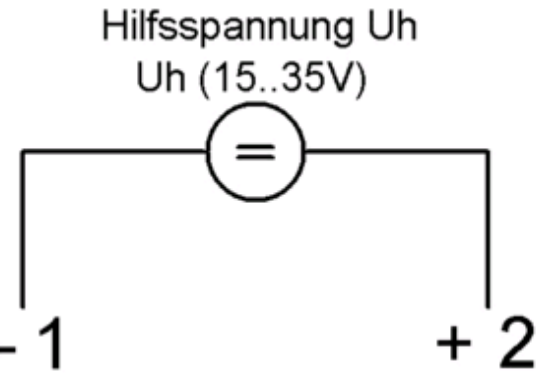

Bild 13: Anschlüsse der Versorgungsspannung am AS3.00SDC

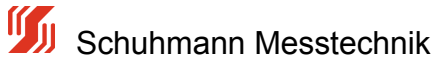

## 4.5.2 Signaleingänge

Die Geräte der Serie AS 3.00SDC besitzen 3 Eingänge für normierte Stromsignale von -20...0...20mA oder 4...20mA (über KALIB-Software frei änderbar).

Die Eingänge sind galvanisch über den gemeinsamen 0-Punkt (GND Klemme 8) verknüpft.

Die Eingangsklemmen sind wie folgt

| Eingang E1 | -I1 = Klemme 8 (GND) | +I1 = Klemme 7 |
|------------|----------------------|----------------|
| Eingang E2 | -I2 = Klemme 8 (GND) | +I1 = Klemme 6 |
| Eingang E3 | -I3 = Klemme 8 (GND) | +I1 = Klemme 5 |

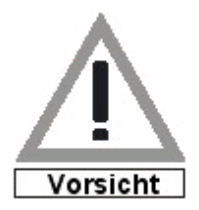

Ein Überstrom größer ca. 300mA löst die interne Sicherung aus, wodurch der Kurzschlussstrom über die Klemme 8 unterbrochen wird. Wird nach dem Auslösen der Sicherung der Stromfluß dann abgeschaltet, so setzt sich die Sicherung nach einigen Sekunden wieder automatisch zurück. Wird einer der Eingänge überlastet, so werden über diesen gemeinsamen Sternpunkt alle Stromeingänge unterbrochen.

Resultierende Kurzschlussströme aus Spannungsversorgungen > 35V führen jedoch im Gerät evt. zu irreversiblen Beschädigungen.

Kurzschlussströme durch galvanische Verkopplungen direkt zwischen den Klemmen 5,6 und 7 werden nicht unterbrochen und können im Gerät zu Beschädigungen führen.

Muss die Eingangspolarität wegen galvanischer Verknüpfungen vertauscht werden, so ist dies ohne Probleme möglich. In Der KALIB-Software kann der Eingang dann über eine negative Bewertung (z.B Bewertung = -100,00%) gedreht werden.

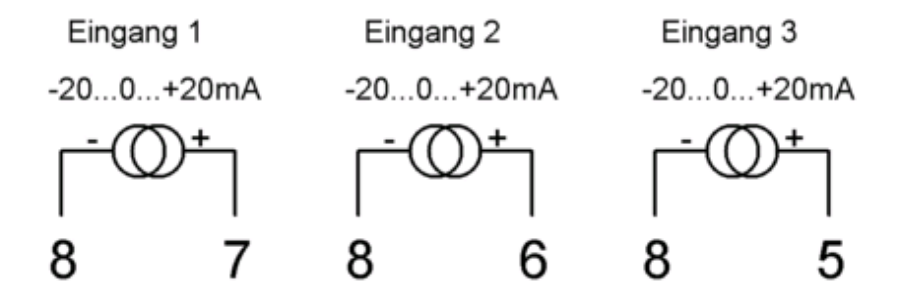

Bild 14: Anschlüsse der Signaleingänge am AS3.00SDC

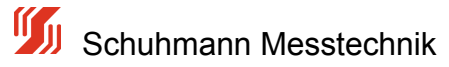

## 4.5.3 Anschlussvarianten

Je nach Einsatzgebiet können verschiedene Anschlussmöglichkeiten gewählt werden.

• Einsatz von bis zu 3 Messgebern in 2-Drahttechnik mit 4...20mA aus 24V-Versorgung gespeist:

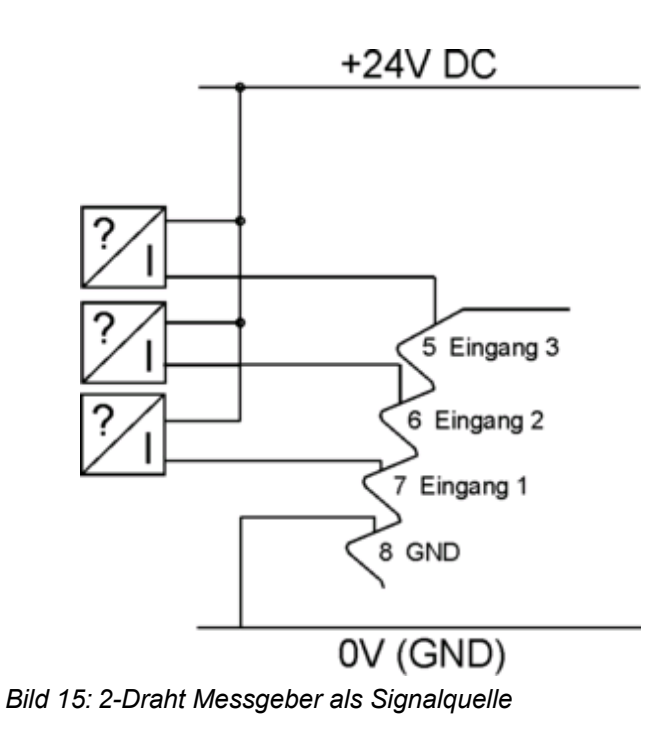

Die Messumformer können z.B Druckaufnehmer, Temperaturmessumformer ect. sein, die jeweils über die externe 24V DC Versorgung einen eingeprägten Strom durch den Analogrechner fließen lassen. Die galvanische Verkopplung am GND-Punkt sollte aber beachtet werden.

Einsatz von bis zu 3 Stromgebern mit aktivem Strom von 0(4)..20mA

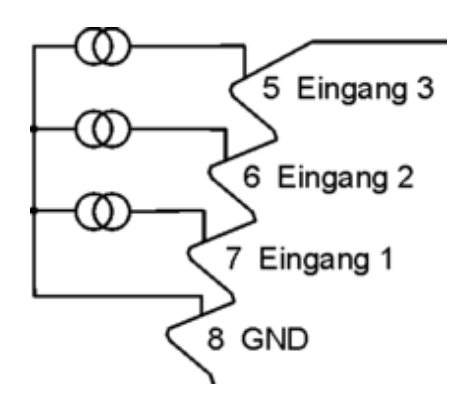

Bild 16: Stromgeber als Signalquelle

Die Stromgeber können z.B aktive Trennverstärker oder aktive Messumformer sein. Die galvanische Verkopplung am GND-Punkt sollte aber beachtet werden, um Ausgleichsströme unter den einzelnen Geräten über weitere Verkopplungen auszuschließen.

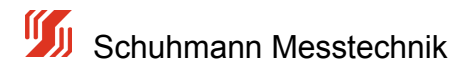

## 4.5.4 Signalausgänge

Die Ausgangssignale werden an die Klemmen 3 und 4 angeschlossen.

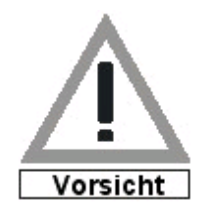

Vor Inbetriebnahme hier unbedingt über die KALIB-Software den aktiven Strom oder Spannungsausgang wählen. Im Auslieferungszustand ist Strom-Ausgang eingestellt.

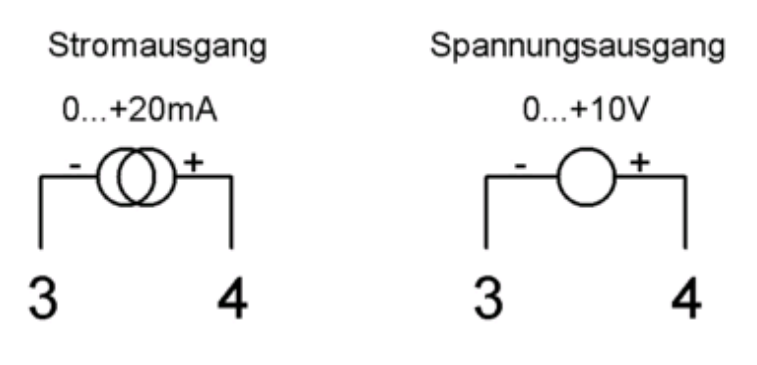

Bild 17: Anschlüsse der Signaleingänge am AS3.00SDC

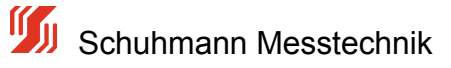

## 4.6 Blockschaltbild

#### Blockschaltbild des AS3.00SDC:

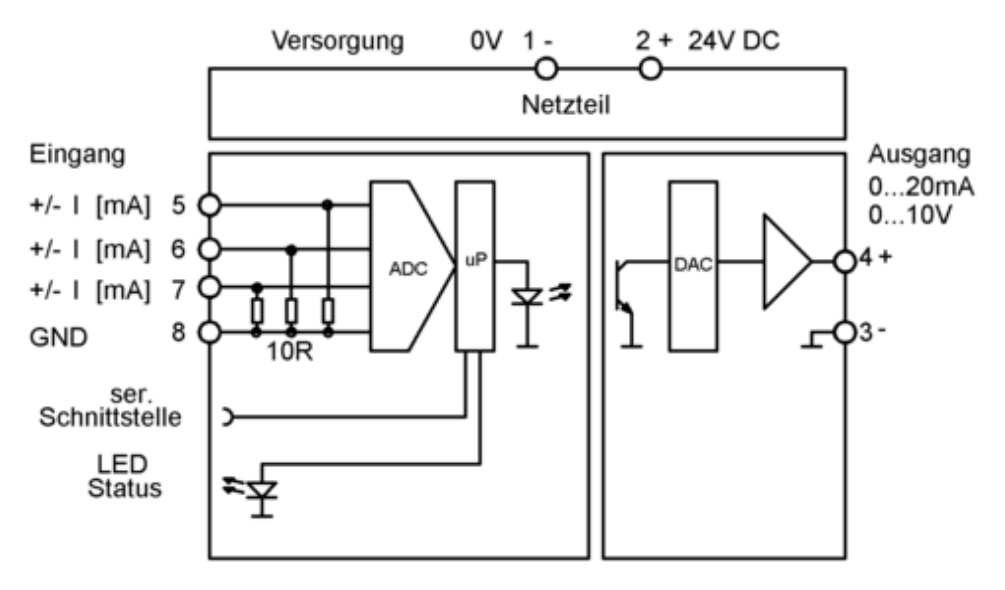

Bild 18: Blockschaltbild Parametrierbarer Analogrechner AS3.00SDC

#### Funktionsweise des Parametrierbaren Analogrechners:

Die Eingangssignale (Ströme) werden zunächst in einem PGA-Eingangsverstärker so aufbereitet, dass sie vom Analog-Digital-Wandler in einen digitalen Wert umgeformt werden können. Diese digitale Werte werden dann in intern genormte Größen umgerechnet. Alle 3 Eingänge werden sequentiell gewandelt.

Die genormten Eingangsdaten werden nun mit der gewählten Funktion verrechnet. Falls noch eine nachfolgende Linearisierung aktiviert ist, so kann z.B zunächst eine Addition mit Bewertung der Eingangssignale vorgenommen werden und daraufhin wird der ermittelte Mittelwert über eine Linearisierungsfunktion umgerechnet. Das daraus resultierende Ergebnis wird dann für den Analogausgang entsprechend umgerechnet und digital über Optokoppler übertragen. Dieser Digitalwert wird dann über einen D/A-Wandler wieder als Analogwert in Form eines Strom- oder Spannungssignals ausgegeben...

Zur Diagnose können die einzelnen Eingänge über Grenzwerte überwacht werden. Sollten ein oder mehrere Eingangssignale die Grenzwerte über/unterschreiten, so kann dies durch eine blinkende LED angezeigt werden.

## 5.0 Parametrierung des AS3.00SDC

#### Parametrierung des Analogrechners

Aufgrund sehr vieler verschiedener Einstellparameter und der geringen Gerätegröße ist eine Einstellung durch Taster und Anzeige im Gerät nicht möglich.

Deshalb wird für die Parametrierung ein PC / Notebook etc. benötigt, um hier eine optimale Bedienung zu gewährleisten.

Der Kunden-Rechner (PC, Notebook) muss folgende Anforderungen erfüllen:

- Betriebssystem: ab Windows 2000
- Schnittstelle: USB-1.1 oder höher
- Freier Speicher (Festplatte): ca. 100 MB. (KALIB-Software + Linearisierungssoftware)

Folgende Funktionen können mittels der Kalibriersoftware "KALIB" programmiert werden:

- Einstellung der physikalischen Eingangsignale/Messbereiche
- Bewertungen je Eingangskanal
- Definition von Alarmfunktionen
- diverse mathematische Verknüpfungsfunktionen
- Linearitätsfunktionen frei im Gerät hinterlegen
- Einstellung des pysikalischen Ausgangs
- Beschränkungen des analogen Ausgangssignals
- Dämpfung des Ausgangssignals
- Einstellung eines festen Analogwertes im Fehlerfall

Der Parametrierbare Analogrechner AS3.00SDC kann nur über unsere KALIB-Software in Verbindung mit unserem Schnittstelleninterface USB2 bedient werden.

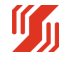

## 5.1 Software + Hardware

#### Software

Das Set zum Parametrieren besteht aus 2 Teilen.

- **KALIB-Software**
- USB2 Hardware (Schnittstelleninterface)

Wenn Sie die Kalibriersoftware "KALIB" bereits besitzen, können Sie ein Update auf die neueste Version über die Internetseite der Fa. Schuhmann Messtechnik www.Schuhmann-Messtechnik.de herunterladen.

Die KALIB-Software kann auch komplett heruntergeladen und installiert werden. Hinweise zur Software-Installation entnehmen Sie bitte der interaktiven Installationsanleitung.

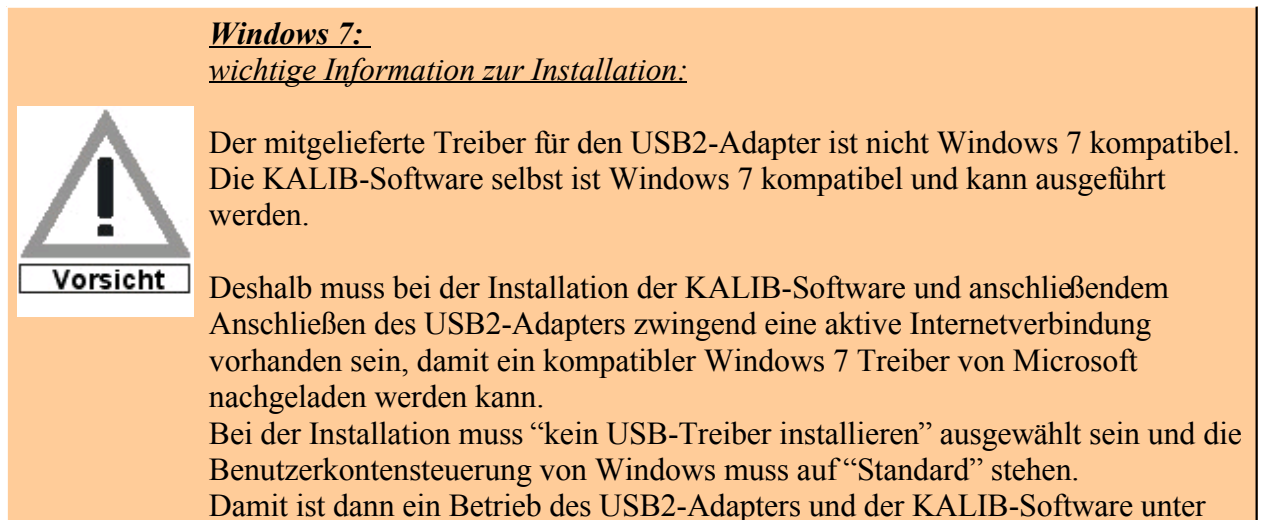

Windows 7 möglich !

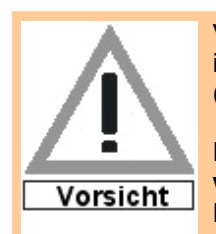

Vor dem Anschluß des USB-2 Schnittstelleninterfaces unbedingt die KALIB-Software installieren

(von der mitgelieferten CD aus oder unter www.schuhmann-messtechnik.de).

Ein direktes Verbinden zwischen PC und AS3.00SDC sollte nicht vorgenommen werden, da hierbei eine direkte galvanische Verbindung zwischen dem AS3.00SDC und PC besteht und auch das USB-Protokoll vom Messumformer nicht unterstützt wird!

#### Hardware

Die komplette Hardware setzt sich zusammen aus:

- Ihrem PC/Notebook mit der bereits installierten KALIB-Software
- USB Kabel
- USB2-Schnittstellenadapter •
- Mini-USB-A/B Kabel (bzw. 3-poliger Klinkenstecker)

Werden die Komponenten entsprechend der unteren Skizze zusammengeschalten, leuchtet nach dem

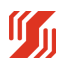
Verbinden mit dem PC/Notebook die grüne LED RDY. Diese LED signalisiert, dass der USB-2 vom PC/Notebook erkannt wurde und nun betriebsbereit zur Kommunikation ist.

Die mittlere rote LED (TxD) signalisiert die Datenrichtung vom PC/Notebook zum Gerät. Die rechte rote LED (RxD) leuchtet, wenn der AS3.00SDC dem PC/Notebook antwortet.

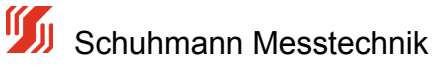

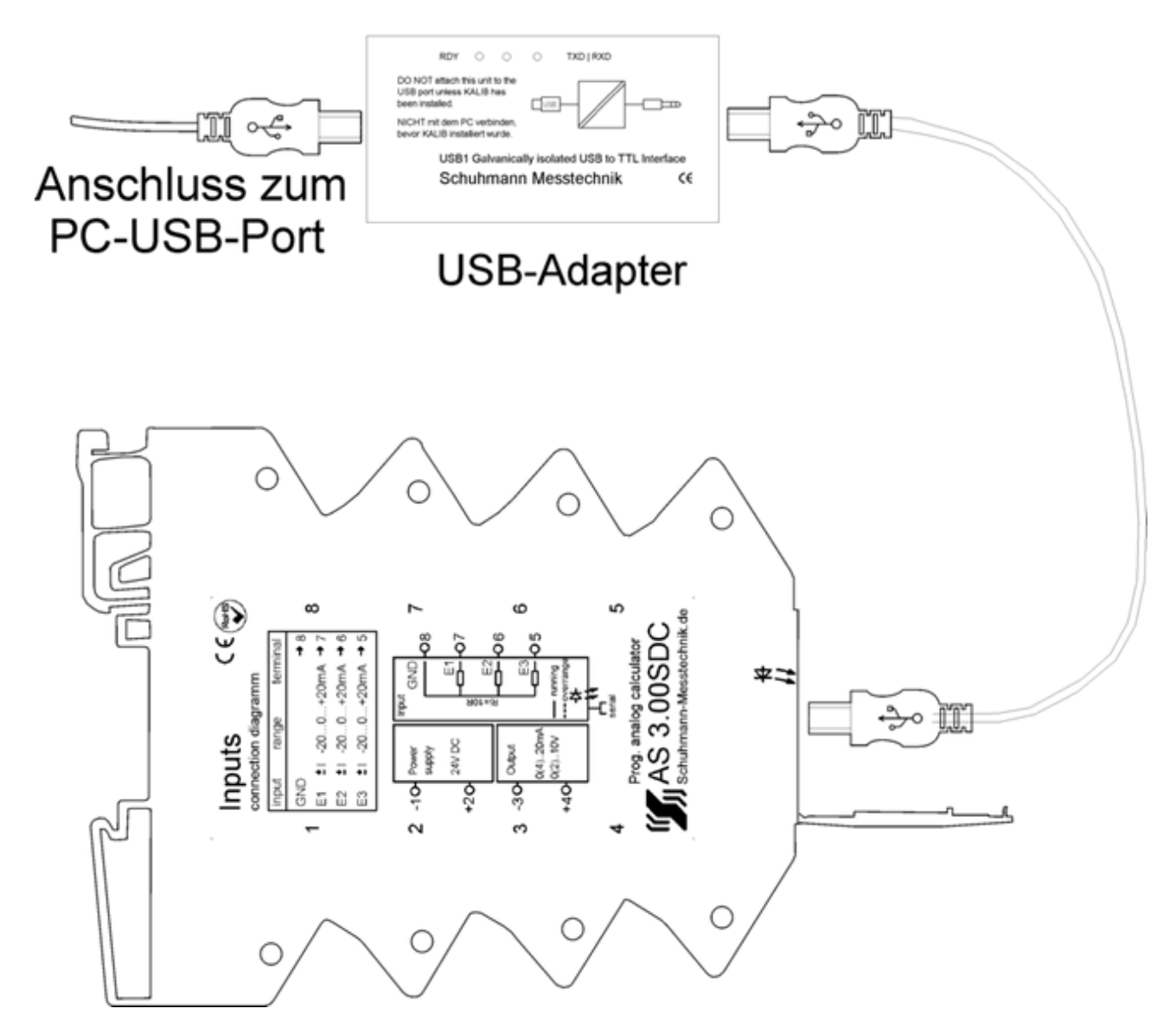

Bild 19: Verbindungen mit Hardware USB2-Schnittstelleninterface

5 Schuhmann Messtechnik

# 5.1.1 Parametriersoftware KALIB

### Parametriersoftware KALIB

Unsere Software "KALIB" dient zur Parametrierung der intelligenten, parametrierbaren Analogrechner. Sie ist menügesteuert und einfach zu bedienen.

Die KALIB-Software ist nur in Verbindung mit einem angeschlossenen Gerät voll funktionsfähig. da sich die Gerätefunktionen je nach Gerätetyp unterscheiden.

Nach dem Starten unserer KALIB-Software erscheint der unten abgebildete Bildschirm. Beim Anklicken auf

die Schaltfläche wird das Gerät abgefragt und entsprechend die Parametrieroberfläche gewählt.

Die Software besitzt 4 verschiedene Datenregister:

- INFO allgemeine Informationen zum Gerät
- Parametrierung alle Einstellmöglichkeiten sind hier aufgelistet
- Meßwerte Betriebs-Messwerte können hier abgelesen werden
- Parameter-Datei Gerätedaten können verwaltet werden

Auf der rechten Seite kann in der Sprachbox die entsprechende Korrespondenzsprache ausgewählt werden.

Momentan stehen Deutsch und Englisch zur Verfügung.

| Schuhmann-Kalib - 1.40.00.00<br>Funktion Einstellungen ?<br>Start 😂 📄 😋 😡<br>Info Parametrierung Meßwerte Parameter-Dates | 2                   |        |
|----------------------------------------------------------------------------------------------------|---------------------|--------|
| Тур:                                                                                                    | <off line=""></off> |        |
| Version:                                                                                                    | 00.00               |        |
| Serien-Nr:                                                                                                    | 00000000            |        |
| Software Datum:                                                                                                    | 00.00.00            |        |
| Bemerkung/Anlage:                                                                                                    | ]                   | Agdern |

Bild 20: Startmenü KALIB-Software

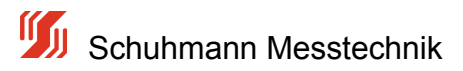

# 5.2 Menü -Info-

Überblick Bedienoberfläche der Kalibriersoftware "KALIB"

Die Software "KALIB" umfasst momentan 4 Hauptmenüs: "Info", "Parametrierung", "Messwerte" und "Parameterdatei." Nachfolgend sind diese Menüs beschrieben.

Eine ausführliche Beschreibung der Bedienoberfläche und Bedienfolge befindet sich in der Installationsanleitung bzw. in der Hilfe der KALIB-Software.

Das Menü "Info"enthält grundlegende Informationen über den Typ des Analogrechners, die Versionsnummer, die Serien-Nummer, die Software, die TAG-Nummer, die Benutzeradresse und ein Feld für Bemerkungen.

Über die Taste "Ändern" kann die Bemerkung/Anlage verändert werden. Es können anlagenspezifische Kennzeichnungen hier eingetragen werden. Für die Bemerkung sind bis zu 16 Zeichen möglich.

| Schuhmann-Kalib - Version 1.40.0.0 - [AS3.005D | c]                              |        |
|------------------------------------------------|---------------------------------|--------|
|                                                |                                 |        |
| Info Parametrierung Meßwerte Parameter-Date    | 1                               |        |
|                                                |                                 | _      |
| Typ:                                           | AS3.00SDC                       |        |
|                                                | parametrierbarer Analog-Rechner |        |
|                                                | 3x Eingang 0/420mA, Ausgang U/I |        |
| Version:                                       | 01.00                           |        |
| Serien-Nr:                                     | 009982731                       |        |
| Software Datum:                                | 10.08.09                        |        |
| Bemerkung/Anlage:                              | 3Ch analog Calc.                | Ändern |
|                                                |                                 |        |
|                                                |                                 |        |

Bild 21: Bedienoberfläche "KALIB" - Menü Info

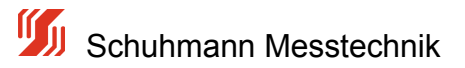

# 5.3 Übersicht Parametrierung

Zur Parametrierung wird der Schuhmann-USB2-Adapter, die Schnittstellenkabel und die Kalibriersoftware "KALIB"

(auf CD oder unter http://www.schuhmann-messtechnik.de/Produkte/Software/software.html) verwendet, die als Inbetriebnahme-Tool angeboten werden.

Das Inbetriebnahme-Tool hat die Artikelbezeichnung USB2.

Die Parameterdaten setzen sich aus den folgenden Datensätzen zusammen. Sie sind zum größten Teil im Menü "Parameter" enthalten. Jedoch sind einige Bezeichnungen auch in anderen Menü's enthalten.

## Identifizierung

Vergabe von Tag-Nummern für die Identifizierung (Menü "INFO")

### **Eingang**

- Messanfang und Messende für jeden Eingangskanal
- Bewertung für jeden Eingangskanal
- Fehlerbehandlungen bei Über-/Unterschreiten von Eingangswerten je Kanal (optional wählbar)
- Eingangswertbegrenzung bei Über/Unterschreiten je Kanal (optional wählbar)

### **Berechnung**

- diverse Berechnungsarten
- Erstellung und Einstellung von Linearitätsfunktionen

### **Ausgang**

- Anfangswert und Endwert f
  ür Ausgang
- Bregrenzung des Ausgangswertes gegen Über-/Unterschreiten
- Signaldämpfung f
  ür Ausgang

### Messwerte

- aktuelle Messwerte f
  ür Eingang
- aktuelle Messwerte für Ausgang

## <u>Geräteparameter-Datei</u>

- aktuelle Parameter-Einstellungen speichern auf PC oder Notebook
- gespeicherte Parameter-Einstellungen aus bestehendem Projekt holen und programmieren

Die gesamten Gerätedaten können über eine Parameterdatei auf dem PC gesichert werden und für weitere Geräte dann kopiert werden. Als Ausdruck wird ein rtf-File erzeugt, in dem alle eingestellten Parameter und verfügbare Daten enthalten sind. Diese Datei kann dann mit allen übliche Textverarbeitungsprogrammen verarbeitet und ausgedruckt werden.

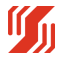

# 5.4 Menü -Parametrierung-

Das Menü "Parametrierung umfasst Geräteeinstellungen über physikalische Eingänge und Ausgänge sowie berechnungsrelevante Daten.

Die Aufteilung erfolgt über die Eingänge zur Berechnung und weiter zum Ausgang.

## **Eingang**

- Messanfang und Messende für jeden Eingangskanal
- Bewertung für jeden Eingangskanal
- Fehlerbehandlungen bei Über-/Unterschreiten von Eingangswerten je Kanal (optional wählbar)
- Eingangswertbegrenzung bei Über/Unterschreiten je Kanal (optional wählbar)

### Berechnung

- diverse Berechnungsarten
- Erstellung und Einstellung von Linearitätsfunktionen

### <u>Ausgang</u>

- Anfangswert und Endwert für Ausgang
- Begrenzung des Ausgangswertes gegen Über-/Unterschreiten
- Signaldämpfung für Ausgang

Im folgenden Menü werden Eingänge, Berechnung und Ausgänge des Analogrechners definiert. Parallel zum gewählten Einzelparameter wird (wenn vorhanden) der aktuelle Istwert des momentan bearbeiteten Eingangs aufgezeigt. Ein Einzelparameter wird durch Anklicken der gewünschten Zeile aktiviert und kann dann innerhalb der zulässigen Grenzen verändert werden. Die Parameterwerte können nur auf der rechten Seite im Fenster des angezeigten Zahlenwertes verändert werden. Zur groben Veränderung kann auch der darunterliegende Balken einfach verschoben werden.

Die einzelnen Funktionen werden auf den folgenden Seiten näher erläutert.

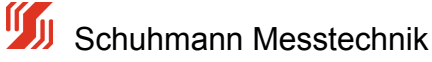

| nktion Einstellungen                    | ?       |              |        |                                                                                                    |                     |
|-----------------------------------------|---------|--------------|--------|----------------------------------------------------------------------------------------------------|---------------------|
| 🖬 🛛 US8 💌 📕 :                           | Stop    | ⊜ _   •      | 0 oli  |                                                                                                    | DE                  |
| o Parametrierung Me                     | e6werte | Parameter-Da | tei    |                                                                                                    | EN                  |
| Funktion                                | -       | Wert         | Enheit | Betteriung ?                                                                                       | Mess-Anlang 1       |
| O Strom-Finnann 1                       |         |              |        |                                                                                                    |                     |
| Mess-Anfana 1                           | 0       | 0.000        | =4     | Dieser Finnannswert erzeunt Ausnannssinnal wie in "Ausnann-Anfann" vornesehen                      | 400.000             |
| Mess-Ende 1                             | 0       | 20.000       | =A     | Dieser Eingangswert erzeunt Ausgangssignal wie in "Ausgang Finde" vorgenehen                       | +00.000             |
| Cut Off Modus                           | ö       |              |        | Auswahl Out-Off für Minimalwert Maximalwert                                                        | •                   |
| -X OxOff Min 1                          |         |              |        | Ween Isbuert 1 < '0.40ff Mo 1'                                                                     |                     |
| V OutOff Max 1                          |         |              |        | Water Tetrant 1 S 10,40 FMay 11> Tetrant 1 = 10,40 FMay 11                                         | X (ESC) Verwerfen   |
| Eshlarimit Moder                        | 0       |              |        | Annuald dar Fahlamool Eingana 1.5 walita Fahlarimite collan arkanat wardan)                        |                     |
| V Eablacies Mills 1                     | -       |              |        | Mann fatuart 1 < "Bablarinit MIN" wird am is anann dar Andrewart "10" bai Bablar" a ananabra       | • (ENTER) Speichern |
| V Enhancement Purk 1                    |         |              |        | Wenn Tatwart 1 > "Cablediant MAV" wird am Ausgang der Analogivert. Up der Penier Busgegeben        | - Binned Broken     |
| Persenance MAX 1                        | •       | 100.00       | *      | wenn isovert i > Penerimt PAX wird am Ausgang der Analogwert (0): dei Pener ausgegeben             |                     |
| Bewertung 1                             | •       | 100,00       | 78     | prozentuale bewertung des Eingangs bezüglich des Ausgangs (+1000+100%)                             | physikalisch Eing 1 |
| Strom-Eingang 2                         |         |              |        |                                                                                                    | 0.000 mA            |
| Kess-Antang 2                           |         |              |        | Dieser Eingangswert erzeugt Ausgangssignal wie in "Ausgang-Antang" vorgesehen                      | 0.000 1114          |
| - X Mess-Ende 2                         |         |              |        | Dieser Eingangswert erzeugt Ausgangssignal wie in "Ausgang-Ende" vorgegeben                        | l                   |
| <ul> <li>Cut Off Modus 2</li> </ul>     |         |              |        | Auswahl Cut-Off für Minimalwert/Maximalwert                                                        | -hemesteler Eins 1  |
| -X CutOff-Min.2                         |         |              |        | Wenn Istwert 2 < "CutOff Min 2"> Istwert 2 = "CutOff Min 2"                                        | Contribution Long 1 |
| -X CutOff-Max.2                         |         |              |        | Wenn Istwert 2 > "CutOff Max 2"> Istwert 2 = "CutOff Max 2"                                        | 0.00 %              |
| <ul> <li>Kehlerlimit-Modus 2</li> </ul> |         |              |        | Auswahl der Fehlermodi Eingang 2-> welche Fehlerlimits sollen erkannt werden?                      |                     |
| Fehlerlimit MIN 2                       |         |              |        | Wenn Istwert 2 < "Fehlerimit MIN" wird am Ausgang der Analogwert "U/I bei Fehler" ausgegeben       |                     |
| Fehlerlimit MAX 2                       |         |              |        | Wenn Istwert 2 > "Fehlerlimit MAX" wird am Ausgang der Analogwert "U/I bei Fehler" ausgegeben      |                     |
| Bewertung 2                             | 0       | 0.00         | %      | prozentuale Bewertung des Eingangs bezüglich des Ausgangs (-1000+100%)                             |                     |
| Strom-Eingang 3                         |         |              |        |                                                                                                    |                     |
| Mess-Anfang 3                           |         |              |        | Dieser Eingangswert erzeugt Ausgangssignal wie in "Ausgang-Anfang" vorgesehen                      |                     |
| -X Mess-Ende 3                          |         |              |        | Dieser Eingangswert erzeugt Ausgangssignal wie in "Ausgang-Ende" vorgegeben                        |                     |
| Cut Off Modus 3                         |         |              |        | Auswahl Cut-Off für Minimalwert/Maximalwert                                                        |                     |
| -X CutOff-Min.3                         |         |              |        | Wenn Istwert 3 < "CutOff Min 3"> Istwert 3 = "CutOff Min 3"                                        |                     |
| -X CutOff-Max.3                         |         |              |        | Wenn Istwert 3 > "CutOff Max 3"> Istwert 3 = "CutOff Max 3"                                        |                     |
| -X Fehlerlimit-Modus                    |         |              |        | Auswahl der Fehlermodi Eingang 3-> welche Fehlerlimits sollen erkannt werden?                      |                     |
| K Fehlerlimit MIN 3                     |         |              |        | Wenn Istwert 3 < "Fehlerimit MIN" wird am Ausgang der Analogwert "U/I bei Fehler" ausgegeben       |                     |
| -X Fehlerlimit MAX 3                    |         |              |        | Wenn Istwert 3 > "Fehlerlimit MAX" wird am Ausgang der Analogwert "U/I bei Fehler" ausgegeben      |                     |
| Bewertung 3                             | ٢       | 0.00         | %      | prozentuale Bewertung des Eingangs bezüglich des Ausgangs (~1000+100%)                             |                     |
| math. Formel                            |         |              |        |                                                                                                    |                     |
| Berechnung nach                         | 3 A     | =f(E1+E2+E3) |        | Art der Berechnung des Ausgangssignals                                                             |                     |
| -                                       | _       |              |        | > A = E1 + E2 + E3 Grundrechenart: Ausgang = Eingang1 + Eing.2 + Eing.3                            |                     |
|                                         |         |              |        | > A = f (E1 + E2 + E3) Linearisierung oder Funktion: Ausgang = Funktion (Eing. 1 + Eing. 2 + E3)   |                     |
| Analogausgang                           |         |              |        |                                                                                                    |                     |
| Dämpfung Auso.                          | 0       | 0            | Sek    | Dämpfung des Ausgangssignals in Sek (t=90% Signaländerung)                                         |                     |
| Analogausgang                           | 0       | Strom        |        | Auswahl des Analogausgangs                                                                         |                     |
| Ausgang-Anfang                          | 0       | 0.00         | mA     | Dieses Ausgangssignal ergbt sich bei einem Eingangswert wie in "Mess-Anfang" vorgegeben            |                     |
| Ausono-Ende                             | 0       | 20.00        | mA     | Dieses Ausoanossional erobt sich bei einem Einganoswert wie in "Mess-Ende" unvoegeben              |                     |
| Limit LI/T Min                          | 0       | -0.05        | mΔ     | Mnimal erlauhter Strom Knannu nosaussanosuert (innerhalh der Fehlerlmitt)                          |                     |
| Limit LL/T May                          | 0       | 21.40        | -4     | Maximal arlas her Strom Knann uneau snanneset (markali dar Fahlarimite)                            |                     |
| 11/7 hei Eehler                         |         | 0.00         |        | Eastan 11/7-Mart sathan wann Einnannssinnal aussarhab dan Eablachrite Min May Iant                 |                     |
| <ul> <li>Systems is man</li> </ul>      | -       | 0.00         |        | a series when a series of the probability of protocol and protocol and and the first series of the |                     |

Bild 22: Bedienoberfläche "KALIB" - Menü Parametrierung -> Übersicht

Schuhmann Messtechnik

# 5.4.1 Bewertung Eingang

Jeder der 3 wählbaren Eingänge besitzt eine eigene Bewertung, die es ermöglicht, die Eingangssignale unterschiedlich zu gewichten.

Diese Bewertung umfasst -100,00%...0.. +100,00%.

Eine negative Bewertung von z.B -100,00% hat zur Folge, dass sich das Eingangssignal negiert, was z.B. aus einem positiven Stromsignal ein negatives Stromsignal macht oder umgekehrt. Eine Subtraktion kann z.B somit erreicht werden.

Sollen z.B 2 Eingänge addiert werden, von denen jeder Eingang mit 0...20mA beaufschlagt wird, so muss bei einem erwarteten Ausgangssignal von ebenfalls 0...20mA eine Bewertung vorgenommen werden, bei der jeder Eingang nur zu 50,00% bewertet wird.

Ohne diese Bewertung würde ein Ausgangsstrom von 0...40mA entstehen.

Wird die Bewertung eines Eingangs auf 0,00% gesetzt, so ist dieser Eingang inaktiv. Parametereingaben sind hierfür dann gesperrt.

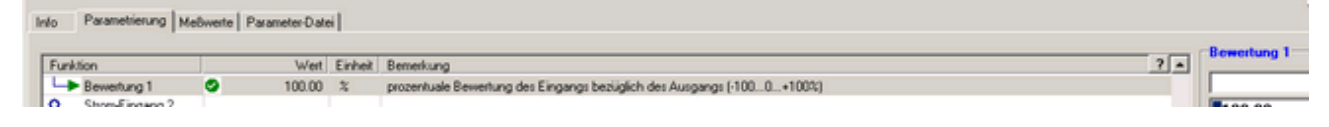

Bild 23: Bedienoberfläche "KALIB" - Menü Parametrierung - "Bewertung"

#### Beispiel A:

Gegeben sind 2 Eingangssignale mit 4..20mA und unterschiedlichen Durchflüssen. Das Ergebnis soll wieder einem Durchflusssignal entsprechen.

Eingang 1: Signal 4...20mA was einem Durchfluss von 0...10m<sup>3</sup> entspricht

Eingang 2: Signal 4...20mA was einem Durchfluss von 0...10m^3 enspricht

Ausgangssignal: 4...20mA was einer Bewertung von 0...20m<sup>3</sup> entsprechen soll.

--> Bewertung Eingang 1 mit 50% vorgeben ---> dies ergibt bei vollem Signal (20mA) einen Eingang von 50%.

--> Bewertung Eingang 2 mit 50% vorgeben ---> dies ergibt bei vollem Signal (20mA) einen Eingang von 50%.

--> bei einer Berechnung mit "Ausgang = Eingang 1 + Eingang 2" ergibt sich bei max. Eingangsignal beider Eingänge ein Ausgang von 100%, was somit als Ausgangssignal nur die Einstellung von 4..20mA (Ausgang-Anfang und Ausgang-Ende) zur Folge hat.

#### Beispiel B:

Gegeben sind 2 Eingangssignale mit 4..20mA und unterschiedlichen Durchflüssen. Das Ergebnis soll wieder einem Durchflüsssignal entsprechen.

Eingang 1: Signal 4...20mA was einem Durchfluss von 0...15m^3 entspricht

Eingang 2: Signal 4...20mA was einem Durchfluss von 0...35m^3 enspricht

Ausgangssignal: 4...20mA was einer Bewertung von 0...100m^3 entsprechen soll.

--> Bewertung Eingang 1 mit 15% vorgeben ---> dies ergibt bei vollem Signal (20mA) einen Eingang von 15%.

--> Bewertung Eingang 2 mit 35% vorgeben ---> dies ergibt bei vollem Signal (20mA) einen Eingang von 35%.

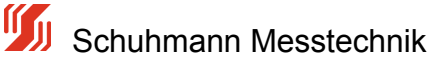

--> bei einer Berechnung mit "Ausgang = Eingang 1 + Eingang 2" ergibt sich bei max. Eingangsignal beider Eingänge ein Ausgang von 50%, was somit als Ausgangssignal nur die Einstellung von 4..20mA (Ausgang-Anfang und Ausgang-Ende) zur Folge hat.

#### Beispiel C:

Gegeben sind 2 Eingangssignale mit 4..20mA und unterschiedlichen Durchflüssen. Das Ergebnis soll wieder einem Durchflüsssignal entsprechen.

Eingang 1: Signal 4..20mA was einem Durchfluss von 0...10m^3 entspricht

Eingang 2: Signal 4..20mA was einem Durchfluss von 0...30m^3 enspricht

Ausgangssignal: 4..20mA was einer Bewertung von 0...50m<sup>3</sup> entsprechen soll.

--> Bewertung Eingang 1 mit 25% vorgeben ---> dies ergibt bei vollem Signal (20mA) einen Eingang von 25%.

--> Bewertung Eingang 2 mit 75% vorgeben ---> dies ergibt bei vollem Signal (20mA) einen Eingang von 75%.

--> bei einer Berechnung mit "Ausgang = Eingang 1 + Eingang 2" ergibt sich bei max. Eingangsignal beider Eingänge ein Ausgang von 100%, was somit als Ausgangssignal nur die Einstellung von 4...20mA (Ausgang-Anfang und Ausgang-Ende) zur Folge hat.

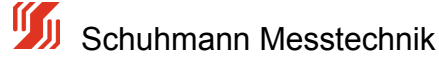

## 5.4.2 Messanfang/Messende

Um ein eingehendes Stromsignal nur in den gewünschten Grenzen zu erfassen, wurde ein Messbereichsfenster eingerichtet.

Messanfang: Bezeichnet den physikalischen Messwert im [mA], der mit 0% gewichtet wird

Messende: Bezeichnet den physikalischen Messwert im [mA], der mit 100% gewichtet wird

Soll z.B der Eingangskanal 1 von 5...19mA betrieben werden, so muss in der Eingabemaske "Mess-Anfang" der Wert 5,00

und in "Mess-Ende" der Wert 19,00 eingetragen werden.

Ein Eingangssignal, was dem Wert "Messanfang" entspricht, erzeugt am Ausgang den Ausgangswert, der unter "Ausgang-Anfang" vorgegeben ist.

Das "Messende" korrespondiert somit mit dem Wert, der unter "Ausgang-Ende" platziert ist.

Diese Eingaben sind für jeden Eingang separat verfügbar. Im folgenden Bild ist diese Eingabe für Kanal 1 abgebildet.

| Info | Parametrierung M | 1eBwerte | Parameter-Date | s         |                                                                               |               |
|------|------------------|----------|----------------|-----------|-------------------------------------------------------------------------------|---------------|
| Eu   | aktion           |          | Wert           | Finheit   | Bemerkung ?                                                                   | Mess-Anfang 1 |
| 9    | Strom-Eingang 1  | _        | Tren.          | La la ren |                                                                               | V             |
| II H | Mess-Anfang 1    | 0        | 5.000          | mA        | Dieser Eingangswert erzeugt Ausgangssignal wie in "Ausgang-Anfang" vorgesehen | +05.000       |
|      | Mess-Ende 1      | 0        | 19.000         | mA        | Dieser Eingangswert erzeugt Ausgangssignal wie in "Ausgang-Ende" vorgegeben   |               |

Bild 24: Bedienoberfläche "KALIB" - Menü Parametrierung - "Messanfang/Messende"

Diese Eingabe kann nur durchgeführt werden, wenn die Bewertung des Eingangskanals ungleich 0% ist. Bei 0% wird dieser Eingang abgeschaltet und ist für die Berechnung nicht von Relevanz.

Wird der Eingang physikalisch unter- oder überschritten, wird das prozentuale Ergebnis evt. kleiner 0% oder größer 100%.

Diese evt. nicht beabsichtigten Werte können durch die Vorgabe eines Cut-Off-Wertes begrenzt werden, um nachfolgende Berechnungen nicht ungültig werden zu lassen. Siehe dazu Kapitel 5.4.3 Menü-Parametrierung -> Cut-Off.

Ferner können Über- bzw. Unterschreitungen des Eingangs auch zu Fehlerbehandlungen genutzt werden, indem der Ausgang auf einen definierten Wert gebracht wird. Siehe dazu Kapitel 5.4.4 Menü-Parametrierung -> Fehler Limit

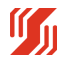

# 5.4.3 Cut-Off

Bei Berechnungen können ungewollte Fehler auftreten, die durch Eingangssignale hervorgerufen werden, die außerhalb der spezifizierten Grenzwerte sind. Um solche Fehler zu eliminieren, kann jedem einzelnen Eingang ein Mindestwert oder ein Maximalwert mitgegeben werden, der dann bei Unter- oder Überschreiten gesetzt wird.

Soll dieser Mechanismus aktiviert werden, muss zunächst der Cut-Off Modus ausgewählt werden. Auswahl :

- kein Cut-Off
- nur Minimumwert beschränken
- nur Maximalwert beschränken
- Minimal- und Maximalwert beschränken

Es sind nur die Werte aktiv, die im Menü als grün bzw. mit Zahlenwert dargestellt sind. Parameter mit einem roten Kreuz davor sind inaktiv und werden nicht berücksichtigt.

Im folgenden Bild ist die Eingabe des Cut-Off Modus dargestellt.

| Ir | to Parametrierung Me | Biver | te Parameter-Date | ž 🗌     |                                                                               |      |   |                   |   |
|----|----------------------|-------|-------------------|---------|-------------------------------------------------------------------------------|------|---|-------------------|---|
|    |                      |       |                   |         |                                                                               | _    | - | Cut Off Modus     |   |
|    | Funktion             |       | Wert              | Einheit | Bemerkung                                                                     | ? .  |   |                   |   |
|    | Cut Off Modus        | 0     | Cut-Off MIN+M     |         | Auswahl Cut-Off für Minimalwert/Maximalwert                                   |      |   | Cut-Off MIN+MAX 💌 |   |
|    | CutOff-Min.1         | 0     | -20.500           | mA      | Wenn Istwert 1 < "CutOff Min 1"> Istwert 1 = "CutOff Min 1"                   |      |   |                   |   |
|    | CutOff-Max.1         | 0     | 20.500            | mA      | Wenn Istwert 1 > "CutOff Max 1"> Istwert 1 = "CutOff Max 1"                   | _    |   | Cut-Off MiN       |   |
|    | Fehlerlimit-Modus 1  | ø     | Fehler MIN+MAX    |         | Auswahl der Fehlermodi Eingang 1-> welche Fehlerlimits sollen erkannt werden? | - 11 |   | Cut-Off MIN+MAX   |   |
|    |                      | -     |                   |         |                                                                               |      |   |                   | * |

Bild 25: Bedienoberfläche "KALIB" - Menü Parametrierung - "Cut Off Modus"

Unterschreitet der Eingangswert die eingestellte Cut-Off Marke von hier z.B -20,5 mA, so wird der bereinigte Wert auf -20.5 mA gesetzt.

Überschreitet der Eingangswert z.B die vorgegebene Cut-Off Marke von +20,5 mA, so wird der Eingangswert für die weiteren Berechnungen mit +20,5 mA verarbeitet.

Aus der folgenden Grafik lässt sich der Signalverlauf aus tatsächlichem Eingang und dem daraus resultierenden bereinigten Eingang erkennen.

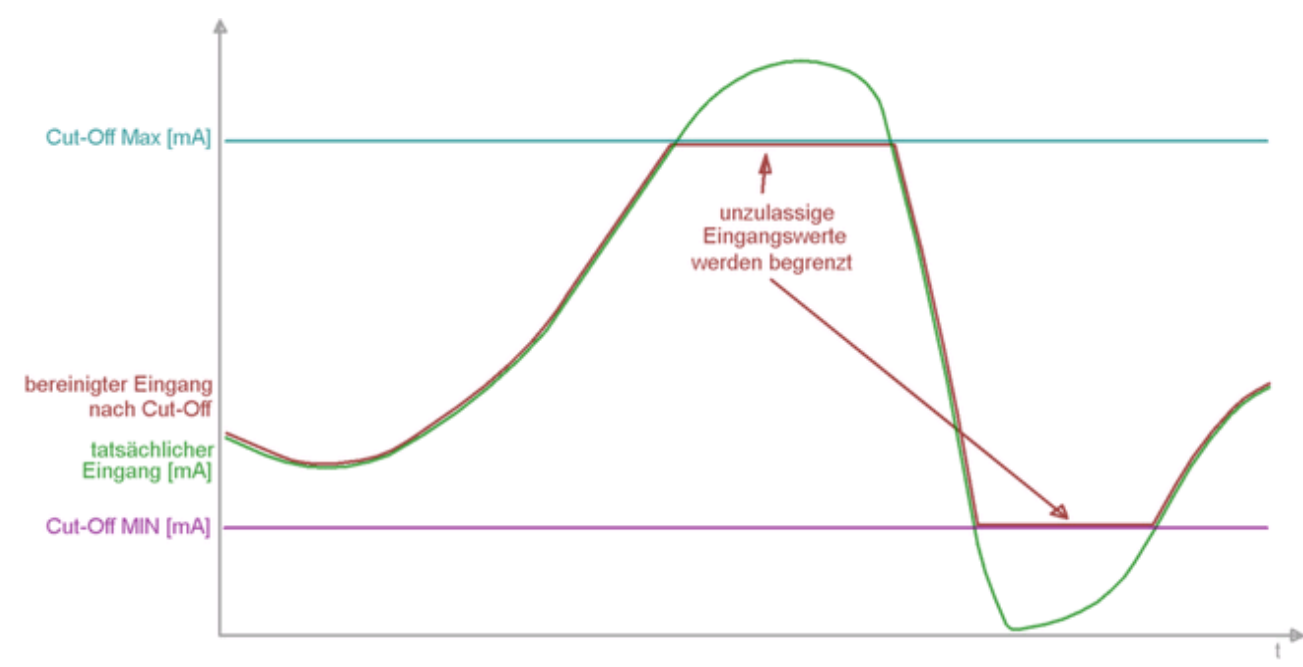

Bild 26: Grafik Cut-Off Grenzen

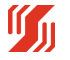

# 5.4.4 Fehler Limit/Ausgang bei Fehler

Bei Berechnungen können ungewollte Fehler auftreten, die durch Eingangssignale hervorgerufen werden, die außerhalb der spezifizierten Grenzwerte sind. Um solche Fehler zu eliminieren, können jedem einzelnen Eingang 2 Grenzwerte mitgegeben werden, die ein Unter- oder Überschreiten des Eingangs klar definieren.

Im Falle der Unter-/Überschreitung wird dann vom System ein Fehler generiert, worauf der Analogausgang auf einen definierten Zustand geht.

#### Fehlerlimit-Modus:

Soll dieser Mechanismus aktiviert werden, muss zunächst der Fehler-Limit- Modus ausgewählt werden.

- keine Fehler-Limit
- nur Fehler-Limit-MIN Fehler, wenn Eingang < Fehler-Limit-MIN-Wert
- nur Fehler-Limit-MAX Fehler, wenn Eingang > Fehler-Limit-MAX-Wert
- Fehler-Limit MIN+MAX Fehler, wenn Eingang < Fehler-Limit-MIN-Wert oder</li>

wenn Eingang > Fehler-Limit-MAX-Wert

Ist der Fehler-Limit-Modus gewählt, so werden danach die Eingaben für die Grenzwerte freigegeben.

#### Fehlerlimit-MIN / Fehlerlimit-MAX:

Es wird im System ein Fehler generiert, wenn der Fehlerlimit-MIN-Wert vom Eingangswert unterschritten wird.

Ferner wird vom System ein Fehler generiert, wenn der Fehlerlimit-MAX-Wert vom Eingangswert überschritten wird.

In diesen Fällen wechselt die LED von Dauerleuchten auf Blinken.

Der Analogausgang wird dann auf den Wert gebracht, der unter "U/I bei Fehler" eingegeben wurde (siehe Bild).

Wurden für alle Eingänge "keine Fehler-Limit" gewählt, so sollte der Wert "U/I bei Fehler" trotzdem beachtet werden.
 Bei Funktionen (Linearisierung..), deren Ausgang nicht komplett im Bereich von -5 % .... + 105 % definiert ist, tritt ein Fehler auf, wenn für ein Eingangswert kein definierter Ausgangswert vorliegt.

| Info | Parametrierung Me   | 8wer | te Parameter-Date | ei      |                                                                                               |    | Call Control Market 1 |
|------|---------------------|------|-------------------|---------|-----------------------------------------------------------------------------------------------|----|-----------------------|
| Fu   | nktion              |      | Wert              | Einheit | Bemerkung ?                                                                                   | -  | renienimit-Modus I    |
| I F  | Fehlerlimit-Modus 1 |      | Fehler MIN+MAX    |         | Auswahl der Fehlermodi Eingang 1-> welche Fehlerlimits sollen erkannt werden?                 |    | Fehler MIN+MAX 💌      |
|      | Fehlerlimit MIN 1   | 0    | -20.500           | mA      | Wenn Istwert 1 < "Fehlerlimit MIN" wird am Ausgang der Analogwert "U/I bei Fehler" ausgegeben |    |                       |
| L F  | Fehlerlimit MAX 1   | 0    | 20.500            | mA      | Wenn Istwert 1 > "Fehlerlimit MAX" wird am Ausgang der Analogwert "U/I bei Fehler" ausgegeben |    | Fehler MIN            |
| 1    | Bewertung 1         | 0    | 100.00            | *       | prozentuale Bewertung des Eingangs bezüglich des Ausgangs (-1000+100%)                        | 11 | Fehler MIN+MAX        |

Bild 27: Bedienoberfläche "KALIB" - Menü Parametrierung - "Fehlerlimit Modus"

Im folgenden Bild ist die Eingabe des Wertes "U/I bei Fehler" dargestellt.

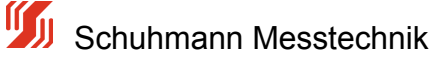

| Schuhmann-Kalib - 1.22<br>Funktion Einstellungen ? | 2.2.0 - [A53.005DC]    |              |                                                                                  |                  | <u>_0x</u> |
|----------------------------------------------------|------------------------|--------------|----------------------------------------------------------------------------------|------------------|------------|
| Info Parametrierung Mi                             | Stop                   | <b>4⊡</b> ∞∏ | <b>₽ H</b>                                                                       | DE               | 5          |
| in a fin                                           | and a first state of a |              |                                                                                  | -11/1 bei Febler | 1          |
| Funktion                                           | Wert                   | Einheit      | Bemerkung ?                                                                      | O/T DETTEMEN     |            |
| Limit U/I Max                                      | 21.40                  | mA           | Maximal erlaubter Strom/Spannungsausgangswert (innerhalb der Fehlerlimits)       |                  | Ŧ          |
| U/I bei Fehler                                     | 0.00                   | mA           | Festen U/I-Wert setzen wenn Eingangssignal ausserhalb den Fehlerlimits Min/Max k | <b>0</b> 00.00   | •          |

Bild 28: Bedienoberfläche "KALIB" - Menü Parametrierung - "U/I bei Fehler"

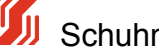

# 5.4.5 Berechnung/Linearisierung

Mit dem AS3.000SDC ist es möglich, zusätzlich zu den einzelnen Bewertungen (bei jedem Eingang separat) eine Berechnungsfunktion auszuwählen. Optional kann noch eine Anpassung im Gerät hinterlegt werden. Dadurch können z.B. Liniearisierungen vorgenommen werden. Die Funktionsgleichung wird von der KALIB-Software errechnet, in dem man die bekannten Wertepaare einer gewünschten Kennlinie vorgibt. Diese wird dann auf alle Eingänge nach der Bewertung und Verknüpfung angewandt (siehe Blockschaltbild).

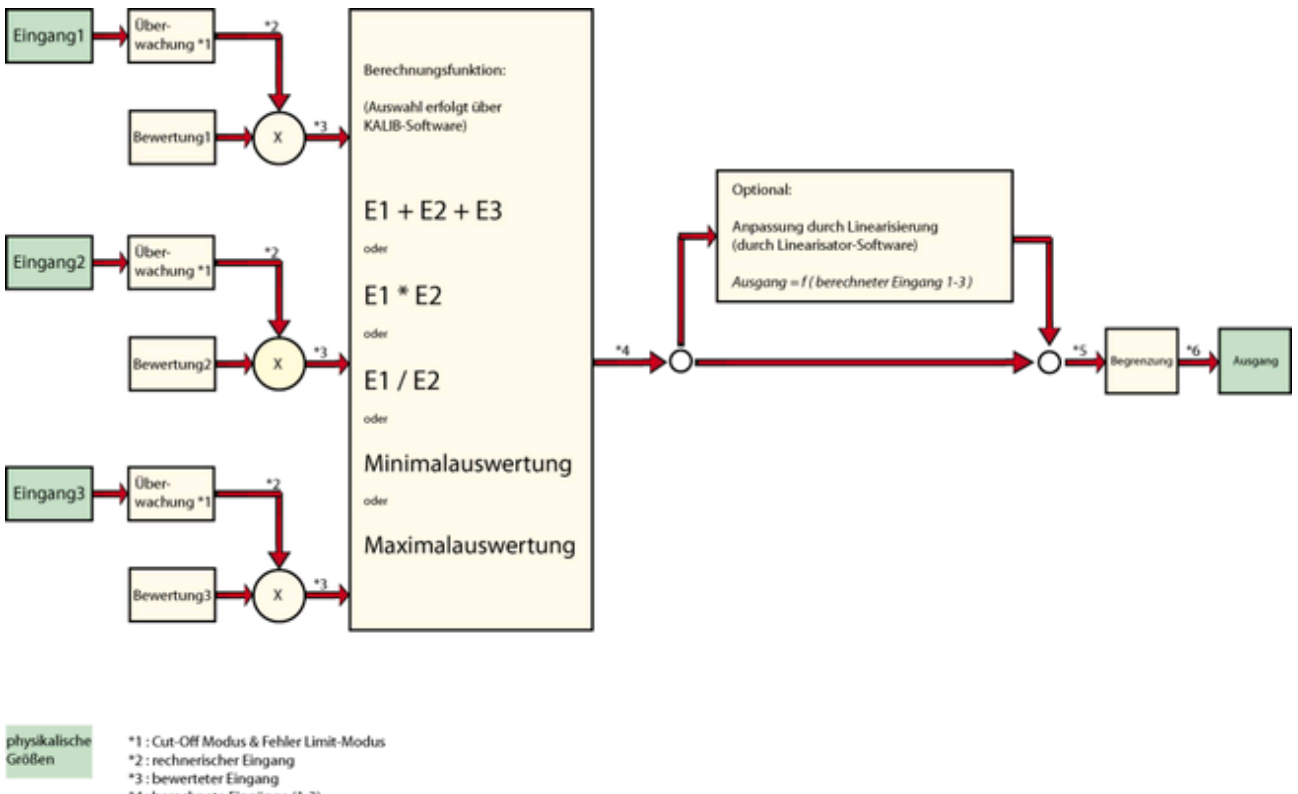

\*4 : berechnete Eingänge (1-3) berechnete

\*5 : berechneter Ausgang \*6 : Analog Ausgang (mit Begrenzung) Größen

Bild 28: Schema "Berechnung-Ablauf AS3.00SDC"

Die Eingänge E1...E3 werden zunächst physikalisch erfasst und digitalisiert. Diese erfassten Messwerte werden bei Bedarf einer Überwachung durch Grenzwerte etc. unterzogen.

Zur individuellen Gewichtung jedes Eingangs wird eine Bewertung im Bereich -100...0...+100% vorgenommen.

Durch z.B eine negative Bewertung wird das Vorzeichen des Eingangs umgedreht, was dann einer Subtraktion entspricht

Beispiel: Differenzbildung E1 - E2 ----> E1 \* (+100% Bewertung) + E2 \* (-100% Bewertung) Alternativ kann natürlich auch ein negativer Eingangsstrom zur Subtraktion dienen.

Das 1. Rechenmodul erfasst diese bewerteten Eingänge und führt eine Verknüpfungen durch.

Die Auswahl der Verknüpfungen ist in 2 Kategorien unterteilt.

- A = E1 + E2 + E3 ---> hier werden nur die Eingänge miteinander verrechnet und das Ergebnis direkt auf den Ausgang geleitet (ohne Linearisierung)
- A = f (E1 + E2 + E3) ---> hier werden die Eingänge miteinander zu einem Zwischenergebnis

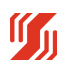

verrechnet, das dann noch durch die Linearisierungsfunktion zum Ausgang geleitet wird.

| Grundsätzlich sind momentan folgende Grundverknüpfur                                            | ngen wählbar:                                                                                                    |                                                       |
|-------------------------------------------------------------------------------------------------|----------------------------------------------------------------------------------------------------|-------------------------------------------------------|
| Ausgang = Eingang 1 + Eingang 2 + Eingang 3                                                     | Summierung /<br>Subtrahierung                                                                                                    | A = E1 + E2 + E3                                      |
| Ausgang = Eingang 1 * Eingang 2                                                                 | Multiplikation                                                                                                    | A = E1 * E2                                           |
| Ausgang = Eingang 1 / Eingang 2                                                                 | Division                                                                                                    | A = E1 / E2                                           |
| Ausgang = Minimum aus Eingang1, Eingang2 oder<br>Eingang3                                       | Minimalauswerter<br>aus den drei Eingängen<br>wird der kleinste Wert<br>ermittelt (nach eingestellter<br>Bewertung)                          | A = Min {E1,E2,E3}                                    |
| Ausgang = Maximum aus Eingang1, Eingang2 oder<br>Eingang3                                       | Maximalauswerter<br>aus den drei Eingängen<br>wird der größte Wert<br>ermittelt (nach eingestellter<br>Bewertung)                            | A = Max {E1,E2,E3}                                    |
| Ausgang = Funktion( Eingang 1 + Eingang 2 +<br>Eingang 3 )                                      | Summierung /<br>Subtrahierung, danach<br>Linearisierung                                                                                      | A = <mark>f (</mark> E1 + E2 + E3 <mark>)</mark>      |
| Ausgang = Funktion( Eingang 1 * Eingang 2 )                                                     | Multiplikation, danach<br>Linearisierung                                                                                                    | A = <mark>f (</mark> E1 * E2 <mark>)</mark>           |
| Ausgang = Funktion( Eingang 1 / Eingang 2 )                                                     | Division, danach<br>Linearisierung                                                                                                    | A = <mark>f (</mark> E1 / E2 <mark>)</mark>           |
| Ausgang = Funktion( Minimum aus Eingang1,<br>Eingang2 oder Eingang3 )                           | Minimalauswerter<br>aus den drei Eingängen<br>wird der kleinste Wert<br>ermittelt (nach eingestellter<br>Bewertung)<br>danach Linearisierung | A = <mark>f (</mark> Min {E1,E2,E3}<br><mark>)</mark> |
| Ausgang = <mark>Funktion(</mark> Maximum aus Eingang1,<br>Eingang2 oder Eingang3 <mark>)</mark> | Maximalauswerter<br>aus den drei Eingängen<br>wird der größte Wert<br>ermittelt (nach eingestellter<br>Bewertung)<br>danach Linearisierung   | A = <mark>f (</mark> Max<br>{E1,E2,E3} <mark>)</mark> |

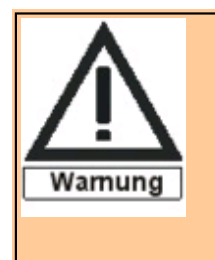

Alle Berechnungen beim AS3.00SDC sollten so skaliert werden, dass das Ergebnis (auch das Zwischenergebnis) möglichst die Prozentmarken 0% und 100% nicht unter-/überschreiten, da entsprechende Ergebnisse nicht mehr durch den Analogausgang abgedeckt werden können. Eine Überwachung ist im Menü -Messwertemöglich.

## **Beispiel 1:**

#### Grundfunktion ohne Linearisierung:

Addition von 2 Durchflüssen

Gewählte Berechnung: **A = E1 + E2** Durchfluss von 0..50l/sec

phys. Messbereich E1: 4...20mA , entspricht

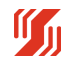

Schuhmann Messtechnik

phys. Messbereich E2: 4...20mA , entspricht

Durchfluss von 0..50l/sec

Bei einer Bewertung von E1 mit 100% und E2 mit 100% würde sich ein Ausgang von 0....100% + 100% = 0% .... 200% ergeben --> zu groß Bei einer Bewertung von E1 mit 50% und E2 mit 50% würde sich ein Ausgang von 0.... 50% + 50% = 0% .... 100% ergeben --> richtiger Zahlenraum

Bei phys. Ausgang von 4...20mA mit Ausgang-Anfang = 4 mA und Ausgangende = 20 mA ergibt sich wieder ein Strom von 4...20mA, was einem Gesamtdurchfluss von 0...100l/sec entspricht

## Beispiel 2:

#### Grundfunktion ohne Linearisierung:

Berechnung von Leistung aus P = I \* U

| Gewählte Berechnung: | A = E1 * E2 | phys. Messbereich E1: | 420mA , entspricht Strom I |
|----------------------|-------------|-----------------------|----------------------------|
|                      |             | phys. Messbereich E2: | 420mA , entspricht         |

Spannung U 380V

Bei einer Bewertung von E1 mit 100% und E2 mit 100% würde sich ein Ausgang von 0....100% \* 100% = 0% .... 10000% ergeben--> zu groß Bei einer Bewertung von E1 mit 10% und E2 mit 10% würde sich ein Ausgang von 0.... 10% \* 10% = 0% .... 100% ergeben--> richtiger Zahlenraum

Bei phys. Ausgang von 4...20mA mit Ausgang-Anfang = 4 mA und Ausgangende = 20 mA ergibt sich wieder ein Strom von 4..20mA, was dann einer Leistung von 0...38kVA entsprechen würde.

## Beispiel 3:

#### Grundfunktion mit Linearisierung :

Gewählte Berechnung: A = E1 - E2 phys. Messbereich E1: 4...20mA , entspricht 0...25°C phys. Messbereich E2: 4...20mA , entspricht 0...25°C

Bei einer Differenz der beiden Eingänge von +0°C soll der Ausgang auf 4 mA gehen. Bei einer Differenz der beiden Eingänge von +5°C soll der Ausgang auf 20 mA gehen.

Bei einer Bewertung von E1 mit 100% und E2 mit 100% würde sich bei einer Differenz von 25°C ein Ausgang von 100% ergeben, was bei 5°C eine Änderung von 20% entspricht. Der Ausgangswert muss also um den Faktor 5 multipliziert werden, um für die entsprechende Differenz von 5°C eine Signaländerung von 100% zu erreichen.

Hierfür wird nun die Linearisierungsfunktion angewandt, um mit 2 Wertepaaren die Funktion zu erzeugen (Ausgang = 5\* (E1 - E2) )

| Wertepaar 1: | ( 0% (Differenz)  | 0% (Ausgang)   | ) |
|--------------|-------------------|----------------|---|
| Wertepaar 1: | ( 20% (Differenz) | 100% (Ausgang) | ) |

--- Die weitere Bedienung bitte im Kapitel 5.4.5.1 - Quick Start Linearisierung nachschlagen.

Das Ergebnis dieser 2 Wertepaaren ist eine Geradengleichung, die die entsprechende Anforderung erfüllt.

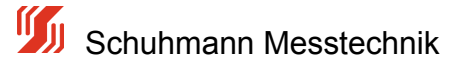

# 5.4.5.1 Quick Start Linearisierung

### Vorgehensweise zur Erstellung einer Linearisierungs-Datei:

- im Register "Parametrierung" zunächst alle Ein/Ausgänge festlegen

Mess-Anfang Mess-Ende Bewertung Ausgang-Anfang Ausgang-Ende Cut-Off-Modus und Fehlerlimit-Modus sind optional

Bei nichtbenötigten Eingängen die entsprechende Bewertung auf 0,00 % stellen (Inaktiver Modus)

#### 1. Math.Funktion - Berechnen nach auswählen und anklicken.

verändert ausgegeben.

Es sind mehrere Funktionen mit der Linearisierung auswählbar:

| A = f (E1+E2+E3) :       | Ausgang = Funktion von (Eingang1 + Eingang2 + Eingang3)<br>Alle drei Eingänge werden zunächst addiert (je nach eingestellter Bewertung)<br>und diese Summe wird dann mit der erstellten (Linearisierungs-)Funktion<br>verändert ausgegeben.        |
|--------------------------|----------------------------------------------------------------------------------------------------|
| A = f (E1*E2) :          | Ausgang = Funktion von (Eingang1 * Eingang2)<br>Die Eingänge 1 und 2 werden multipliziert (je nach eingestellter Bewertung)<br>und dieses Produkt wird dann mit der erstellten (Linearisierungs-)Funktion<br>verändert ausgegeben.                 |
| A = f (E1/E2) :          | Ausgang = Funktion von (Eingang1 / Eingang2)<br>Die Eingänge 1 und 2 werden dividiert (je nach eingestellter Bewertung, E1/E2)<br>und dieser Quotient wird dann mit der erstellten (Linearisierungs-)Funktion<br>verändert ausgegeben.             |
| A = f (Min {E1,E2,E3}) : | Ausgang = Funktion von (Minimum aus Eingang1, Eingang2 oder Eingang3)<br>Aus den drei Eingängen wird der kleinste Wert ermittelt (nach eingestellter<br>Bewertung) und dann mit der erstellten (Linearisierungs-)Funktion<br>verändert ausgegeben. |
| A = f (Max {E1,E2,E3})   | : Ausgang = Funktion von (Maximum aus Eingang1, Eingang2 oder Eingang3)<br>Aus den drei Eingängen wird der größte Wert ermittelt (nach eingestellter                                                                                               |

Bewertung) und dann mit der erstellten (Linearisierungs-)Funktion

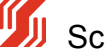

| nktion Einstellungen                | ?        |              |         |                                                                                                    |                                      |
|-------------------------------------|----------|--------------|---------|----------------------------------------------------------------------------------------------------|--------------------------------------|
|                                     | -        |              | n an l  | D 🖬 🔽 🔺                                                                                                    |                                      |
|                                     | Stob     |              |         |                                                                                                    | DE                                   |
|                                     |          |              |         |                                                                                                    | EN                                   |
| . Decemetries and las               | a        |              | 1.1     |                                                                                                    |                                      |
| o relationed by me                  | sowerte  | Parameter-Da | cei     |                                                                                                    |                                      |
| E vel tine                          | _        | Mark         | Eicheit | Remarkana 2                                                                                                    | Berechnung nach                      |
| Funktion                            |          | wert         | cinneit | bemerkung                                                                                                    | 3-5(21+22+23)                        |
| Strom-Eingang 1                     | •        | 0.000        | - 1     | Discus Engineering to an an to an an an an an an an an an an an an an                                                                                                    | A=1 (LITLETES)                       |
| Mess-Antang 1                       | ×.       | 0.000        | mA      | Dieser Eingangswert erzeugt Ausgangssignal wie in "Ausgang-Antang" vorgesenen                                                                                                    | A = E1 / E2                          |
| Mess-Ende 1                         |          | 20.000       | mA      | Dieser Eingangswert erzeugt Ausgangssignal wie in "Ausgang-Ende" vorgegeben                                                                                                    | A = Max(E1, E2, E3)                  |
| Cut Off Modus                       | •        |              |         | Auswahi Cut-Off für Minimalwert/Maximalwert                                                                                                    | h = hdx(E1,E2,E3)<br>h = f(F1+F2+F3) |
| -X CutOff-Min.1                     |          |              |         | Wenn Istwert 1 < "CutOff Min 1"> Istwert 1 = "CutOff Min 1"                                                                                                    | a=f(E1*E2)                           |
| CutOff-Max.1                        | _        |              |         | Wenn Istwert 1 > "CutOff Max 1"> Istwert 1 = "CutOff Max 1"                                                                                                    | A=f (E1/E2)                          |
| Fehlerlmit-Modus 1                  | 0        |              |         | Auswahl der Fehlermodi Eingang 1-> welche Fehlerlimits sollen erkannt werden?                                                                                                    | A=f(Min(E1,E2,E3))                   |
| -X Fehlerlimit MIN 1                |          |              |         | Wenn Istwert 1 < "Fehlerlimit MIN" wird am Ausgang der Analogwert "U/I bei Fehler" ausgegeben                                                                                                    | A=f(Max{E1,E2,E3})                   |
| Fehlerlimit MAX 1                   |          |              |         | Wenn Istwert 1 > "Fehlerlmit MAX" wird am Ausgang der Analogwert "U/I bei Fehler" ausgegeben                                                                                                    |                                      |
| Bewertung 1                         | 0        | 100.00       | %       | prozentuale Bewertung des Eingangs bezüglich des Ausgangs (+1000+100%)                                                                                                    | - Euclificer                         |
| Strom-Eingang 2                     |          |              |         |                                                                                                    | Funktion                             |
| -X Mess-Anfang 2                    |          |              |         | Dieser Eingangswert erzeugt Ausgangssignal wie in "Ausgang-Anfang" vorgesehen                                                                                                    | Linearisierung                       |
| -X Mess-Ende 2                      |          |              |         | Dieser Eingangswert erzeugt Ausgangssignal wie in "Ausgang-Ende" vorgegeben                                                                                                    |                                      |
| -X Cut Off Modus 2                  |          |              |         | Auswahl Cut-Off für Minimalwert/Maximalwert                                                                                                    |                                      |
| -X OutOff-Min.2                     |          |              |         | Wenn Istwert 2 < "OutOff Min 2"> Istwert 2 = "OutOff Min 2"                                                                                                    | Berechneter Ausgang                  |
| -X OutOff-Max 2                     |          |              |         | Wern Istwert 2 > "CutOff May 2"> Istwert 2 = "CutOff May 2"                                                                                                    | 0.00 %                               |
| - Y Fahlarimit Moder 2              |          |              |         | Augurahi dar Fahlarmodi Finnann 3.5 walitha Fahlarimite collan arkannt wardan3                                                                                                    | 0.00 /0                              |
| Sehlarbeit Mitti 2                  |          |              |         | Wann Tetwart 2 / "Sahlarlant MIN" used an Augusta dar Andenuart 318 hai Sahlar" sussession                                                                                                    | L                                    |
| Cabledoit MAY 2                     |          |              |         | Were taking to a construction of the second of the second |                                      |
| Persenant MAX 2                     | •        |              |         | wenn isovert 2 > remenimt MAX. wird am Ausgang der Analogwert. U/L bei Penier, ausgegeben                                                                                                    |                                      |
| Bewertung 2                         |          | 0.00         | 78      | prozentuale bevientung des Eingangs bezüglich des Ausgangs (+1000+100%)                                                                                                    |                                      |
| Strom-Eingang 3                     |          |              |         |                                                                                                    |                                      |
| Mess-Anfang 3                       |          |              |         | Dieser Eingangswert erzeugt Ausgangssignal wie in "Ausgang-Anfang" vorgesehen                                                                                                    |                                      |
| Mess-Ende 3                         |          |              |         | Dieser Eingangswert erzeugt Ausgangssignal wie in "Ausgang-Ende" vorgegeben                                                                                                    |                                      |
| <ul> <li>Cut Off Modus 3</li> </ul> |          |              |         | Auswahl Cut-Off für Minimalwert/Maximalwert                                                                                                    |                                      |
| -X CutOff-Min.3                     |          |              |         | Wenn Istwert 3 < "CutOff Min 3"> Istwert 3 = "CutOff Min 3"                                                                                                    |                                      |
| <ul> <li>CutOff-Max.3</li> </ul>    |          |              |         | Wenn Istwert 3 > "CutOff Max 3"> Istwert 3 = "CutOff Max 3"                                                                                                    |                                      |
| -X Fehlerlimit-Modus                |          |              |         | Auswahl der Fehlermodi Eingang 3-> welche Fehlerlimits sollen erkannt werden?                                                                                                    |                                      |
| Fehlerlimit MIN 3                   |          |              |         | Wenn Istwert 3 < "Fehlerlmit MIN" wird am Ausgang der Analogwert "U/I bei Fehler" ausgegeben                                                                                                    |                                      |
| -X Fehlerlimit MAX 3                |          |              |         | Wenn Istwert 3 > "Fehlerlmit MAX" wird am Ausgang der Analogwert "U/I bei Fehler" ausgegeben                                                                                                    |                                      |
| Bewertung 3                         | 0        | 0.00         | %       | prozentuale Bewertung des Eingangs bezüglich des Ausgangs (+1000+100%)                                                                                                    |                                      |
| L .                                 |          |              |         |                                                                                                    |                                      |
| math. Formel                        |          |              |         |                                                                                                    |                                      |
| Berechnung nach                     | 9 A      | =f(E1+E2+E3) |         | Art der Berechnung des Ausgangssignals                                                                                                    |                                      |
| L .                                 |          |              |         | > A = E1 + E2 + E3 Grundrechenart: Ausgang = Eingang1 + Eing.2 + Eing.3                                                                                                    |                                      |
| L .                                 |          |              |         | > A = f (E1 + E2 + E3) Linearisierung oder Funktion: Ausgang = Funktion (Fing. 1 + Fing. 2 + E3)                                                                                                    |                                      |
| Analogausoang                       |          |              |         |                                                                                                    |                                      |
| Dămofi no Auro                      | 0        | 0            | Sek     | Dämofuno des Ausoanossionals in Sek (tw90% Signaländerung)                                                                                                    |                                      |
|                                     | 0        | Strong       | Jich    | Anewahi dee Analwaa enanne                                                                                                    |                                      |
|                                     |          | 30 0m        | må      | Places Automotional architistich hai ainem Eingengenuert uis in "Mass-Aufens" usseenhee                                                                                                    |                                      |
| Ausgang-Aniang                      |          | 0.00         | mia.    | Dieses Ausgangssignal ergot sich bei einem Eingangswert wie in Mess-Winang. Vorgegeben                                                                                                    |                                      |
| Ausgang-Ende                        |          | 20.00        | ma      | ureses Ausgangssignal ergot sich bei einem Eingangswert wie in Mess-Ender Vorgegeben                                                                                                    |                                      |
| Limit U/I Min                       |          | -0.05        | mA      | Minimai enaubter Strom/Spannungsausgangswert (innerhalb der Fehlenimits)                                                                                                    |                                      |
| Limit U/I Max                       | 0        | 21.40        | mA      | Maximal erlaubter Strom/Spannungsausgangswert (innerhalb der Fehlerlimits)                                                                                                    |                                      |
| U/I bei Eehler                      | <b>C</b> | 0.00         | mA      | Festen U/I-Wert setzen wenn Eingangssignal ausserhalb den Fehlerlimits Min/Max liegt                                                                                                    |                                      |

Bild 29: Bedienoberfläche "KALIB" - Menü Parametrierung

Nach erfolgter Auswahl dann Schaltfläche "(ENTER) Speichern" drücken. Es folgt das folgende Fenster mit dem Hinweis, dass ein dazupassender Datensatz nicht in den Standarddaten zu finden ist, da hier ein eigener Datzensatz geladen werden soll --> Schaltfläche "Ja" drücken

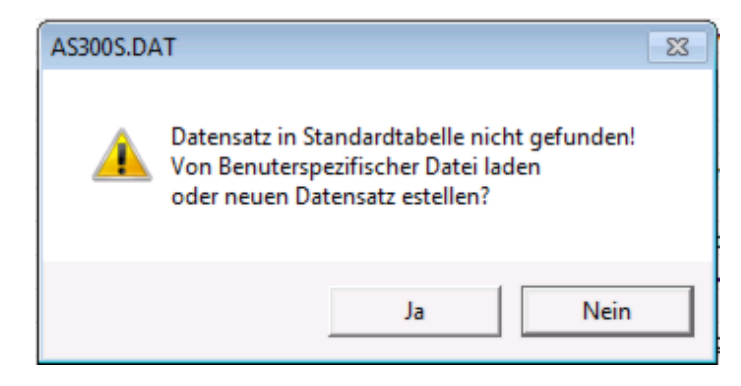

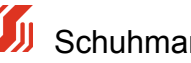

Nun wird die eigentliche Linearisierungssoftware aufgerufen.

Es wird ein Fenster angezeigt, mit dem Kurven-Parameterdateien verwaltet werden. Bedeutung der Schaltflächen:

Kurve öffnen --> eine vorhandene, schon erzeugte Kurven-Parameterdatei wird geöffnet Kurve bearbeiten --> vorhandene Kurven-Parameterdatei mit der Linearisator-Software bearbeiten und verändern. Neue Kurve erzeugen --> es wird eine neue Kurven-Parameterdatei erzeugt.

Nach Bedarf Kurven-Parameterdatei öffnen oder neu erzeugen.

| Beschreibung |         | Wert | Einheit | Funktion (extrahiert vo | n Parameter Register)             |
|--------------|---------|------|---------|-------------------------|-----------------------------------|
| Fingang      | Aucoand |      |         |                         | latanaara                         |
| Cingang      | Ausgang |      |         |                         | Solver<br>C gnuplot C LABview     |
|              |         |      |         |                         | 😂 Kurve öffnen                    |
|              |         |      |         |                         | Kurve bearbeiten                  |
|              |         |      |         |                         | 🔀 Neue Kurve erzeugen             |
|              |         |      |         |                         | 야집 OK - Kurve ins Gerät schreiber |
|              |         |      |         |                         | Schließen                         |

Bild 30: Bedienoberfläche "Linearisierungskurve" - Startmenü

Es öffnet sich der Linearisator für die Datenerstellung. Weitergehende Informationen/Vorgehensweise siehe Kapitel (Kap. 5.4.5).

Als Funktion soll nun z.B eine quadratische Gleichung mit den Wertepaaren (z.B aus Excel...) entsprechend der

Eingangsdaten und den Ausgangsdaten erstellt werden. Zur einfacheren Eingabe wird hier nur die prozentuelle

. Vorgabe von Wertepaaren benutzt.

| Eingang in % | Ausgang in % |
|--------------|--------------|
| 0,0          | 0,0          |
| 10,0         | 1,0          |
| 20,0         | 4,0          |
| 30,0         | 9,0          |

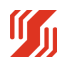

| 40,0   | 16,0  |
|--------|-------|
| 50,0   | 25,0  |
| 60,0   | 36,0  |
| 70,0   | 49,0  |
| 80,0   | 64,0  |
| 90,0   | 81,0  |
| 100,0  | 100,0 |
| 102,46 | 105   |

Diese Werte können einfach in die entsprechenden Felder ohne Sortierung eingegeben werden.

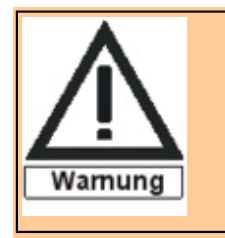

Funktionsränder für den Ausgang ab 0% bis 105% genau definieren, da undefinierte Ausgangsbereiche später als Fehler interpretiert werden und der Ausgang auf einen festen Wert gesetzt wird, der unter

U/I bei Fehler vorgegeben wurde.

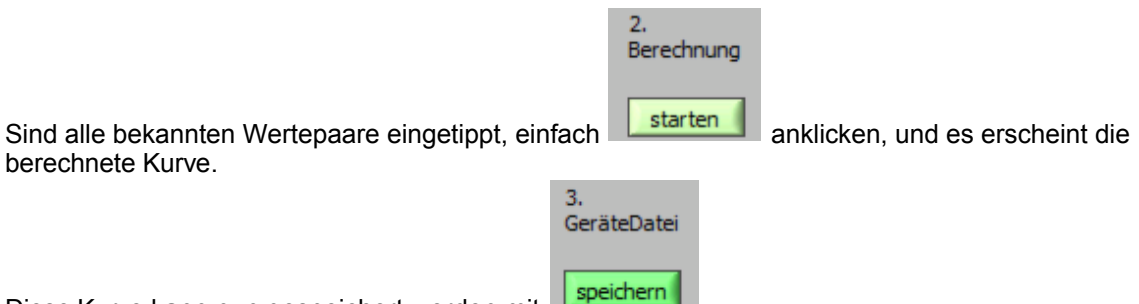

Diese Kurve kann nun gespeichert werden mit

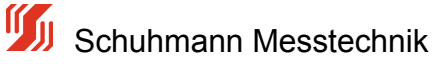

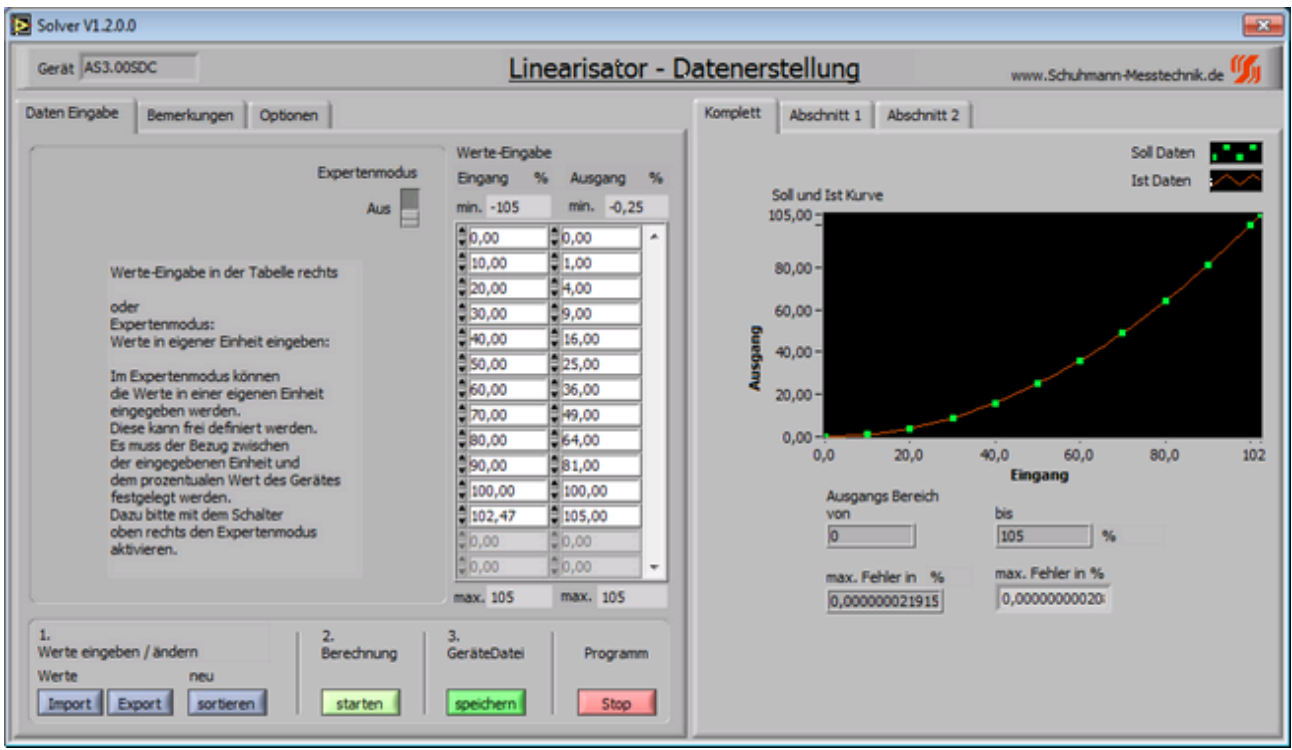

Bild 31: Bedienoberfläche "Linearisator-Datenerstellung"

Nachdem die Linearisierungs-Software beendet wurde, befindet man sich wieder in der KALIB-Software.

Es werden nochmals alle erzeugten Parameter, Werte und die Kurve angezeigt. Nun muss die erstellte Kurve (Datei) auf das Gerät übertragen werden:

Dazu mit der Schaltfläche OK- Kurve ins Gerät schreiben die Daten ins Gerät übertragen.

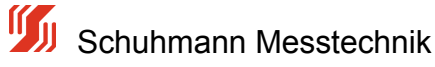

| Vichtige kurve  | nbezogene Paramet | er        |         | 3Ch analog Calc_A                            | S300SDC.d   |
|-----------------|-------------------|-----------|---------|----------------------------------------------|-------------|
| Beschreibung    |                   | Wert      | Einheit | Funktion (extrahiert von Parameter Register) |             |
| Gerät           |                   | AS3.00SDC |         |                                              |             |
| /ersion         |                   | 101       |         |                                              |             |
| Eingang Minimun | n                 | -105      | %       |                                              |             |
| Eingang Maximu  | m                 | 105       | %       |                                              |             |
| Ausgang Minum   | um                | -0.25     | %       |                                              |             |
| Ausgang Maximu  | m                 | 105       | %       |                                              |             |
| Eingang         | Ausgang           |           |         | Wertepaare                                   |             |
| 0.000000        | 0.000000          |           |         |                                              |             |
| 0.000000        | 1.000000          |           |         | Solver                                       |             |
| 0.000000        | 4.000000          |           |         | C gnuplot 🤅 L                                | ABview      |
| 30.000000       | 9.000000          |           |         |                                              |             |
| 0.000000        | 16.000000         |           |         |                                              |             |
| 50.000000       | 25.000000         |           |         | 🖼 Kurve öffne                                | en          |
| 50.000000       | 36.000000         |           |         |                                              |             |
| 70.000000       | 49.000000         |           |         |                                              |             |
| 80.000000       | 64.000000         | **        |         | Kurve bearbe                                 | eiten       |
| 90.00000        | 81.000000         |           |         |                                              |             |
| 100.000000      | 100.000000        |           |         |                                              |             |
| 102.470000      | 105.000000        |           |         | Neue Kurve erz                               | eugen       |
|                 |                   |           |         | DK - Kurve ins Gerät                         | t schreiben |
|                 |                   |           |         | E attales                                    |             |

Bild 32: Bedienoberfläche "Linearisierungskurve" - Startmenü mit Kurvendaten

Nach der Datenübertragung kann die Schaltfäche "Schließen" betätigen werden, um in der KALIB-Software im Menü "Parameter" weiterzuarbeiten.

Die Kurve ist nun wie vorgegeben im AS3 aktiv und kann auch im Menü "Messwerte" entsprechend für Eingang und Ausgang überwacht und beobachtet werden.

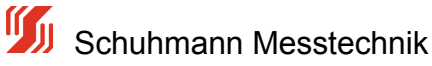

# 5.4.5.2 Grundlagen Linearisierungs-Berechnung

Der AS3.000SDC ist wie im unteren Schaubild zu erkennen, aus mehreren Berechnungsstufen zusammengesetzt.

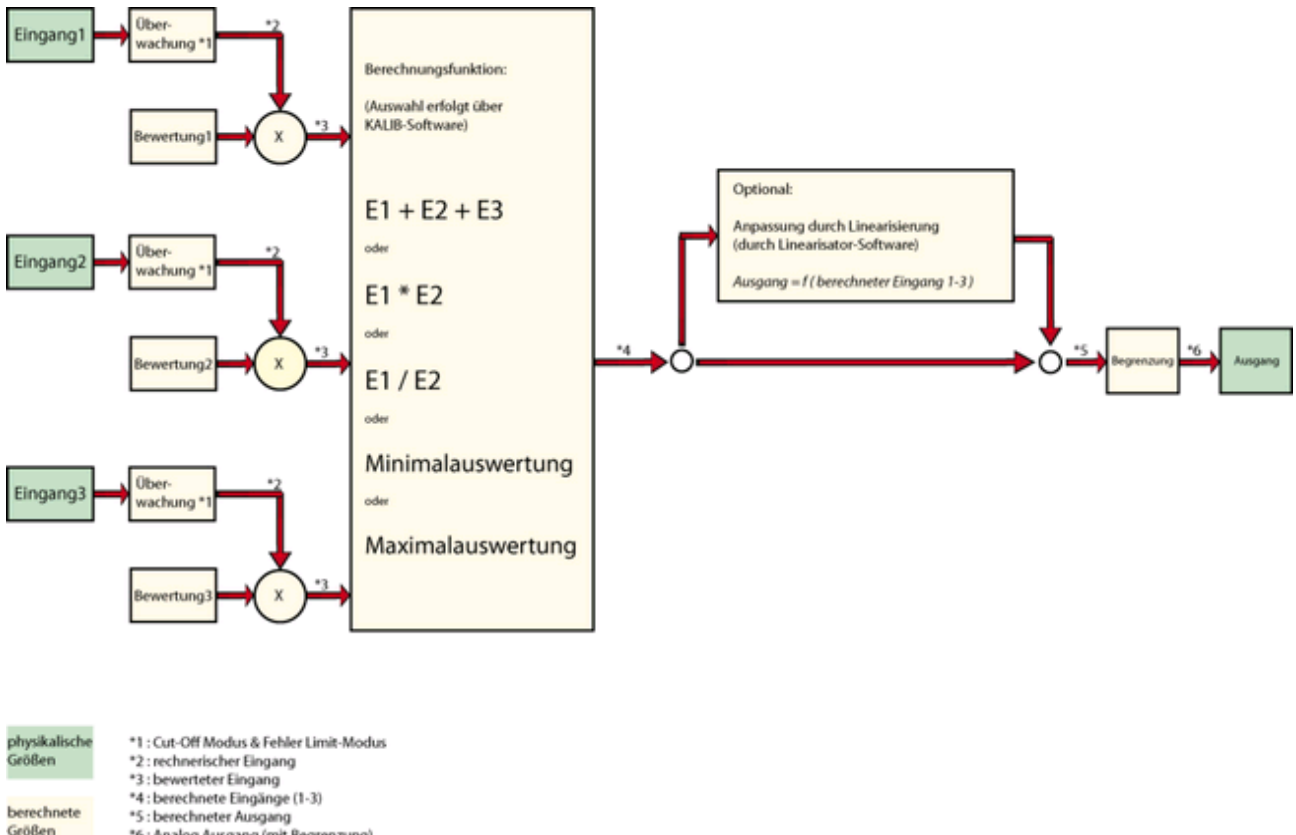

\*5 : berechneter Ausgang \*6 : Analog Ausgang (mit Begrenzung)

Systematischer Aufbau der Berechnungen

Bild 33: Schema "Berechnung-Ablauf AS3.00SDC"

Die Eingänge E1...E3 werden zunächst physikalisch erfasst und digitalisiert. Diese erfassten Messwerte werden bei Bedarf einer Überwachung durch Grenzwerte ect. unterzogen. --> Zwischenwert \*2.

Zur individuellen Gewichtung jedes Eingang wird eine Bewertung im Bereich -100...0...+100% vorgenommen --> Zwischenwert \*3.

Das 1. Rechenmodul erfasst diese bewerteten Eingänge und führt eine Verknüpfungen durch.

A = f (E1 + E2 + E3) ---> hier werden die Eingänge miteinander zu einem Zwischenergebnis verrechnet, das dann noch durch die Linearisierungsfunktion zum Ausgang geleitet wird.

Grundsätzlich sind momentan folgende Grundverknüpfungen wählbar:

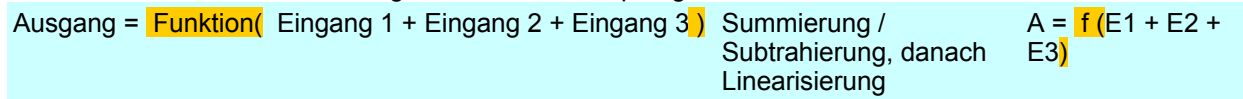

| Ausgang = Funktion( Eingang 1 * Eingang 2 )                           | Multiplikation, danach<br>Linearisierung                                                                                                    | A = <mark>f (</mark> E1 * E2 <mark>)</mark>           |
|-----------------------------------------------------------------------|----------------------------------------------------------------------------------------------------|-------------------------------------------------------|
| Ausgang = Funktion( Eingang 1 / Eingang 2 )                           | Division, danach<br>Linearisierung                                                                                                    | A = <mark>f (</mark> E1 / E2 <mark>)</mark>           |
| Ausgang = Funktion( Minimum aus Eingang1, Eingang2<br>oder Eingang3 ) | Minimalauswerter<br>aus den drei Eingängen<br>wird der kleinste Wert<br>ermittelt (nach<br>eingestellter Bewertung)<br>danach Linearisierung | A = <mark>f (</mark> Min<br>{E1,E2,E3} <mark>)</mark> |
| Ausgang = Funktion( Maximum aus Eingang1, Eingang2<br>oder Eingang3 ) | Maximalauswerter<br>aus den drei Eingängen<br>wird der größte Wert<br>ermittelt (nach<br>eingestellter Bewertung)<br>danach Linearisierung   | A = <mark>f (</mark> Max<br>{E1,E2,E3} <mark>)</mark> |

Weitere Berechnungen sind auf Anfrage möglich.

Bei den Verknüpfungen ohne Linearisierung wird das Ergebnis direkt auf den Ausgang \*4,\*5 weitergeleitet. Es wird lediglich noch eine Signalanpassung \*6, wie sie für den Ausgang definiert ist, durchgeführt.

Wurde aber eine Berechnung wie z.B A = f (E1 + E2 + E3) gewählt, wird das Zwischenergebnis \*4 aus den Verknüpfungen der Linearisierung zugeführt. Das Resultat dieser Berechnung wird dann dem Ausgang \*5 zugeführt, wo noch eine Signalanpassung \*6, wie sie für den Ausgang definiert ist, durchgeführt wird.

#### Aufbau der Linearisierung:

Die Berechnung einer Kurvenlinearisierung wird über die KALIB-Software aufgerufen. Dabei wird eine Kurvenanpassung mittels einer Polynomgleichung vorgenommen.

Der AS3.00SDC kann maximal 3 Polynome bis 6.Grades verarbeiten.

Diese Polynome werden übergangslos aneinander angereiht, um eine möglichst große Genauigkeit zu erzielen.

#### Beispiel:

Geltungsbereich 1. Polynom von Eingang 0 %.....+25 %, Geltungsbereich 2. Polynom von Eingang 25 %....45 % und Geltungsbereich 3. Polynom von Eingang 45 %...105 %.

Die Unterteilung der Polynome wird automatisch vom System generiert. Es gewährleistet die Lösung mit dem minimalsten Fehler.

Je nach Bedarf kann natürlich auch 1 Polynom völlig ausreichen, dessen Geltungsbereich dann von 0%...+105% reicht.

Jede Polynomgleichung kann bis zu 7 Koeffizienten besitzen, es können aber auch nur z.B. 2 Koeffizienten sein.

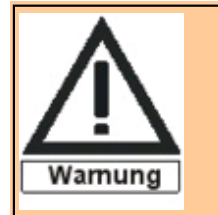

Alle Berechnungen beim AS3.00SDC sollten so skaliert werden, dass das Ergebnis (Zwischenergebnis) möglichst die Prozentmarken 0% und 100% nicht unter-/überschreiten, da entsprechende Ergebnisse nicht mehr durch den Analogausgang abgedeckt werden können. Eine Überwachung ist im Menü -Messwerte- möglich.

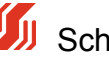

# 5.4.5.3 Experteneinstellungen

Im Kapitel -- Quick Start Linearisierung -- wurden nur Wertepaare in der Einheit % vorgegeben.

In der Experteneinstellung können hingegen Eingangsbewertungen, Ausgangsbewertungen und die Wertevorgabe in einer selbstdefinierten Einheit erfolgen.

## **Funktionsweise:**

Die erforderlichen Grunddaten werden über die KALIB-Software eingegeben und an die Linearisator-Software übergeben.

Die Wertepaare werden mit der Linearisator-Software erfasst und die Gleichungen werden berechnet. Dann wird die Geräte-Datei erstellt und gespeichert. Die Linearisator-Software wird selbstständig beendet und es wird zur KALIB-Software zurück verwiesen. Zum Schluß wird die Gerät-Datei von der KALIB-Software auf das Gerät übertragen.

## Beschreibung der einzelnen Fenster:

Zunächst ist hier das gesamte Bild der Linearisator-Datenerstellung abgebildet.

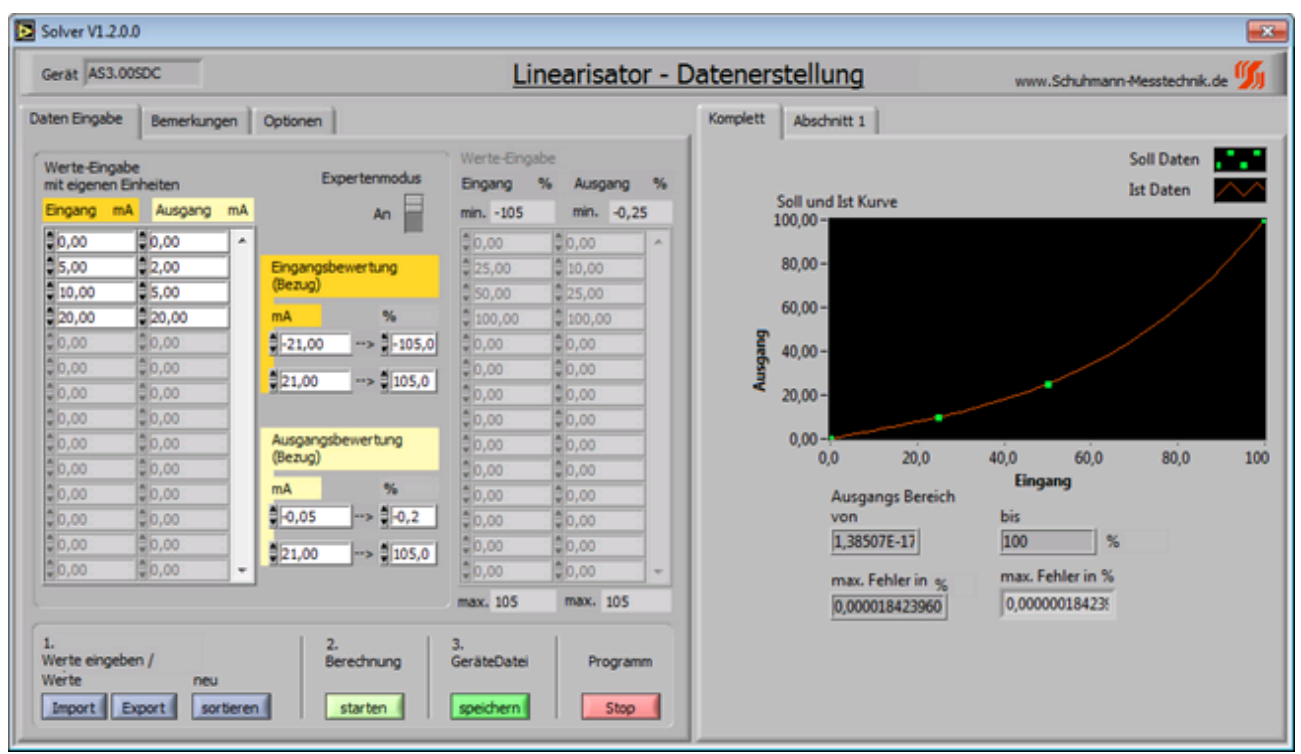

Bild 34: Linearisator-Datenerstellung Expertenmodus

## Aufteilung Fenster:

Im linken Teil des Fensters befinden sich alle Parameter, um die Gleichungen berechnen zu können. Alle Werte, die in der KALIB-Software eingegeben wurden und nötig sind, werden zur Linearisator-Software übertragen:

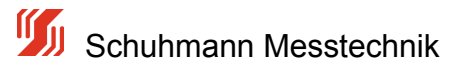

Die Werte in den weißen Eingabefeldern können einfach an den jeweiligen Stellen verändert werden.

Ferner werden Gerätetyp, Versionsnnummer, Sprache, Geräte-Datei (Name und Speicherort) unter Bemerkungen und Optionen geführt.

| Werte-Einga<br>mit eigenen | abe<br>Einheiten |    | Expertenmodus      | Werte-Eingat | 6 Ausoano | •  |
|----------------------------|------------------|----|--------------------|--------------|-----------|----|
| Eingang m                  | nA Ausgang       | mA | An 🚽               | min105       | min0,2    | 5  |
| 0,00                       | \$0,00           | 1  |                    | \$0,00       | \$0,00    | 1. |
| 5,00                       | 2,00             |    | Eingangsbewertung  | \$25,00      | \$ 10,00  | 1  |
| 10,00                      | \$5,00           |    | (Bezug)            | \$50,00      | 25,00     | 1  |
| 20,00                      | 20,00            |    | mA %               | 100,00       | \$ 100,00 | 1  |
| 0,00                       | 0,00             |    | -21,00> -105,0     | \$0,00       | \$0,00    | 1  |
| \$0,00                     | \$0,00           |    |                    | \$0,00       | \$0,00    | 1  |
| \$0,00                     | \$0,00           |    | ₹21,00> ₹105,0     | \$0,00       | \$0,00    | 1  |
| \$0,00                     | \$0,00           |    |                    | \$0,00       | \$0,00    | 1  |
| 0,00                       | \$0,00           |    | Ausgangsbewertung  | \$0,00       | \$0,00    | 1  |
| 0,00                       | \$0,00           |    | (Bezug)            | \$0,00       | \$0,00    | 1  |
| \$0,00                     | \$0,00           |    | mA %               | \$0,00       | \$0,00    | 1  |
| \$0,00                     | \$0,00           |    | -0,05> -0,2        | \$0,00       | \$0,00    | 1  |
| \$0,00                     | \$0,00           |    | <sup>≜</sup> 21.00 | \$0,00       | \$0,00    | 1  |
| \$0,00                     | \$0,00           | -  | ¥121,00 × ¥103,0   | \$0,00       | \$0,00    | 1. |
|                            |                  |    |                    | max. 105     | max. 105  |    |

Bild 35: Ausschnitt Linearisator-Datenerstellung Expertenmodus

Um die Eingabe bzw. das Umrechnen zu erleichtern, gibt es den Expertenmodus, mit dem man eigene Einheiten (z.B. mA,bar...) eingeben kann. Diese werden dann automatisch in %-Werte gewandelt. Die % Eingabe wird dann deaktiviert.

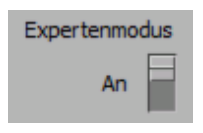

Um mit eigenen Einheiten arbeiten zu können, muss ein Bezug zwischen der eigenen Einheit und dem %-Wert hergestellt werden.

Wichtig ist hier immer der Bezug auf die prozentuale Umrechnung, da der AS3.00SDC intern mit der %-Normierung rechnet (-105%...+105% Eingang und -0,2% ...+105% Ausgang)

Diese Felder werden beim Aufruf zunächst standardmäßig mit einer Umrechnung auf 20 mA Endwert gesetzt. Die aufgeführten Felder können aber einfach verändert werden. Im Beispiel wird der Eingang eines Drucksensors zum Stromausgang berechnet

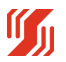

5 Schuhmann Messtechnik

| Eingang:                  | Einheit            | = mA        |                          |                                 |
|---------------------------|--------------------|-------------|--------------------------|---------------------------------|
| entenrechen               | Anfangswert        | = 0,0 bar   | (min. Wert)              | würde einem Eingang von 0%      |
| entoprechen               | Endwert            | = +52,5 bar | (max. Wert)              | würde einem Eingang von +105%   |
| entsprechen               |                    |             |                          |                                 |
| Ausgang:                  | Linheit            | = mA        | (min Mert)               | würde einem Ausgang von 0.2%    |
| entsprechen               | Anangswen          | – -0,05 MA  | (mm. wen)                | wurde einem Ausgang von -0,2 /0 |
| ·                         | Endwert = 21,00 mA |             | (max Wert)               | würde einem Ausgang von -105%   |
| entsprechen               |                    |             |                          |                                 |
| Kurve 1, Einhei           | ten z.B mA         |             | Kurve 2,                 | Einheiten z.B bar               |
| Eingangsbewert<br>(Bezug) | tung               |             | Eingangsbewei<br>(Bezug) | rtung                           |
| mA                        | %                  |             | bar                      | %                               |
| -21,00>                   | -105,0             |             | <b>.</b>                 | > 0,0                           |
| 21,00>                    | 105,0              |             | 52.50                    | ** \$105.0                      |
| <u></u>                   |                    |             | 002,00                   |                                 |
| Ausgangsbewer<br>(Bezug)  | tung               |             | Ausgangsbewa<br>(Bezug)  | ertung                          |
| mA                        | %                  |             | mA                       | %                               |
| -0,05>                    | -0,2               |             | -0,05                    | >                               |
| 21,00>                    | 105,0              |             | 21,00                    | > 105,0                         |

Bild 36: Ausschnitt Linearisator-Datenerstellung Expertenmodus, Eingangs/Ausgangsbewertung

Ist der Bezug zwischen der selbst gewählten Einheit für Eingang und Ausgang eingestellt, können die Wertepaare in der bekannten Größe einfach eingegeben werden.

| Werte-Eingabe<br>mit eigenen Einheiten |    |   |         |    |  |  |  |
|----------------------------------------|----|---|---------|----|--|--|--|
| Eingang                                | mA |   | Ausgang | mA |  |  |  |
| 0,00                                   |    |   | 0,00    | -  |  |  |  |
| 5,00                                   |    |   | 2,00    |    |  |  |  |
| 10,00                                  |    |   | 5,00    |    |  |  |  |
| 20,00                                  |    |   | 20,00   |    |  |  |  |
| \$0,00                                 |    |   | 0,00    |    |  |  |  |
| \$0,00                                 |    |   | 0,00    | ]  |  |  |  |
| \$0,00                                 |    |   | 0,00    |    |  |  |  |
| \$0,00                                 |    |   | 0,00    |    |  |  |  |
| \$0,00                                 |    |   | 0,00    | ]  |  |  |  |
| \$0,00                                 |    |   | 0,00    |    |  |  |  |
| \$0,00                                 |    |   | 0,00    | 1  |  |  |  |
| \$0,00                                 |    |   | 0,00    |    |  |  |  |
| \$0,00                                 |    | * | 0,00    |    |  |  |  |
| \$0,00                                 |    | - | 0,00    | -  |  |  |  |

| Werte-Eingabe<br>mit eigenen Einheiten |   |         |    |  |  |  |
|----------------------------------------|---|---------|----|--|--|--|
| Eingang ba                             | r | Ausgang | mΑ |  |  |  |
| 0,00                                   |   | 0,00    |    |  |  |  |
| \$5,00                                 |   | 1,30    |    |  |  |  |
| 10,00                                  |   | 3,30    |    |  |  |  |
| \$15,00                                |   | 6,00    |    |  |  |  |
| 20,00                                  |   | 9,00    |    |  |  |  |
| 25,00                                  |   | 12,00   | ]  |  |  |  |
| \$30,00                                |   | 14,50   |    |  |  |  |
| \$35,00                                |   | 16,50   |    |  |  |  |
| \$40,00                                |   | 17,90   | ]  |  |  |  |
| \$45,00                                |   | 19,10   |    |  |  |  |
| \$50,00                                | - | 20,00   |    |  |  |  |
| \$0,00                                 | * | 0,00    |    |  |  |  |
| 0,00                                   | ¥ | 0,00    |    |  |  |  |
| 0,00                                   | * | 0,00    | -  |  |  |  |

Kurve 1 Wertepaare Kurve 2 Wertepaare Bild 37: Ausschnitt Linearisator-Datenerstellung Expertenmodus, Datenerfassung

Die Berechnung wird nun einfach mit der Schaltfläche - Berechnung starten - durchgeführt.

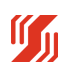

Schuhmann Messtechnik

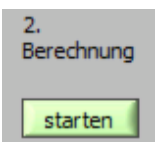

Das Ergebnis kann nun in der Grafik betrachtet werden.

In der rechten Hälfte wird das Ergebnis der Berechnung angezeigt, im ersten Register die komplette Kurve mit max. Fehler. In den 3 weiteren Registern sieht man alle Abschnitte, die benötigt werden, um die Kurve mit dem kleinst möglichem Fehler nachzubilden. Dort sind dann auch die jeweiligen Kurvengleichungen zur Berechnung mit dem max. Fehler angezeigt.

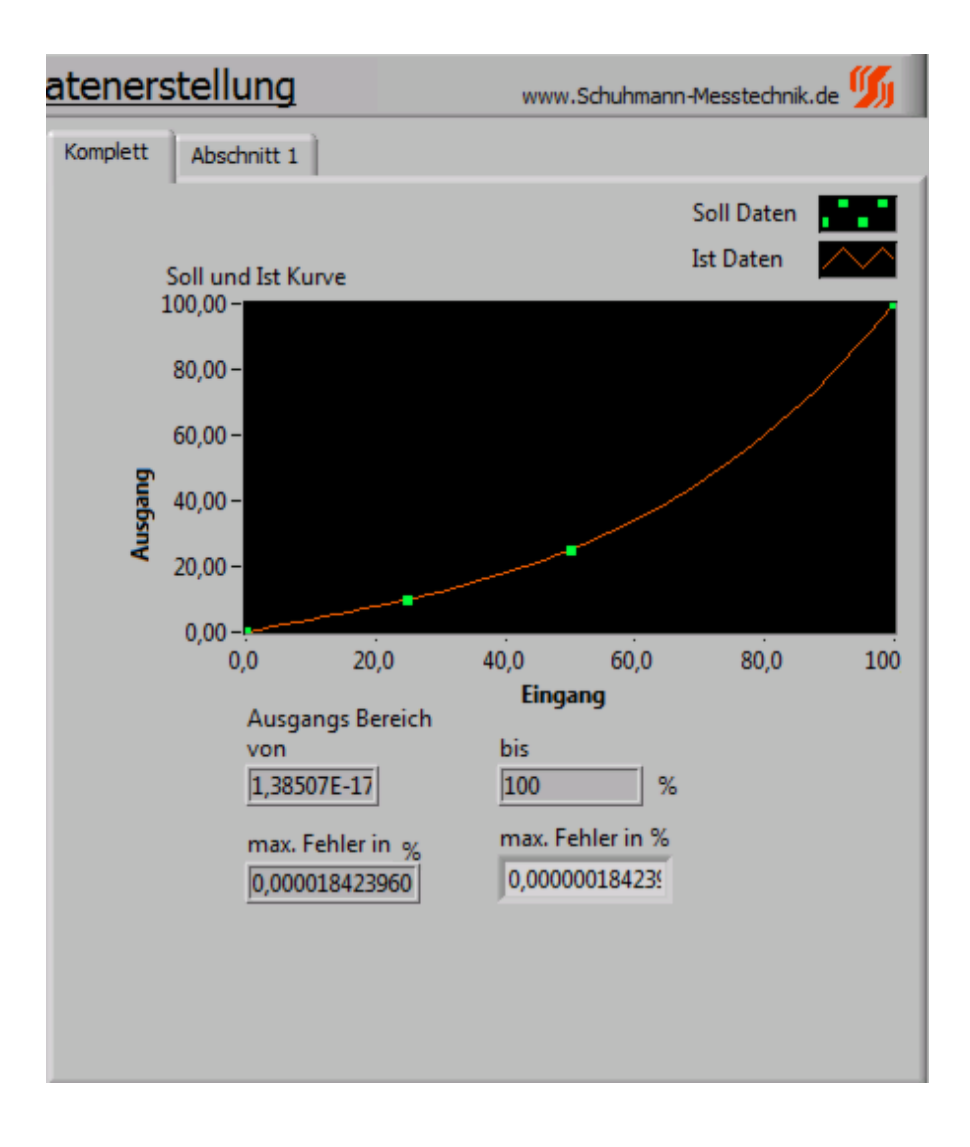

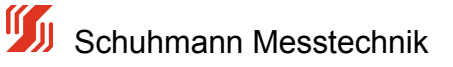

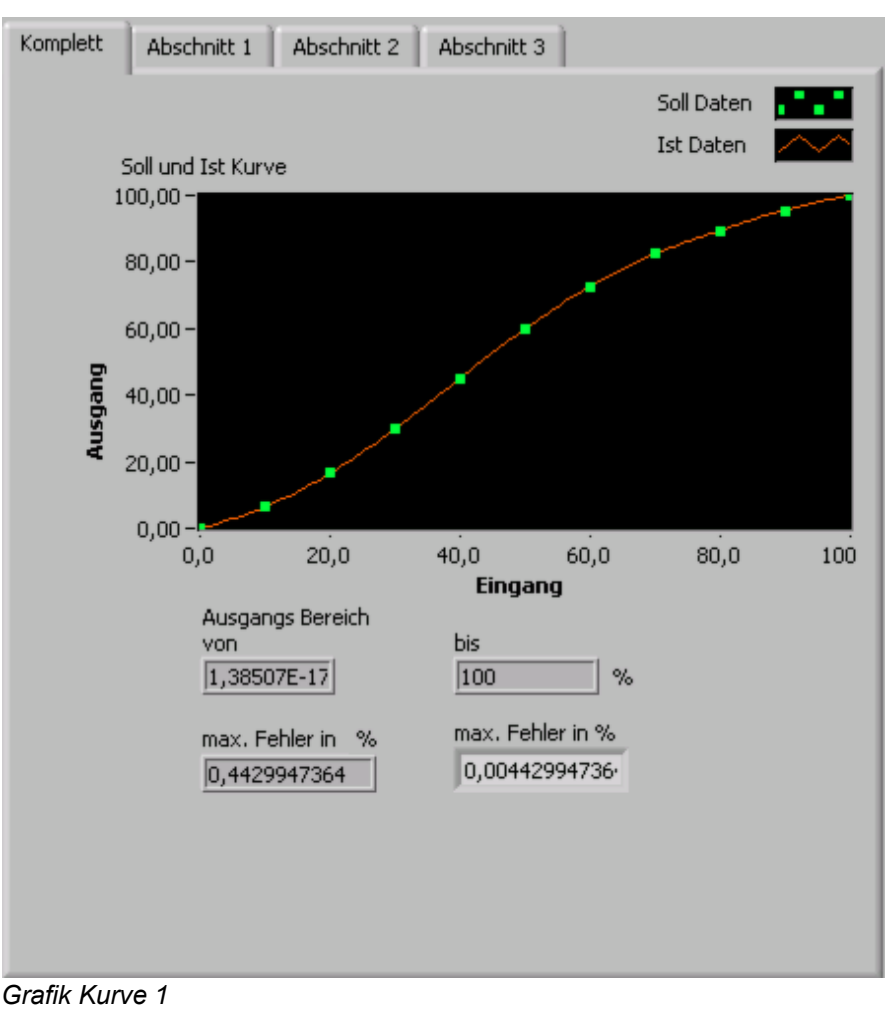

Bild 38: Ausschnitt Linearisator-Datenerstellung Expertenmodus, Grafische Auswertung

Grafik Kurve 2

## Vorgehensweise zum Arbeiten mit der Linearisator- Software:

### Beispiel für aktuelle Vorgehensweise zur Erstellung einer Linearisierungs-Datei:

Es müssen alle Ein- und Ausgänge im Register "Parametrierung" festgelegt werden, wie sie benutzt werden sollen.

D.h. Mess-Anfang / Mess-Ende / Bewertung / Ausgang-Anfang / Ausgang-Ende müssen ausgefüllt werden (Cut-Off-Modus und Fehlerlimit-Modus sind optional). Bei mehreren wirksamen Eingängen diese Parameter bei jedem Eingang separat einstellen. Bei nichtbenötigten Eingängen die entsprechende Bewertung auf 0,00 % stellen (Inaktiver Modus)

### 1. Math.Funktion - Berechnen nach auswählen und anklicken.

Es sind mehrere Funktionen mit der Linearisierung auswählbar:

A = f (E1+E2+E3) : Alle drei Eingänge werden zunächst addiert (je nach eingestellter Bewertung) und diese Summe wird dann mit der erstellten (Linearisierungs-)Funktion verändert ausgegeben.

- A = f (E1\*E2): Die Eingänge 1 und 2 werden multipliziert (je nach eingestellter Bewertung) und dieses Produkt wird dann mit der erstellten (Linearisierungs-)Funktion verändert ausgegeben.
- A = f (E1/E2) : Die Eingänge 1 und 2 werden dividiert (je nach eingestellter Bewertung, E1/E2) und dieser Quotient wird dann mit der erstellten (Linearisierungs-)Funktion verändert ausgegeben.
- A = f (Max {E1,E2,E3}) : Aus den drei Eingängen wird der größte Wert ermittelt (nach eingestellter Bewertung) und dann mit der erstellten (Linearisierungs-)Funktion verändert ausgegeben.
- A = f (Min {E1,E2,E3}) : Aus den drei Eingängen wird der kleinste Wert ermittelt (nach eingestellter Bewertung) und dann mit der erstellten (Linearisierungs-)Funktion verändert ausgegeben.

| inktion Einstellungen | 2 2 2 2 2 2 2 2 2 2 2 2 2 2 2 2 2 2 2 | ocj     |                                                                                                    |                                            |
|-----------------------|---------------------------------------|---------|----------------------------------------------------------------------------------------------------|--------------------------------------------|
|                       |                                       | a sa l  |                                                                                                    |                                            |
|                       |                                       |         |                                                                                                    | DE                                         |
| 6 Parametrierung M    | e6werte   Parameter-Da                | tei     |                                                                                                    |                                            |
| E selvice             | Mark                                  | Eisheit | Remulting 2                                                                                                    | Berechnung nach                            |
| Funktion              | Wert                                  | Einneit | semensung r                                                                                                    | 3-6/21/20/201                              |
| Strom-Eingang 1       |                                       |         |                                                                                                    | A=I(E1+E2+E3)                              |
| Mess-Antang 1         | 0.000                                 | mA      | Dieser Eingangswert erzeugt Ausgangssignal wie in "Ausgang-Antang" vorgesehen                                                                                                    | A = E1 / E2                                |
| Mess-Ende 1           | 20.000                                | mA      | Dieser Eingangswert erzeugt Ausgangssignal wie in "Ausgang-Ende" vorgegeben                                                                                                    | $A = Min\{E1, E2, E3\}$                    |
| Cut Off Modus         | •                                     |         | Auswahi Cut-Off für Minimalwert/Maximalwert                                                                                                    | A = HdA(E1, E2, E3)<br>A = f(F1 + F2 + F3) |
| CutOff-Min.1          |                                       |         | Wenn Istwert 1 < "CutOff Min 1"> Istwert 1 = "CutOff Min 1"                                                                                                    | A=f(E1*E2)                                 |
| CutOff-Max.1          |                                       |         | Wenn Istwert 1 > "CutOff Max 1"> Istwert 1 = "CutOff Max 1"                                                                                                    | A=f(E1/E2)                                 |
| Fehlerlimit-Modus 1   | o                                     |         | Auswahl der Fehlermodi Eingang 1-> welche Fehlerlimits sollen erkannt werden?                                                                                                    | A=f(Min{E1,E2,E3})                         |
| Fehlerlimit MIN 1     |                                       |         | Wenn Istwert 1 < "Fehlerimit MIN" wird am Ausgang der Analogwert "U/I bei Fehler" ausgegeben                                                                                                    | A=f(Max{E1,E2,E3})                         |
| Fehlerlimit MAX 1     |                                       |         | Wenn Istwert 1 > "Fehlerlimit MAX" wird am Ausgang der Analogwert "U/I bei Fehler" ausgegeben                                                                                                    |                                            |
| Bewertung 1           | 2 100.00                              | %       | prozentuale Bewertung des Eingangs bezüglich des Ausgangs (~1000+100%)                                                                                                    | Funktion                                   |
| Strom-Eingang 2       |                                       |         |                                                                                                    | Linearicianuna                             |
| Mess-Anfang 2         |                                       |         | Dieser Eingangswert erzeugt Ausgangssignal wie in "Ausgang-Anfang" vorgesehen                                                                                                    | Linearisierung                             |
| Mess-Ende 2           |                                       |         | Dieser Eingangswert erzeugt Ausgangssignal wie in "Ausgang-Ende" vorgegeben                                                                                                    |                                            |
| Cut Off Modus 2       |                                       |         | Auswahl Out-Off für Minimalwert/Maximalwert                                                                                                    |                                            |
| CutOff-Min.2          |                                       |         | Wenn Istwert 2 < "CutOff Min 2"> Istwert 2 = "CutOff Min 2"                                                                                                    | Berechneter Ausgang                        |
| CutOff-Max.2          |                                       |         | Wenn Istwert 2 > "CutOff Max 2"> Istwert 2 = "CutOff Max 2"                                                                                                    | 0.00 %                                     |
| Kehlerlimit-Modus 2   |                                       |         | Auswahl der Fehlermodi Eingang 2-> welche Fehlerlimits sollen erkannt werden?                                                                                                    |                                            |
| -X Fehlerlimit MIN 2  |                                       |         | Wenn Istwert 2 < "Fehlerlimit MIN" wird am Ausgang der Analogwert "U/I bei Fehler" ausgegeben                                                                                                    | ,                                          |
| -X Fehlerlimit MAX 2  |                                       |         | Wenn Istwert 2 > "Fehlerlimit MAX" wird am Ausgang der Analogwert "U/I bei Fehler" ausgegeben                                                                                                    |                                            |
| Bewertung 2           | 0.00                                  | %       | prozentuale Bewertung des Eingangs bezüglich des Ausgangs (~1000+100%)                                                                                                    |                                            |
| Strom-Eingang 3       |                                       |         |                                                                                                    |                                            |
| -X Mess-Anfang 3      |                                       |         | Dieser Eingangswert erzeugt Ausgangssignal wie in "Ausgang-Anfang" vorgesehen                                                                                                    |                                            |
| -X Mess-Ende 3        |                                       |         | Dieser Eingangswert erzeugt Ausgangssignal wie in "Ausgang-Ende" vorgegeben                                                                                                    |                                            |
| -X Cut Off Modus 3    |                                       |         | Auswahl Cut-Off für Minimalwert/Maximalwert                                                                                                    |                                            |
| -X CutOff-Min.3       |                                       |         | Wenn Istwert 3 < "CutOff Min 3"> Istwert 3 = "CutOff Min 3"                                                                                                    |                                            |
| -X CutOff-Max.3       |                                       |         | Wenn Istwert 3 > "CutOff Max 3"> Istwert 3 = "CutOff Max 3"                                                                                                    |                                            |
| -X Fehlerlimit-Modus  |                                       |         | Auswahl der Fehlermodi Eingang 3-> welche Fehlerlimits sollen erkannt werden?                                                                                                    |                                            |
| -X Fehlerlimit MIN 3  |                                       |         | Wenn Istwert 3 < "Fehlerlimit MIN" wird am Ausgang der Analogwert "U/I bei Fehler" ausgegeben                                                                                                    |                                            |
| - X Fehlerlmit MAX 3  |                                       |         | Wenn Istwert 3 > "Fehlerlmit MAX" wird am Ausgang der Analogwert "Uit bei Fehler" ausgenehen                                                                                                    |                                            |
| Bewertung 3           | 0 0.00                                | 96      | renzentrale Rewert un des Finnans heninich des Ausnanns (+100 0 +100%)                                                                                                    |                                            |
| L                     | 0.00                                  |         | the and compare out one of a data manager of the second start and second start and second second starts and second second s |                                            |
| o math Formel         |                                       |         |                                                                                                    |                                            |
| Berechte manneh       | A-601482483                           |         | Art der Berechtsung der Ausgengesignale                                                                                                    |                                            |
| L                     | - H=I(C1+C2+C3)                       |         | -> A = E1 + E2 + E3 Condradianart: Auranna = Ensana1 + Ens 2 + Ens 3                                                                                                    |                                            |
| L .                   |                                       |         | -> A = 6/E1 ± E2 ± E10 Inserties no oder Exolition: Automore = Exolition (Exe 1 ± Exe 2 ± E1)                                                                                                    |                                            |
| Analoga reason        |                                       |         |                                                                                                    |                                            |
| Analogausgang         | •                                     | Cale    | Discological des Aussessessiensle in Cali (1-000) Ciensländen mei)                                                                                                    |                                            |
| Damprung Ausg.        | 0 Chan                                | Sex     | umphung ves Ausgangssignais in bek ((#90% signalanderung)<br>Ausgabil das Ausgangssignais                                                                                                    |                                            |
| Analogausgang         | Strom                                 | - 1     | Auswani des Analogausgängs                                                                                                    |                                            |
| Ausgang-Antang        | 0.00                                  | mA      | Dieses Ausgangssignal ergibt sich bei einem Eingangswert wie in "Mess-Antang" vorgegeben                                                                                                    |                                            |
| Ausgang ende          | 20.00                                 | mA      | Ureses Ausgangssignal ergot sich bei einem Eingangswert wie in Mess-Ender Vorgegeben                                                                                                    |                                            |
| Limit U/I Min         | -0.05                                 | mA      | Minimal erlaubter Strom/Spannungsausgangswert (innerhalb der Fehlerlimits)                                                                                                    |                                            |
| Limit U/I Max         | 21.40                                 | mA      | Maximal erlaubter Strom/Spannungsausgangswert (innerhalb der Fehlerlimits)                                                                                                    |                                            |
| U/I bei Fehler        | 0.00                                  | mΔ      | Festen II/I-Wert setzen wenn Finganossional ausserhalb den Fehlerlmits Min/Max lient                                                                                                    |                                            |

Bild 39: Bedienoberfläche "KALIB" - Menü Parametrierung

Nach erfolgter Auswahl dann Schaltfläche "(ENTER) Speichern" drücken und Datei laden (Schaltfläche "Ja" drücken):

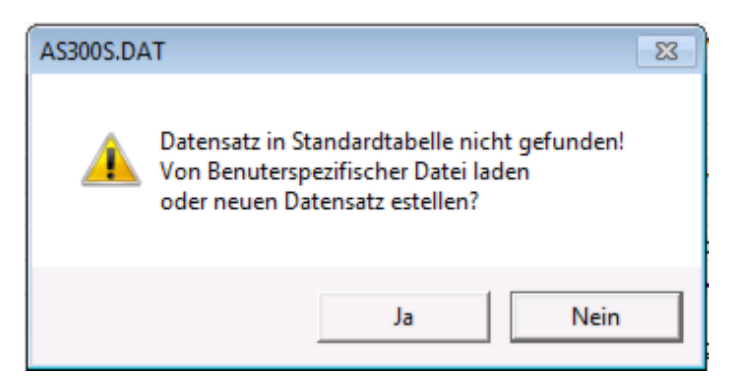

## 2. Linearisierung-Software wird aufgerufen

Es wird ein Fenster angezeigt, mit dem Kurven-Parameterdateien verwaltet werden. Mit der Schaltfläche "Neue Kurve erzeugen" wird eine neue Parameterdatei erzeugt. Mit der Schaltfläche "Kurve öffnen" können schon erzeugte Parameterdateien geöffnet und mit der Schaltfläche "Kurve bearbeiten" dann mit der Linearisator-Software bearbeitet werden.

| Beschreibung Wert Einh |         | Einheit | Funktion (extrahiert von Parameter Register) |                                |
|------------------------|---------|---------|----------------------------------------------|--------------------------------|
| Eingang                | Ausgang |         |                                              | Wertepaare                     |
|                        |         |         |                                              | C gnuplot (• LABview           |
|                        |         |         |                                              | Kurve bearbeiten               |
|                        |         |         |                                              | OK - Kurve ins Gerät schreiben |

Bild 40: Bedienoberfläche "Linearisierungskurve" - Startmenü

## 3. In der Linearisierungs-Software die Kurve erstellen und Bewertungen anpassen

1

Die Wertepaare können direkt eingegeben werden oder über eine Import-Funktion eingelesen werden. Diese Datei muss als Textdatei vorliegen, in der die Werte "Tab- getrennt" gespeichert sind. (Lässt sich mit Excel erzeugen).

Außerdem lässt sich die Tabelle mit der Schaltfläche "sortieren" neu sortieren, so dass neue Werte einfach unten an die Tabelle angefügt werden können, auch wenn sie eigentlich an einer anderen Position eingefügt werden müssten.

Die eingegeben Daten lassen sich über die "exportieren" Schaltfläche separat speichern, so dass diese wieder verwendet werden kann.

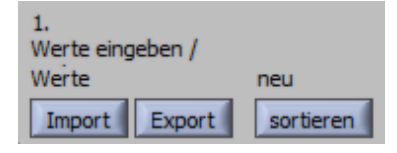

Wenn Daten eingegeben werden, können über die rechte Maustaste in der Tabelle Zeilen/Spalten gelöscht oder eingefügt werden.

| Werte-Eing | Jabe      |    |
|------------|-----------|----|
| Eingang    | % Ausgang | %  |
| min105     | min0,2    | 25 |
| 0,00       | \$0,00    |    |
| 25,00      | 10,00     |    |
| \$50,00    | 25,00     |    |
| 100,00     | 100,00    |    |
| \$0,00     | \$0,00    |    |
| \$0,00     | 0,00      |    |
| \$0,00     | 0,00      |    |
| \$0,00     | 0,00      |    |
| \$0,00     | 0,00      |    |
| \$0,00     | 0,00      |    |
| \$0,00     | 0,00      |    |
| \$0,00     | 0,00      |    |
| \$0,00     | \$0,00    |    |
| 0,00       | 0,00      | -  |
| max. 105   | max. 105  |    |

Über und unter der Wertetabelle sind die Grenzwerte eingetragen, die eingehalten werden müssen (von KALIB-Software übernommene Grenzwerte). Falls diese überschritten werden, wird dies als Fehler angezeigt. Es kann eine Berechnung durchgeführt werden, aber die erzeugten Daten können nicht gespeichert werden, da das Gerät sie nicht verarbeiten könnte.

## 4. Berechnung starten:

Mit der Schaltfläche "Berechnung starten" werden die eingegeben Daten überprüft, sortiert und es findet eine Berechnung statt, die die Wertepaare in Polynomgleichungen zerlegt.

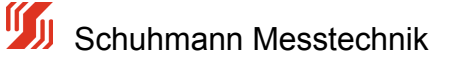

Seite 70

| 2.<br>Berechnung |
|------------------|
| starten          |

Im Register "Optionen" ist ein max. Fehler von 0,0001% als Grundparameter hinterlegt.

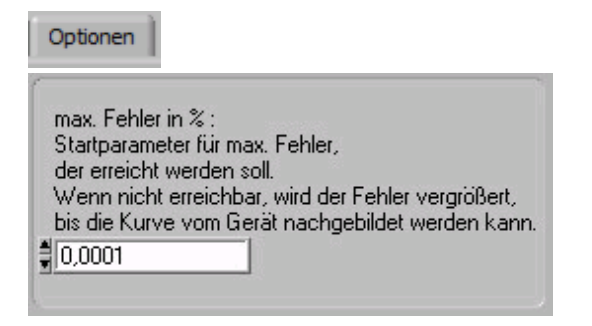

Die Linearisator-Software versucht diesen Fehler mit den Polynomgleichungen nicht zu überschreiten. Es wird versucht eine Polynomgleichung mit möglichst niedrigem Grad zu erzeugen. Dies wird bis max. 6. Grades versucht. Wenn eine Gleichung nicht ausreicht, den max. Fehler zu erreichen, wird die komplette Kurve in bis zu drei Abschnitte zerlegt um eine bessere Anpassung zu erreichen. Falls dies auch zu keiner Lösung führt, wird der max. zulässige Fehler ständig vergößert, bis eine Lösung gefunden wird. In den Registern "Abschnitt x" werden die Daten in Kurvenform dargestellt. Die Daten, die eingegeben wurden, werden als grüne Quadrate angezeigt. Die orangene Kurve stellt die Gleichung dar, die berechnet wurde. Somit kann man schnell erkennen, ob die Übereinstimmung der Soll und Ist Daten ausreichend ist, oder eventuell Fehleingaben erfolgt sind (nicht mögliche Kombinationen).

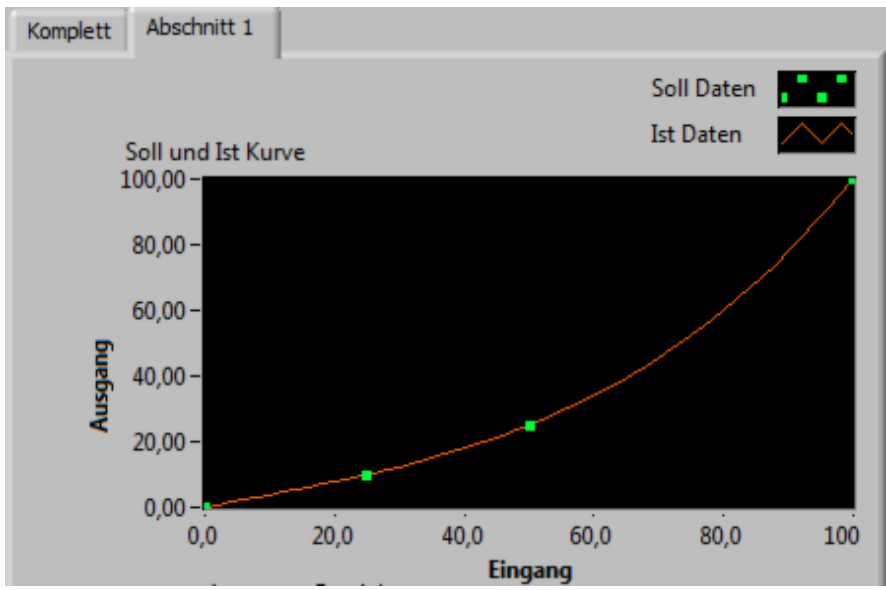

Bild 41: Ausschnitt Linearisator-Datenerstellung, Grafische Auswertung

Der tatsächliche max. Fehler (in mA und %), den die Gleichung(en) erzeugen, wird in den einzelnen Abschnitten und im "Komplett" Register angezeigt. Außerdem wird die errechnete Gleichung sowie der Ausgangsbereich eingeblendet.

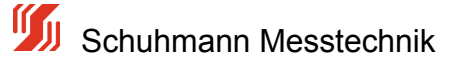

| Ausgangs Bereich<br>von<br>0  | bis<br>100 %                           |
|-------------------------------|----------------------------------------|
| max. Fehler in %<br>1,8424E-5 | max. Fehler in %<br>1,8424E-7          |
| errechnete Gleichung          |                                        |
| y = +99,315E-21 + 400         | 0,000E-3x - 20,000E-6x^2 + 8,000E-9x^3 |

Bild 42: Ausschnitt Linearisator-Datenerstellung, Polynom-Koeffizienten

Im Register "Optionen" ist weiterhin eine max. Berechnungzeit von 20 Sekunden als Voreinstellung hinterlegt. Wird in dieser Zeit keine gültige Lösung gefunden, wird die Berechnung abgebrochen. Üblicherweise dauert es nur einige wenige Sekunden bis eine Lösung erreicht wird. Bitte überpüfen Sie dann die Daten auf ihre Richtigkeit. In vielen Fällen hilft hier die Darstellung der Kurvenform weiter, da hier "Ausreißer" oder Fehleingaben leicht gefunden werden können.

| max.<br>Berechnungszeit<br>[sekunden] |  |
|---------------------------------------|--|
| 20                                    |  |

Wenn eine korrekte Berechnung durchgeführt wurde, wird die Schaltfläche "Gerätedatei speichern" eingeblendet.

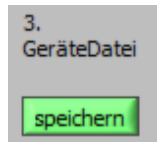

Außerdem erscheinen im rechten Bereich die berechneten Kurven und Gleichungen mit max. Fehlern.

### 5. Gerätedatei speichern:

Wenn die berechnete Kurve wie gewünscht erzeugt wurde, wird mit der Schaltfläche "Gerätedateidatei speichern" die Datei erzeugt und am vorgegebenen Ort (in KALIB-Software festgelegt) abgespeichert.

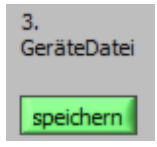

Im Register "Bemerkungen" lassen sich Kommentare hinterlegen, die in der Gerätedatei mit abgespeichert werden. Dies kann z.B. eine Projektbezeichnung sein.

Bemerkungen

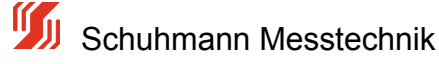
| lier können An | merkungen zum Projekt gespeichert werden |
|----------------|------------------------------------------|
|                |                                          |
|                |                                          |
|                |                                          |
|                |                                          |
|                |                                          |
|                |                                          |
|                |                                          |
|                |                                          |
|                |                                          |

Das Programm kann jederzeit mit der Schaltfläche "Stopp" abgebrochen werden und die Linearisator-Software wird sofort beendet.

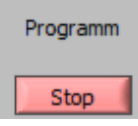

Nachdem die Linearisierungs-Software beendet wurde, befindet man sich wieder in der KALIB-Software.

Es werden nochmals alle erzeugten Parameter, Werte und die Kurve angezeigt.

#### 6. Daten ins Gerät übertragen:

Nun muß die erstellte Kurve (Datei) auf das Gerät übertragen werden:

Dazu mit der Schaltfläche "OK- Kurve ins Gerät schreiben" die Daten ins Gerät übertragen.

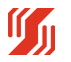

| Vichtige kurve  | nbezogene Paramete |           |         | 3Ch analog Calc AS300SE                      | b.D |
|-----------------|--------------------|-----------|---------|----------------------------------------------|-----|
| Reschreibung    |                    | Wert      | Finheit | Funktion (extrahiert von Parameter Register) | T   |
| Serät           |                    | AS3.005DC |         | rankon (examere for talaneter register)      |     |
| /ersion         |                    | 101       |         |                                              |     |
| Eingang Minimum |                    | -105      | %       |                                              |     |
| Eingang Maximu  | m                  | 105       | %       |                                              |     |
| Ausgang Minumu  | um                 | -0.25     | %       |                                              |     |
| Ausgang Maximu  | um                 | 105       | %       |                                              |     |
|                 |                    |           |         |                                              |     |
| Eingang         | Ausgang            |           |         | Wertepaare                                   |     |
| 0.000000        | 0.000000           |           |         | Solver                                       |     |
| 25.000000       | 10.00000           |           |         | Convolat @ LABujeu                           |     |
| 50.000000       | 25.000000          |           |         | C grupiot C LABVIEW                          |     |
| 100.000000      | 100.000000         |           |         |                                              | _   |
|                 |                    |           |         | 🔁 Kurve öffnen                               |     |
|                 |                    |           |         | Kurve bearbeiten                             |     |
|                 |                    |           |         | Neue Kurve erzeugen                          |     |
|                 |                    |           |         | DK - Kurve ins Gerät schreit                 | ben |
|                 |                    |           |         | n Schließen                                  |     |

Bild 42: Bedienoberfläche "Linearisierungskurve" - Startmenü mit Kurvendaten

Dann die Schaltfäche "Schließen" betätigen, um in die KALIB-Software zur weiteren Bearbeitung zurück zu kommen.

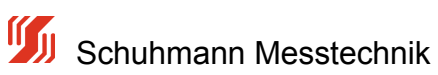

## 5.4.6 Ausgang/Anfang/Ende

#### Ausgang physikalisch:

Der AS 3.00SDC verfügt über einen Strom- oder Spannungsausgang, der sich zwischen den normierten Grenzen von Standardsignalen befindet.

Dieser kann bequem über die aufgelistete Auswahl bestimmt werden. Entsprechend der Wahl des physikalischen Ausgangs ergeben sich danach die Werte für die Ausgangsparameter sowie deren Einheiten.

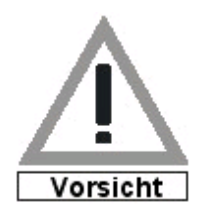

Beim Speichern des "Analogausgang" wird der Geräteausgang unmittelbar gesetzt. Bitte den Ausgang entsprechend vorher abklemmen oder das Gerät von der Versorgungsspannung trennen und die Parametrierung nur über die USB-Schnittstelle vornehmen, da hierbei kein Ausgangssignal generiert wird. Ansonsten können evt. nachfolgende Geräte beschädigt werden.

| 1 | nfo Parametrierung Mel | 8werte Parameter-Date     | ei      |                                                                                 | Analogausgang |
|---|------------------------|---------------------------|---------|---------------------------------------------------------------------------------|---------------|
|   | Funktion               | Wert                      | Einheit | Bemerkung ?                                                                     |               |
|   | Analogausgang          | <ul> <li>Strom</li> </ul> |         | Auswahl des Analogausgangs                                                      | Stron         |
|   | Ausgang-Anfang         | O.00                      | mA      | Dieses Ausgangssignal ergibt sich bei einem Eingangswert wie in "Mess-Anfang" v | Spannung      |
|   | Ausgang-Ende           | 20.00                     | mΑ      | Dieses Ausgangssignal ergibt sich bei einem Eingangswert wie in "Mess-Ende" vor | Stron         |

Bild 43: Bedienoberfläche "KALIB" - Menü Parametrierung - "Analogausgang" wählen"

### Anfang/Ende:

Um ein abgehendes Strom- oder Spannungssignal beliebig erzeugen zu können, wurde ein Ausgangsbereichsfenster eingerichtet. Dieses setzt sich aus dem Wert "Ausgang-Anfang" und "Ausgang-Ende" zusammen.

Ausgang-Anfang: Bezeichnet den physikalischen Ausgangswert im [mA] oder [V], der mit 0% gewichtet wird.

Ausgang-Ende: Bezeichnet den physikalischen Ausgangswert im [mA] oder [V], der mit 100%

gewichtet wird.

Soll z.B der Ausgang von 5...18mA betrieben werden, so muss in der Eingabemaske "Ausgang-Anfang" der Wert 5

und in "Ausgang-Ende" der Wert 18 eingetragen werden.

Bitte beachten Sie die Bewertung des einzelnen Kanals und die Berechnung, die mit den Eingangsdaten erfolat.

Erst ein Rechenergebnis ( zu sehen bei Messwerte , unter "Berechneter Ausgang" ), was hier 0% als Anzeige ergibt, führt zu einem Ausgang, wie er in "Ausgang-Anfang" eingetragen wird. Genauso ergibt sich am Ausgang der Wert von "Ausgang-Ende" wenn entsprechend das Ergebnis der Berechnung (zu sehen bei Messwerte , unter "Berechneter Ausgang") den Wert 100% hat.

## 5.4.7 Ausgang-Limits

#### Limitierung des Ausgangssignal

Bei Berechnungen können ungewollte Fehler auftreten, die durch Eingangssignale hervorgerufen werden, die eventuell außerhalb der spezifizierten Grenzwerte sind.

Um dann am Analogausgang eine Begrenzung des Ausgangssignals zu erreichen, können 2 Limit-Werte vorgegeben werden.

Mit dem Parameter Limit U/I Min. kann verhindert werden, dass ein Ausgangssignal nicht unter einen bestimmten Wert (z.B. 4mA) sinkt, obwohl nach Berechnung ein geringerer Wert zu erwarten wäre. So können z.B Störmeldungen nachfolgender Geräte vermieden werden.

Desgleichen gilt für den Parameter Limit U/I Max. Kann ein nachfolgendes Messsystem z.B. nicht mehr als 20,00 mA verarbeiten, so kann der maximale Ausgangsstrom mit entsprechend gedeckelt werden.

Nachfolgend sind die absolut möglichen Limits aufgezeigt, die als Auslieferungszustand so eingestellt sind und auch gleichzeitig die maximal möglichen Geräte-Ausgangswerte darstellen.

| Info Parametrierung | Meßwerte | Parameter-Date | si      |                                                                               |   |          |               |
|---------------------|----------|----------------|---------|-------------------------------------------------------------------------------|---|----------|---------------|
| -                   | _        |                |         | -                                                                             |   | _        | Limit U/I Min |
| Funktion            |          | Wert           | Einheit | Bemerkung                                                                     | ? | 1        |               |
| Limit U/I Min       |          | -0.03          | mA      | Minimal erlaubter Strom/Spannungsausgangswert (innerhalb der Fehlerlimits)    |   |          | ×             |
| Limit U/I Max       | 9        | 21.40          | mA      | Maximal erlaubter Strom/Spannungsausgangswert (innerhalb der Fehlerlimits)    |   |          | -00.03        |
| U/I bei Fehler      | •        | 0.00           | mΑ      | Festen U/I-Wert setzen wenn Eingangssignal ausserhalb den Fehlerlimits Min/Ma | ж | -        |               |
|                     |          |                |         |                                                                               |   | <u> </u> | <u> </u>      |
|                     |          |                |         |                                                                               |   |          | 100           |

Bild 44:Bedienoberfläche "KALIB" - Menü Parametrierung - "Limit U/I" für Ausgang

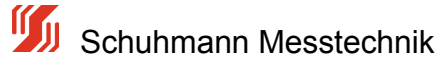

## 5.4.8 Dämpfung Ausgang

### Bedämpfung des analogen Ausgangssignals

Der analoge Ausgang kann über eine einstellbare Dämpfung zwischen 0...99 sec. (t=90% der Signaländerung) gedämpft werden. So können Sprünge in den Eingangs-Signalen bezüglich des Ausgangs geglättet oder verzögert werden.

Der Dämpfungs-Zeitwert ist in Sekunden angegeben. Bei einer Wahl der Dämpfung von 50 Sek. ist bei einer Signaländerung von 0,0 mA auf Soll = 26,0mA der Analogausgang nach 50 sec. dann bei ca. 18,0mA.

Nachfolgende Abbildung zeigt die Vorgabe des Dämpungswertes in der Kalib-Parametriersoftware.

| Ir  | fo Kalibrierung Param | etrierung Meßwerte F | Parameter | Datei                                                             |     |               |
|-----|-----------------------|----------------------|-----------|-------------------------------------------------------------------|-----|---------------|
|     |                       |                      |           |                                                                   | _   | Dämpfung Ausg |
|     | Funktion              | Wert                 | Einheit   | Bemerkung                                                         | ? 🔺 |               |
|     | Dämpfung Ausg.        | S 99                 | Sek       | Dämpfung des Ausgangssignals in Sek (t=90% Signaländerung)        |     | <u> </u>      |
|     | Analogausgang         | Strom                |           | Auswahl des Analogausgangs                                        |     | +10           |
| D'1 | -> Ausoano-Anlano     | 000                  | mΔ        | Dieses Ausnannssional erniht sich hei einem Einnannswert wie in " |     | 1.0           |

Bild 45: Bedienoberfläche "KALIB" - Menü Parametrierung - "Dämpfung Ausgang"

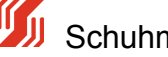

### 5.5 Menü -Messwerte-

Dieses Menü enthält die aktuellen Messwerte für die Ein- und Ausgänge sowie Zwischenwerte der Eingangsberechnung.

Wird auf ein Feld geklickt, wird der Messwert ca. alle 0,5 Sec aktualisiert. Zudem wird im Diagramm der Messwert grafisch dargestellt.

|                                                  |                     | a sa l      |                                                            |                           |
|--------------------------------------------------|---------------------|-------------|------------------------------------------------------------|---------------------------|
|                                                  | Bwerte Docomator Da | <b>u</b> 92 |                                                            |                           |
| o parametrierung ris                             | Parameter toa       | uer I       |                                                            | Berechneter Ausgang       |
| Funktion                                         | Wert                | Einheit     | Bemerkung ?                                                | 0.00%                     |
| Analogeingang 1                                  |                     |             | Eingang 1 Klemme 8- (GND) 7+ (0-20mA)                      | 0,00 %                    |
| Physikalisch Eing. 1                             | 0.000               | mA          | Aktueller physikalischer Eingang Kanal 1                   |                           |
| Status Cutoff 1                                  |                     |             | aktuelle CutOFF Marken                                     |                           |
| rechnerisch Eing. 1                              | 0.000               | mA          | Bereinigter Eingang Kanal 1 (ind. CutOFF Min+Max)          |                           |
| Status Fehlerlimit 1                             |                     |             | Aktuelle Fehlerprüfung für Eingang 1                       | $\rightarrow$ $\setminus$ |
| bewerteter Eing. 1                               | 0.00                | %           | aktuel bewerteter Eingang Kanal 1                          |                           |
| Analogeingang 2                                  |                     |             | Eingang 2 Klemme 8- (GND) 6+ (0-20mA)                      |                           |
| physikalisch Eing. 2                             | 0.000               | mA          | Aktueller physikalischer Eingang Kanal 2                   |                           |
| Status Cutoff 2                                  |                     |             | aktuelle CutOFF Marken                                     | 5 \$ t/Div (s             |
| rechnerisch Eing. 2                              | 0.000               | mA          | Bereinigter Eingang Kanal 2 (ind. CutOFF Min+Max)          | 1 🖆 Value/L               |
| Status Fehlerlimit 2                             |                     |             | Aktuelle Fehlerprüfung für Eingang 2                       | 1 Offset                  |
| bewerteter Eing. 2                               | 0.00                | %           | aktuell bewerteter Eingang Kanal 2                         | <b>-</b> ].               |
| Analogeingang 3                                  |                     |             | Eingang 3 Klemme 8- (GND) 5+ (0-20mA)                      | AutoRange 🔽 Up 🗌 Up/Dov   |
| physikalisch Eing.3                              | 0.000               | mA          | Aktueller physikalischer Eingang Kanal 3                   |                           |
| Status Cutoff 3                                  |                     |             | aktuelle CutOFF Marken                                     |                           |
| rechnerisch Eing. 3                              | 0.000               | mA          | Bereinigter Eingang Kanal 3 (incl. CutOFF Min+Max)         |                           |
| Status Fehlerlimit 3                             |                     |             | Aktuelle Fehlerprüfung für Eingang 3                       |                           |
| bewerteter Eing. 3                               | 0.00                | %           | aktuell bewerteter Eingang Kanal 3                         |                           |
| ▼.                                               |                     |             |                                                            |                           |
| Zwischenwert                                     |                     |             |                                                            |                           |
| <ul> <li>Berech. Eingänge</li> <li>V.</li> </ul> | 0.00                | %           | Zwischenwert nach Eingangsberechnung von E1,E2,E3          |                           |
| Funktionswert                                    |                     |             |                                                            |                           |
| Berechneter Ausg                                 | 0.00                | %           | Momentaner berechneter analoge Gesamtwert laut Formel      |                           |
| Formel:                                          | A=f(E1+E2+E3)       |             | aktuell angewandte Berechnungsart (A=Ausgang, E1=Eingang1) |                           |
| Funktion:                                        | Linearisierung E1   |             |                                                            |                           |
| ▼.                                               | -                   |             |                                                            |                           |
| V Analoger Ausgang                               |                     |             |                                                            |                           |
| Analog Ausgang                                   | 0.00                | mA          | Momentaner analoger Ausgang                                |                           |
|                                                  | 1.0                 |             | Alsh sellers Fahlenstehus                                  |                           |

Bild 46: Bedienoberfläche "KALIB" - Menü Messwerte

### Messwerte der analogen Eingänge:

Im oberen Block sind zunächst die 3 Eingänge E1, E2 und E3 aufgelistet, die sich jeweils zusammensetzen aus:

1. physikalischem Eingangtatsächlich gemessener Eingangsstrom zwischen den<br/>Eingangsklemmen 5,6,7 und Klemme 8

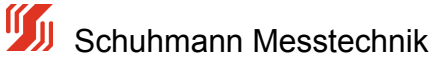

| 2.   | Status Cutoff         | Statusanzeige, falls das Eingangs-Signal aktiv abgeschnitten wird  |
|------|-----------------------|--------------------------------------------------------------------|
| 3.   | rechnerischer Eingang | zeigt das zu berechnende Eingangssignal an, nachdem evt.           |
|      |                       | ein Cutoff den Eingangswert beschnitten hat,                       |
| _4   | 0 4                   | Beispiel: physikalischer Eingang = 2,3mA, Cut-Off Grenze           |
| =4,0 | UMA                   |                                                                    |
|      |                       | > rechnerischer Eingang = 4,0 mA                                   |
| 4.   | Status Fehlerlimit    | Anzeige des Fehlerstatus, falls das Eingangssignal ein definiertes |
|      |                       | Fehlerlimit unter/überschritten hat                                |
| 5.   | bewerteter Eingang    | prozentualer Wert des Eingangs in Abhängigkeit der Messgrenzen     |
|      |                       | und der Bewertung des Eingangskanals                               |

Beispiel: rechnerischer Eingang = 4mA, Messanfang/Ende 0...20mA, Bewertung = 25% --> bewerteter Eingang =4mA / 20mA \* 25% =5%

| Funktion                 | Wert  | Einheit | Bemerkung ?                                        |
|--------------------------|-------|---------|----------------------------------------------------|
| Analogeingang 1          |       |         | Eingang 1 Klemme 8- (GND) 7+ (0-20mA)              |
| 🖪 🕨 physikalisch Eing.1  | 8.200 | mA      | Aktueller physikalischer Eingang Kanal 1           |
| Status Cutoff 1          |       |         | aktuelle CutOFF Marken                             |
| 🖪 🕨 rechnerisch Eing. 1  | 8.400 | mΑ      | Bereinigter Eingang Kanal 1 (incl. CutOFF Min+Max) |
| 🖬 🕨 Status Fehlerlimit 1 |       |         | Aktuelle Fehlerprüfung für Eingang 1               |
| 🖪 🕨 bewerteter Eing. 1   | 71.84 | %       | aktuell bewerteter Eingang Kanal 1                 |
| <b>T</b> 1 1 1 1         |       |         |                                                    |

Bild 47: Bedienoberfläche "KALIB" - Menü Messwerte - "Messwerte Eingang"

Das Zwischenergebnis aus z.B. Ausgang = Funktion(Eingang1 + Eingang2 + Eingang3) wird als unter der Rubrik

Zwischenwert --> Berechnete Eingänge angezeigt.

| <b>_</b>             |       |   |                                                   |
|----------------------|-------|---|---------------------------------------------------|
| ▼                    |       |   |                                                   |
| Zwischenwert         |       |   |                                                   |
| 🖪 🕨 Berech. Eingänge | 49.35 | * | Zwischenwert nach Eingangsberechnung von E1,E2,E3 |
| ▼.                   |       |   |                                                   |

Bild 48: Bedienoberfläche "KALIB" - Menü Messwerte - "Zwischenwert Berechnete Eingänge"

### Messwertergebnis nach Berechnung:

Im Feld für "Berechneter Ausgang" wird das Ergebnis in % dargestellt, das sich als Resultat der darunterstehenden Formel ergibt.

| Funktionswert    |                   |   |                                                            |
|------------------|-------------------|---|------------------------------------------------------------|
| Berechneter Ausg | 0.00              | % | Momentaner berechneter analoge Gesamtwert laut Formel      |
| Formel:          | A=f(E1+E2+E3)     |   | aktuell angewandte Berechnungsart (A=Ausgang, E1=Eingang1) |
| Funktion:        | Linearisierung E1 |   |                                                            |
| ▼                |                   |   |                                                            |

Bild 49: Bedienoberfläche "KALIB" - Menü Messwerte - "Berechneter Ausgang"

### Analoger Ausgang:

Die unterste Zeile beinhaltet den tatsächlichen physikalischen Strom-/Spannungssollwert, der sich dem Wert "Berechneter Ausgang", den Parametern Ausgang-Anfang, Ausgang-Ende und den Ausgangs-Limits

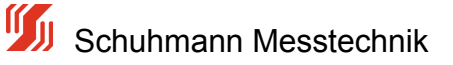

errechnet.

| Analoger Ausgang   |           |    |                             |  |
|--------------------|-----------|----|-----------------------------|--|
| 🖸 🕨 Analog Ausgang | 14.87     | mΑ | Momentaner analoger Ausgang |  |
| Fehlerstatus       | alles Ok. |    | Aktueller Fehlerstatus      |  |

Bild 50: Bedienoberfläche "KALIB" - Menü Messwerte - "analoger Ausgang"

Der Ausgangswert wird nur als rechnerischer Sollwert dargestellt und ist kein Messwert. Bei falscher elektrischer Beschaltung können diese Werte vom Sollwert abweichen.

Falls an einem der Eingänge Fehlerlimits aktiviert wurden und der Eingangsmesswert diesen unter-/überschreitet, wird an dieser Stelle zunächst der Strom-/Spannungsausgang auf den U/I-Wert bei Fehler eingestellt. Im Feld für Fehlerstatus erscheint eine Meldung, die den Kanal spezifiziert bzw. alle Kanäle als Fehlerquellen darstellt.

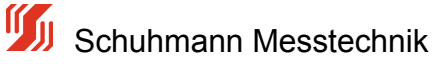

## 5.6 Menü -Parameter-Datei-

Dieses Menü enthält die Funktionen für das Lesen und Schreiben der Parameterdaten von/auf PC oder Notebook.

Es können gespeicherte Parameter aus einer Datei gelesen bzw. neue/geänderte Daten in einer Datei gespeichert werden.

Ebenso können Parameter aus einem angeschlossenen Analogrechner ausgelesen werden bzw. Daten in diesen Analogrechner übertragen werden.

Zunächst sollten die aktuellen Daten aus dem angeschlossenen Gerät mit der Schaltfläche

Daten vom Gerät lesen

leingelesen werden.

Es erscheint danach die folgende Übersicht.

|          |                     | » 🖻 🚼 4            | G +0   | 8-a 🛛                                                                                    | DE<br>EN                              |
|----------|---------------------|--------------------|--------|------------------------------------------------------------------------------------------|---------------------------------------|
| fo       | Parametrierung Meßv | verte Parameter-Da | tei    |                                                                                          | Datei                                 |
| Funk     | tion                | Wert               | Enheit | Bemerkung ?                                                                              |                                       |
| 7        | Strom-Eingang 1     |                    |        |                                                                                          | <nicht gespeicherti=""></nicht>       |
|          | Mess-Anfang 1       | 4.000              | mA     | Dieser Eingangswert erzeugt Ausgangssignal wie in "Ausgang-Anfang" vorgesehen            | · · · · · · · · · · · · · · · · · · · |
| 1        | Mess-Ende 1         | 20.000             | mA     | Dieser Eingangswert erzeugt Ausgangssignal wie in "Ausgang-Ende" vorgegeben              | 😁 Parameterdatei öffnen               |
| 2        | Cut Off Modus       |                    |        | Auswahl Cut-Off für Minimalwert/Maximalwert                                              |                                       |
| 1        | Fehlerlimit-Modus 1 |                    |        | Auswahl der Fehlermodi Eingang 1-> welche Fehlerlimits sollen erkannt werden?            | Parameter Speichern                   |
| 1        | Bewertung 1         | 100.00             | %      | prozentuale Bewertung des Eingangs bezüglich des Ausgangs (-1000+100%)                   |                                       |
| 7        | Strom-Eingang 2     |                    |        |                                                                                          | Carl                                  |
| -        | Mess-Anfang 2       | 4.000              | mA     | Dieser Eingangswert erzeugt Ausgangssignal wie in "Ausgang-Anfang" vorgesehen            | Gerat                                 |
| ~        | Mess-Ende 2         | 20.000             | mA     | Dieser Eingangswert erzeugt Ausgangssignal wie in "Ausgang-Ende" vorgegeben              | All Dates your Carittleses            |
| ~        | Cut Off Modus 2     |                    |        | Auswahl Cut-Off für Minimalwert, Maximalwert                                             | Cateri vom Geraciesen                 |
| ~        | Fehlerlmit-Modus 2  |                    |        | Auswahl der Fehlermodi Eingang 2-> welche Fehlerlimits sollen erkannt werden?            | Daten ins Gerät schreibe              |
| 2        | Bewertung 2         | -100.00            | %      | prozentuale Bewertung des Eingangs bezüglich des Ausgangs (-1000+100%)                   |                                       |
| _ 7      | Strom-Eingang 3     |                    |        |                                                                                          | L                                     |
| 2        | Bewertung 3         | 0.00               | %      | prozentuale Bewertung des Eingangs bezüglich des Ausgangs (-1000+100%)                   |                                       |
| _ 7      | math. Formel        |                    |        |                                                                                          |                                       |
| ⊻.       | Berechnung nach     | A=f(E1+E2+E3)      |        | Art der Berechnung des Ausgangssignals                                                   |                                       |
| 7        | Analogausgang       | -                  |        | > A = E1 + E2 + E3 Grundrechenart: Ausgang = Eingang1 + Eing.2 + Eing.3                  |                                       |
| 2        | Dampfung Ausg.      | 0                  | Sek    | Damptung des Ausgangssignals in Sek (t=90% Signaländerung)                               |                                       |
| <u> </u> | Analogausgang       | Strom              |        | Auswani des Anaiogausgangs                                                               |                                       |
| M        | Ausgang-Anfang      | 0.00               | mA     | Dieses Ausgangssignal ergibt sich bei einem Eingangswert wie in "Mess-Anfang" vorgegeben |                                       |
|          | Ausgang-Ende        | 20.00              | mA     | Dieses Ausgangssignal ergibt sich bei einem Eingangswert wie in "Mess-Ende" vorgegeben   |                                       |
|          | umit U/I Min        | -0.03              | mA     | Minimal enaubter strom/spannungsausgangswert (innernab der Henlenimits)                  |                                       |
|          | Limit U/I Max       | 21.40              | mA     | Maximal enaubter Strom/Spannungsausgangswert (inherhalb der Fehlerlimits)                |                                       |
| M .      | U/I bei Pehler      | 0.00               | mA     | Pesten U/I-wert setzen wenn Eingangssignal ausserhalb den Pehlerimits Min/Max liegt      |                                       |

Bild 51: Bedienoberfläche "KALIB" - Menü Menü Parameter Datei

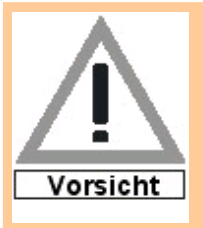

Achtung beim Übertragen von Geräte-Parameterdateien auf mehrere Geräte:

Wenn zu den eingestellten Parametern im Register "Parameter" noch zusätzlich eine **Linearisierungskurve** im Gerät gespeichert wurde, muss diese zusätzlich auf das Gerät übertragen werden. d.h. zuerst die Parameterdatei auf das Gerät übertragen, dann die Linearisierungsfunktion auswählen und die gespeicherte Linearisierungdatei auf das Gerät überspielen (siehe 5.4.5.1).

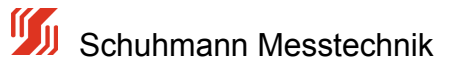

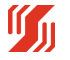

### 5.6.1 Parameter speichern

#### Parameter speichern:

Das Speichern der Parameter auf einem PC/Laptop dient zum einen der Dokumentation und zum anderen evt. der Vervielfältigung der Parameter in andere Geräte.

Wird dieser Funktionsblock neu aufgerufen, erscheint zunächst eine leere Tabelle. Es müssen die Daten vom Gerät gelesen werden. Dies wird mit der Schaltfläche

Daten vom Gerät lesen

ausgeführt. Es erscheinen dann alle relevanten Daten in der Liste.

| •        |                       | p 🕾 🚼 4       | <b>6 +0</b> | £ a <b>  ∠</b>                                                                           | DE<br>EN                                                                                                    |
|----------|-----------------------|---------------|-------------|------------------------------------------------------------------------------------------|----------------------------------------------------------------------------------------------------|
|          | [ realized and [ real |               |             |                                                                                          | - Datei                                                                                                    |
| im       | tion                  | Wert          | Enheit      | Bemerkung ?                                                                              |                                                                                                    |
| 7        | Strom-Eingang 1       |               |             |                                                                                          | <nicht gespeicherti=""></nicht>                                                                                                    |
| 1        | Mess-Anfang 1         | 4.000         | mA          | Dieser Eingangswert erzeugt Ausgangssignal wie in "Ausgang-Anfang" vorgesehen            | 1                                                                                                    |
| /        | Mess-Ende 1           | 20.000        | mA          | Dieser Eingangswert erzeugt Ausgangssignal wie in "Ausgang-Ende" vorgegeben              | 🔁 Parameterdatei öffnen                                                                                                    |
| •        | Cut Off Modus         |               |             | Auswahl Cut-Off für Minimalwert, Maximalwert                                             |                                                                                                    |
| ~        | Fehlerlimit-Modus 1   |               |             | Auswahl der Fehlermodi Eingang 1-> welche Fehlerlimits sollen erkannt werden?            | Parameter Speichern                                                                                                    |
| 4        | Bewertung 1           | 100.00        | %           | prozentuale Bewertung des Eingangs bezüglich des Ausgangs (-1000+100%)                   |                                                                                                    |
| 1        | Strom-Eingang 2       |               |             |                                                                                          |                                                                                                    |
| 2        | Mess-Anfang 2         | 4.000         | mA          | Dieser Eingangswert erzeugt Ausgangssignal wie in "Ausgang-Anfang" vorgesehen            | Gerat                                                                                                    |
| 2        | Mess-Ende 2           | 20.000        | mA          | Dieser Eingangswert erzeugt Ausgangssignal wie in "Ausgang-Ende" vorgegeben              | diama and a state of the state of the state |
| 2        | Cut Off Modus 2       |               |             | Auswahl Cut-Off für Minimalwert/Maximalwert                                              | Caten vom Gerat jesen                                                                                                    |
| 2        | Fehlerlimit-Modus 2   |               |             | Auswahl der Fehlermodi Eingang 2-> welche Fehlerlimits sollen erkannt werden?            | All Dates ins Carit scheshe                                                                                                    |
| 2        | Bewertung 2           | -100.00       | %           | prozentuale Bewertung des Eingangs bezüglich des Ausgangs (-1000+100%)                   | Calerins gerat schebe                                                                                                    |
| 7        | Strom-Eingang 3       |               |             |                                                                                          |                                                                                                    |
| 4        | Bewertung 3           | 0.00          | %           | prozentuale Bewertung des Eingangs bezüglich des Ausgangs (-1000+100%)                   |                                                                                                    |
| 1        | math. Formel          |               |             |                                                                                          |                                                                                                    |
|          | Berechnung nach       | A=f(E1+E2+E3) |             | Art der Berechnung des Ausgangssignals                                                   |                                                                                                    |
| 7        | Analogausgang         |               |             | > A = E1 + E2 + E3 Grundrechenart: Ausgang = Eingang1 + Eing.2 + Eing.3                  |                                                                                                    |
| 2        | Dämpfung Ausg.        | 0             | Sek         | Dämpfung des Ausgangssignals in Sek (t=90% Signaländerung)                               |                                                                                                    |
| 2        | Analogausgang         | Strom         |             | Auswahl des Analogausgangs                                                               |                                                                                                    |
| 2        | Ausgang-Anfang        | 0.00          | mA          | Dieses Ausgangssignal ergibt sich bei einem Eingangswert wie in "Mess-Anfang" vorgegeben |                                                                                                    |
| 2        | Ausgang-Ende          | 20.00         | mA          | Dieses Ausgangssignal ergibt sich bei einem Eingangswert wie in "Mess-Ende" vorgegeben   |                                                                                                    |
|          | Limit U/I Min         | -0.03         | mA          | Minimal erlaubter Strom/Spannungsausgangswert (innerhalb der Fehlerlimits)               |                                                                                                    |
| 2        | Limit U/I Max         | 21.40         | mA          | Maximal erlaubter Strom/Spannungsausgangswert (innerhalb der Fehlerlimits)               |                                                                                                    |
| $\simeq$ |                       | 0.00          |             | Easter 117 West extract more Engagementant as reach the day Exhibiting Ma May look       |                                                                                                    |

#### Bild: Bedienoberfläche "KALIB" - Menü Parameter Datei

Zunächst sind alle Parameterwerte mit dem Zeichen 🗹 markiert, was bedeutet, dass diese Felder auch gespeichert werden.

Beim Klick auf ein solches ☑ Feld wird daraus □ --> dieser Parameter wird nicht gespeichert.

Parameter Speichern

Alle mit Markierten Parameter werden nun durch die Schaltfläche gespeichert.

Es erscheint dann die bekannte Pfad/Datei-Namensauswahl vom System aus. Der Speichervorgang wird dann systembedingt durchgeführt.

😑 Parameterdatei öffnen

geöffnet werden.

## 5.6.2 Parameterdatei öffnen

### Parameterdatei öffnen:

Eine vorher abgespeicherte Datei kann durch die Schaltfläche

Es können grundsätzlich nur Dateien mit dem Icon  $\frac{100}{2000}$  bzw. der Endung .par geöffnet werden. Es erscheint dann die bekannte Pfad/Datei-Namenauswahl des Systems. Wurde eine Datei gewählt, so prüft das System zunächst, ob die Datei für das vorgegebene Gerät passt. Ist die geöffnete Datei für eine anderes Gerät passend, erscheint die Meldung

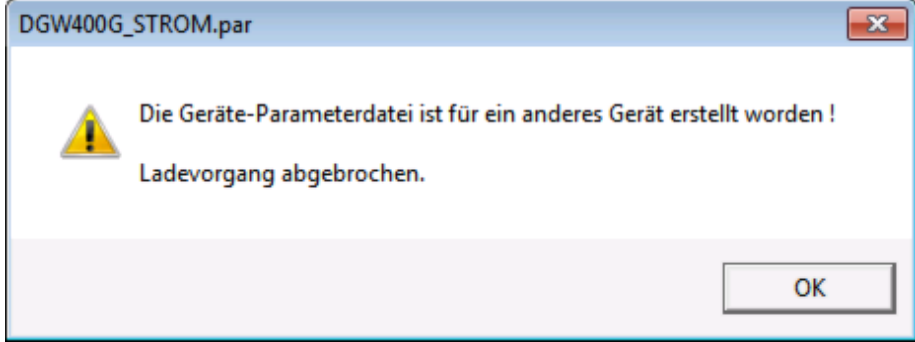

Bei richtiger Wahl erscheinen die Parameter der gespeicherten Datei in der Tabelle.

| unktio   | on Einstellungen ?   | , e 🖁 (           | 0 +0   |                                                                               |
|----------|----------------------|-------------------|--------|-------------------------------------------------------------------------------|
| fo       | Parametrierung Meßwe | erte Parameter-Da | tei    |                                                                               |
| Funk     | tion                 | Wert              | Enheit | Bemerkung ?                                                                   |
| V        | Strom-Eingang 1      |                   |        |                                                                               |
|          | Mess-Anfang 1        | 4.000             | mA     | Dieser Eingangswert erzeugt Ausgangssignal wie in "Ausgang-Anfang" vorgesehen |
| ~        | Mess-Ende 1          | 20.000            | mA     | Dieser Eingangswert erzeugt Ausgangssignal wie in "Ausgang-Ende" vorgegeben   |
| ~        | Cut Off Modus        |                   |        | Auswahl Cut-Off für Minimalwert/Maximalwert                                   |
| ~        | Fehlerlimit-Modus 1  |                   |        | Auswahl der Fehlermodi Eingang 1-> welche Fehlerlimits sollen erkannt werden? |
| ~        | Bewertung 1          | 100.00            | %      | prozentuale Bewertung des Eingangs bezüglich des Ausgangs (-1000+100%)        |
| V        | Strom-Eingang 2      |                   |        |                                                                               |
| ~        | Mess-Anfang 2        | 4.000             | mA     | Dieser Eingangswert erzeugt Ausgangssignal wie in "Ausgang-Anfang" vorgesehen |
| <b>V</b> | Mess-Ende 2          | 20,000            | mΔ     | Dieser Finnanswert erzeunt Ausnanssinnal wie in "Ausnans-Ende" vorgenehen     |
|          |                      |                   |        | Daten ins Gerät schreiben                                                     |

Um die Gerätekennung/Bemerkung/TAG-Nummer ext. nicht mehrfach zu benutzen, wird diese beim Datentranfsfer separat nochmals abgefragt.

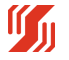

werden.

| ♦I Upload                                     |                  |
|-----------------------------------------------|------------------|
| Die Daten im angeschlossenen Gerät werden übe | rschrieben!      |
| Fortfahren?                                   |                  |
| NEU Bemerkung/Anlage: 3Ch analog Calc.        |                  |
| Ja - OHNE Bemerkung Ja - inklusive Bemer      | kung 🗙 Abbrechen |

Die Schaltfläche mit überschreibt nur die Parameterdaten im Gerät, Bemerkung/TAG-nummer im Gerät bleiben unverändert.

Die Schaltfläche mit <u>Uiberschreibt die gesamten Parameterdaten sowie die Bemerkung/TAG-Nummer im Gerät.</u>

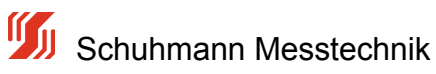

## 5.6.3 Parameter Dokumentation

#### **Dokumentation:**

Wenn Gerätedaten gespeichert werden, wird zur Parameterdatei mit dem Icon Monch ein Textfile generiert.

Dieses Textfile mit z.B dem Icon 🖹 ist ein File im rtf (Rich Text Format), das in jedem Editorprogramm einfach zu öffnen ist.

Hier sind sämtliche Daten des Gerätes sowie Seriennummer etc. enthalten.

|                                  |                      |                                      | Test.par.rtf (Kompatib    | ilitätsmodu            | s] - Microsoft Word                                                              | . n X                                      |
|----------------------------------|----------------------|--------------------------------------|---------------------------|------------------------|----------------------------------------------------------------------------------|--------------------------------------------|
| Start Einfügen                   | Seitenlayout         | Verweise Sendungen                   | Überprüfen An             | sicht A                | crobat                                                                           |                                            |
| Arial                            | - 10 -               | (A* * (≪) (⊟ * )≡                    | - 1977-) Sim Sim (\$1) (4 | AaBt                   | CCDC AaBbCcDc AaBbC AaBbC AaBb                                                   | bC A Suchen *                              |
| Einfügen 🥑 F K U                 | * abe X, X' Aa       | · 🗠 · 🗛 · 📑 🕿 🤋                      | 🔳 🖅 🖄 · 🖽                 | • 1 Star               | ndard 1 Kein Lee Überschrif Überschrif Titel                                     | = Formatvorlagen<br>ändern * 🕞 Markieren * |
| Zwischen 9                       | Schriftart           | G                                    | Absatz                    | G                      | Formatvorlagen                                                                   | G Bearbeiten                               |
| 1 7 - 0 1 L A                    | a 🖧 😂 🛃 🕻            | ) 🖬 🗉                                |                           |                        |                                                                                  |                                            |
| Generation Sicherheitswarnung Ma | akros wurden deaktiv | riert. Optionen                      |                           |                        |                                                                                  | ×                                          |
|                                  |                      |                                      |                           |                        |                                                                                  |                                            |
|                                  |                      |                                      |                           |                        |                                                                                  | i i                                        |
|                                  |                      |                                      |                           |                        |                                                                                  |                                            |
|                                  |                      |                                      |                           |                        |                                                                                  |                                            |
|                                  |                      | 24.03.2010 16:19:00 (3               | Schuhmann-Kalib 1.40      | 0.00.00)               |                                                                                  |                                            |
|                                  |                      |                                      |                           |                        |                                                                                  |                                            |
|                                  |                      | Info                                 |                           |                        |                                                                                  |                                            |
|                                  |                      | Typ:                                 | AS3.00SDC                 |                        | 1                                                                                |                                            |
|                                  |                      |                                      | 3x Eingang 0/420          | naiog-kec<br>)mA, Ausç | nner<br>jang U/I                                                                 |                                            |
|                                  |                      | Version:<br>Serien-Nr:               | 01.01<br>010166897        |                        |                                                                                  |                                            |
|                                  |                      | Software Datum:<br>Bemerkung/Anlage: | 04.11.09<br>Tag-num_      |                        |                                                                                  |                                            |
|                                  |                      |                                      |                           |                        |                                                                                  |                                            |
|                                  |                      | Parameter-Date                       |                           |                        |                                                                                  |                                            |
|                                  |                      | Tarlan                               | •                         |                        |                                                                                  |                                            |
|                                  |                      | rest.par                             |                           |                        |                                                                                  |                                            |
|                                  |                      | Funktion                             | Wert                      | Einheit                | Bemerkung                                                                        |                                            |
|                                  | [w]                  | Strom-Eingang 1                      | 4 000                     | må                     | Disear Financement activity                                                      |                                            |
|                                  | [4]                  | messionang i                         | 4.000                     | in PA                  | Ausgangssignal wie in "Ausgang-Anfang"                                           |                                            |
|                                  | [X]                  | Mess-Ende 1                          | 20.000                    | mA                     | Vorgesenen<br>Dieser Eingangswert erzeugt                                        |                                            |
|                                  |                      |                                      |                           |                        | Vorgegeben                                                                       |                                            |
|                                  | [X]                  | Cut Off Modus                        | -                         |                        | Auswahl Cut-Off für<br>Minimalwert/Maximalwert                                   |                                            |
|                                  | [X]                  | Fehlerlimit-Modus 1                  | -                         |                        | Auswahl der Fehlermodi Eingang 1-><br>welche Fehlerlimits sollen erkannt werden? |                                            |
|                                  | [X]                  | Bewertung 1                          | 100.00                    | %                      | prozentuale Bewertung des Eingangs<br>bezüglich des Ausgangs (-1000+100%)        |                                            |
|                                  |                      | Strom-Eingang 2                      |                           |                        |                                                                                  |                                            |
|                                  | [X]                  | Mess-Anfang 2                        | 4.000                     | mA                     | Dieser Eingangswert erzeugt<br>Ausgangssignal wie in "Ausgang-Anfang"            |                                            |
|                                  | [x]                  | Mess-Ende 2                          | 20.000                    | mA                     | vorgesehen<br>Dieser Eingangswert erzeugt                                        |                                            |
|                                  |                      |                                      |                           |                        | Ausgangssignal wie in "Ausgang-Ende"<br>vorgegeben                               |                                            |
|                                  | [X]                  | Cut Off Modus 2                      | -                         |                        | Auswahl Cut-Off für<br>Minimalwert/Maximalwert                                   |                                            |
|                                  | [X]                  | Fehlerlimit-Modus 2                  | -                         |                        | Auswahl der Fehlermodi Eingang 2->                                               |                                            |
|                                  | [×]                  | Bewertung 2                          | -100.00                   | %                      | prozentuale Bewerung des Eingangs                                                |                                            |
|                                  |                      | Streep Element 2                     |                           |                        | oecogiicii des Adsgangs (*1000+100%)                                             |                                            |
|                                  | [X]                  | Bewertung 3                          | 0.00                      | %                      | prozentuale Bewertung des Eingangs                                               | •                                          |
| Seite: 1 von 2 Wörter: 298       | Deutsch (Deutschla   | andi                                 |                           |                        | 00                                                                               | 3 🗐 100 % 🔍 🔍 🕀 🖃                          |

Bild: Dokumentation gespeicherte Parameter "KALIB" - Menü Parameter Datei

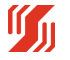

# 6.0 Anhang A

# Anhang A - Begriffsdefinitionen

| Begriff                 | Erklärung                                                                                                    |  |
|-------------------------|----------------------------------------------------------------------------------------------------|--|
| Ausgangsbürde           | Die Ausgangsbürde beschreibt die Belastung des<br>Ausgangs eines Trennverstärkers bzw. eines<br>Messwandlers.                                                                                                    |  |
| Galvanische Trennung    | Es besteht keine leitende Verbindung zwischen elektrischen Teilen mit unterschiedlichen Potentialen.                                                                                                    |  |
| Grenzfrequenz           | Die Grenzfrequenz definiert das dynamische<br>Verhalten von Signaländerungen. Eine niedrige<br>Grenzfrequenz ermöglicht zum einen die<br>Übertragung von kleinen Wechselgrößen und sie<br>unterdrückt höherfrequente Wechselanteile.              |  |
| Hysterese               | Beschreibt ein Signalintervall, worin keine Änderung<br>des Schaltzustandes stattfindet. Schalter schaltet<br>z.B. bei Überschreiten des Grenzwertes ein, jedoch<br>erst unterhalb des Grenzwertes abzüglich<br>Hysterese wieder ab.              |  |
| Linearitätsfehler       | Die Linearität eines Signals beschreibt den<br>Signalverlauf vom Null- bis zum Endpunkt. Der<br>Linearitätsfehler gibt die prozentuale Abweichung<br>der realen von der idealen Übertragungskennlinie<br>an.                                      |  |
| Low-Level-Signal        | Diese elektrischen Signale werden häufig von<br>Messwertaufnehmern ausgegeben und liegen im<br>mV- oder Ω-Bereich. Je nach Anforderungen<br>müssen sie verstärkt werden, damit sie als<br>Normsignale weiterverarbeitet werden können.            |  |
| Normsignal              | Normsignale sind analoge Signale für Regel- und<br>Steueranlagen entsprechend der IEC 381-1 und<br>IEC 381-2. Es handelt sich dabei um<br>Spannungssignale (0 - 10 V, $\pm$ 10 V) und um<br>Stromsignale ( $\pm$ 20 mA,<br>0 - 20 mA, 4 - 20 mA). |  |
| Schnittstelleninterface | Hardware, die ein Umsetzung zweier verschiedener<br>physikalischen Schnittstellen darstellt. Im konkreten<br>verwendeten Adapter wird USB und TTL mit galv.<br>Trennung umgesetzt.                                                                |  |
| Suppressordiode         | Diese speziellen Dioden werden eingesetzt, um die<br>Module vor Überspannungen zu schützen.                                                                                                    |  |
| Temperaturdrift / K     | Dieser Wert gibt die Genauigkeitsabweichung an,<br>die durch die Veränderung der                                                                                                    |  |

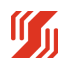

|          | Umgebungstemperatur entsteht. Die Maßangabe ist ppm/K (part per million / Kelvin).                           |
|----------|----------------------------------------------------------------------------------------------------|
| Varistor | Diese spannungsabhängigen Widerstände werden<br>eingesetzt, um die Module vor Überspannungen zu<br>schützen. |
|          |                                                                                                    |
|          |                                                                                                    |
|          |                                                                                                    |
|          |                                                                                                    |
|          |                                                                                                    |
|          |                                                                                                    |
|          |                                                                                                    |
|          |                                                                                                    |
|          |                                                                                                    |

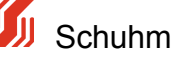